# Washer-Extractor

Cabinet Hardmount Quantum Touch Vend Control Refer to Page 13 for Model Identification

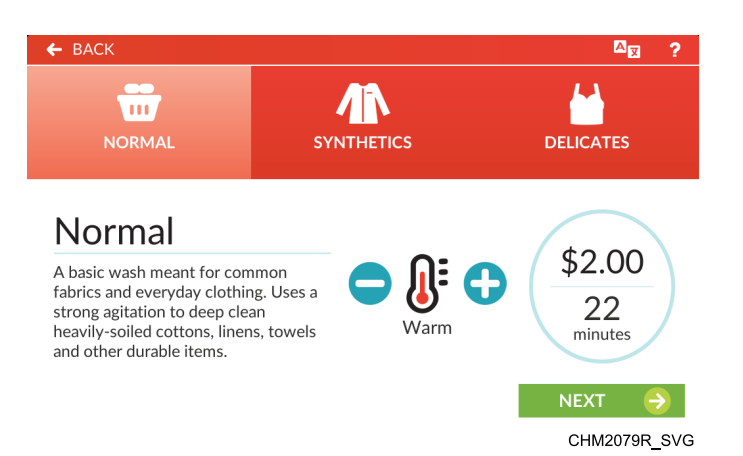

Original Instructions Keep These Instructions for Future Reference. CAUTION: Read the instructions before using the machine. (If this machine changes ownership, this manual must accompany machine.)

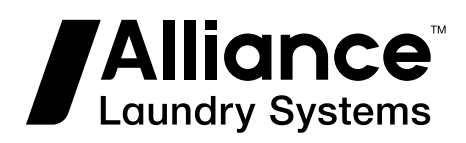

www.alliancelaundry.com

Part No. F8669401ENR4 September 2019

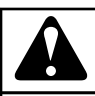

## WARNING

Machine installations must comply with minimum specifications and requirements stated in the applicable Installation Manual, any applicable municipal building codes, water supply requirements, electrical wiring regulations and any other relevant statutory regulations. Due to varied requirements and applicable local codes, this machine must be installed, adjusted, and serviced by qualified maintenance personnel familiar with applicable local codes and the construction and operation of this type of machinery. They must also be familiar with the potential hazards involved. Failure to observe this warning may result in personal injury, property damage, and/or equipment damage, and will void the warranty.

W820

NOTE: The WARNINGS and IMPORTANT SAFETY IN-STRUCTIONS appearing in this manual are not meant to cover all possible conditions and situations that may occur. Common sense, caution, and care must be exercised when installing, maintaining, or operating the machine.

Any problems or conditions not understood should be reported to the dealer, distributor, service agent or the manufacturer.

#### **Regulatory Statements**

#### PRODUCT COMPLIANCE

Users of this product are cautioned not to make modifications or changes that are not approved by Alliance Laundry Systems, LLC. Doing so may void the compliance of this product with applicable laws and regulatory requirements and may result in the loss of the user's authority to operate the equipment.

#### UNITED STATES

This device complies with Part 15 of the FCC Rules. Operation is subject to the following two conditions; (1) This device may not cause harmful interference, and (2) this device must accept any interference received, including interference that may cause undesired operation.

This equipment has been tested and found to comply with the limits for a Class B digital device, pursuant to Part 15 of the FCC Rules. These limits are designed to provide reasonable protection against harmful interference in a residential installation. This equipment generates uses and can radiate radio frequency energy and, if not installed and used in accordance with the instructions, may cause harmful interference to radio communications. However, there is no guarantee that interference will not occur in a particular installation. If this equipment does cause harmful interference to radio or television reception, which can be determined by turning the equipment off and on, the user is encouraged to try to correct the interference by one or more of the following measures:

- Reorient or relocate the radio or television receiving antenna.
- Increase the separation between the computer equipment or receiver.
- Connect the equipment into an outlet on a circuit different from that to which the radio or television receiver is connected.
- Consult the dealer or experienced radio television technician for help.

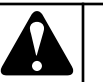

### CAUTION

To comply with the limits of the Class B device, pursuant to Part 15 of the FCC Rules, this device is to comply with Class B limits. All peripherals must be shielded and grounded. Operation with non-certified peripherals or non-shielded cables is likely to result in interference and reception of the device.

W1004

**Radiation Exposure Statement**: This equipment complies with FCC radiation exposure limits set forth for an uncontrolled environment. The radio installed in this equipment and is intended to operate with minimum distance 20cm between the radiator and your body.

**Limited Channels Fixed For Use In USA**: IEEE 802.11b or 802.11g or 802.11n(HT20) operation of this product in the U.S. is firmware-limited to Channel 1 through 11.

#### CANADA - CAN ICES-3(B)/NMB-3(B)

This device contains license-exempt transmitter(s)/receiver(s) that comply with Innovation, Science and Economic Development Canada's license-exempt RSS(s) standards. Operation is subject to the following two conditions:

- This device may not cause interference.
- This device must accept any interference, including interference that may cause undesired operation of the device.

**Radiation Exposure Statement:** This equipment complies with Innovation, Science and Economic Development Canada's radiation exposure limits set forth for in RSS-102. The radio installed in this equipment is installed and is intended to operate with minimum distance 20cm between the radiator and your body.

#### EUROPE

Products bearing the CE mark comply with the following EU directives:

- EMC Directive 2014/30/EU
- Low Voltage Directive 2014/35/EU
- Ecodesign Directive 2009/125/EC
- RoHS Directive 2011/65/EU

If the product has telecommunications functionality, it also complies with the requirements of the following EU directive:

• Radio Equipment Directive 2014/53/EU

Compliance with these Directives implies conformity to harmonized European standards that are noted in the EU Declaration of Conformity which is available upon request.

Alliance Laundry Systems products comply with the requirement of Article 10(2) as it can be operated in at least one Member State as examined and the product is compliant with Article 10(10) as it has no restrictions on putting into service in all EU member states.

This device contains a 2.4GHz transceiver, intended for indoor use only in all EU member states, EFTA states, and Switzerland. Attention has been given to allowed operational frequencies. For detailed information concerning installations in France, the user should contact the national spectrum authority in France (http:// www.arcep.fr/)

Be aware that outdoor installations require special attention and will only be handled by trained and qualified installation personnel. No one from the general-public is permitted to install wireless products outdoors when external antennas, power and grounding must be installed for use.

#### AUSTRALIA/NEW ZEALAND

The radio in this equipment complies with and is certified to the Australian and New Zealand regulatory requirements.

#### **BRAZIL ANATEL**

This equipment operates in secondary status, that is, it is not entitled to protection against harmful interference, even for type stations, and cannout cause interference to systems operating in primary status.

#### CHINA SRRC

The radio device has recieved certification of conformance in accordance with the People's Republic of China State Radio Regulation Committee (SRRC) certification scheme. Integrations of this radio into a final product does not require additional radio certification provided installation instructions are followed. No changes are authorized to the radio or the antenna of the approved device.

#### JAPAN

This product is equipped with a certified wireless device pursuant to Article 2-1-19 of the Certification Ordinance. No changes are authorized to the radio or the antenna of the approved device.

#### **MEXICO IFETEL**

"The operation of this equipment is subject to the following two conditions: (1) it is possible that this equipment or device does not cause harmful interference and (2) this equipment or device must accept any interference, including that which may cause its unwanted operation."

#### SOUTH KOREA (KC)

The radio device has received certification of conformance in accordance with the Radio Waves Act. Integration of this radio into a final product does not require additional radio certification provided installation instructions are followed. No changes are authorized to the radio or the antenna of the approved device.

#### TAIWAN

The information in this section applies to products bearing the Taiwan National Communications Commission mark:

This telecom equipment has complied with NCC regulations.

According to "Administrative Regulations of Low Power Radio Waves Radiated Devices:

Article 12 The low-power radio-frequency devices must not be altered by changing the frequency, enhancing emission power, adding external antenna, and modification of original design characteristic as well as function.

Article 14 The operation of the low-power radio-frequency devices is subject to the conditions that no harmful interference is caused. The user must stop operating the device immediately should harmful interference is caused and shall not resume until the condition causing the harmful interference has been corrected.

Moreover, the interference must be accepted that may be caused by the operation of an authorized communications, or ISM equipment. (1) Precautions (marked in the product manual and on outer packaging)

#### THAILAND

The information in this section applies to products approved by the Thailand National Communications Commission:

These telecommunication and device are compliance with the requirements of National Broadcasting and Telecommunication Commission.

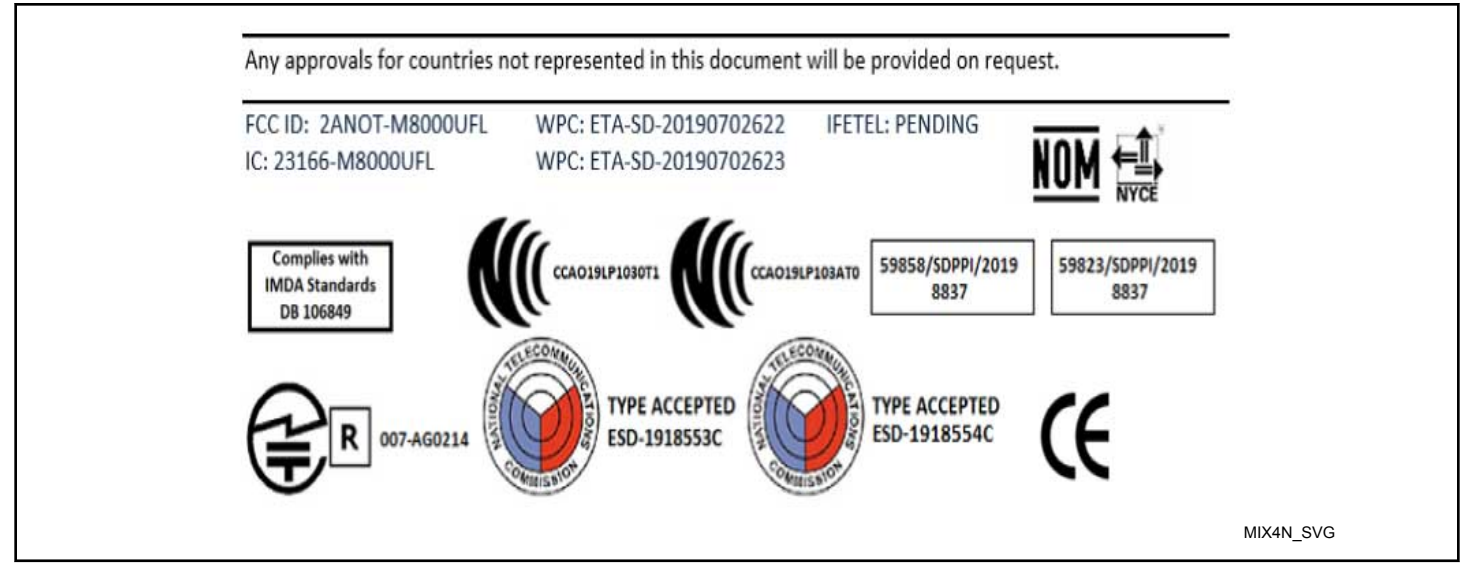

Figure 1

## **Table of Contents**

| Explanation of Safety Messages   9     Important Safety Instructions.   9     Safety Decals.   10     Operator Safety.   10     Introduction   12     Model Identification   12     Serial Plate Location   17     Replacement Parts   18     Customer Service.   18     Preliminary Information   19     IR Communications   19     IR Communications Menu.   19     Wi-Fi Communications Menu.   19     Wi-Fi Communications   19     Special Features   20     Dycele Time Display   20     Cycle Completed Timer   20     Passcode Security.   20     Language Selection   20     Special Vend   20     Special Vend   20     Special Vend   20     Lacky Cycle.   20     Special Vend   20     Lacky Gycle.   20     Dispense Soap   20     Dispense Soap   20     Dispense Soap   20     Dispense Soap   20 <th>Safety Information</th> <th>9</th>                      | Safety Information             | 9  |
|----------------------------------------------------------------------------------------------------|--------------------------------|----|
| Important Safety Instructions                                                                                                    | Explanation of Safety Messages | 9  |
| Safety Decals   10     Operator Safety   10     Introduction   12     Model Identification   12     Serial Plate Location   17     Replacement Parts   18     Customer Service   18     Preliminary Information   19     About the Control.   19     IR Communications Menu   19     IR Communications Menu   19     Wi-Fi Communications Menu   19     Audit Information   19     Special Features   20     Break-In Alarm   20     Cycle Time Display   20     Language Selection   20     Language Selection   20     Language Selection   20     Special Vend   20     Increased Water Levels   20     Increased Spin Speed   20     Dispense Soap   20     Dispense Soap   20     Dispense Soap   20     Dioperational Touch Display   21     Operational Touch Display   22     Dor Off Mode   22     Ready Mode   22 <th>Important Safety Instructions</th> <th>9</th> | Important Safety Instructions  | 9  |
| Operator Safety.   10     Introduction   12     Model Identification   12     Serial Plate Location   17     Replacement Parts   18     Customer Service   18     Preliminary Information   19     About the Control.   19     IR Communications.   19     IR Communications Menu   19     Wi-Fi Communications.   19     Audit Information   19     Special Features   20     Break-In Alarm.   20     Cycle Time Display.   20     Cycle Completed Timer.   20     Paseode Security.   20     Language Selection   20     Increased Water Levels.   20     Increased Spin Speed.   20     Dispense Soap.   20     Dispense Soap.   20     Dispense Soap.   20     Dispense Soap.   20     Dispense Soap.   20     Dispense Soap.   20     Dispense Soap.   20     Dioperational Touch Display.   21     Operational Touch Display.                                          | Safety Decals                  |    |
| Introduction12Model Identification12Serial Plate Location17Replacement Parts18Customer Service18Preliminary Information19About the Control19IR Communications19IR Communications19Wi-Fi Communications19Audit Information19Special Features20Break-In Alarm20Cycle Time Display20Cycle Completed Timer20Passcode Security20Lucky Cycle20Increased Spin Speed20Increased Water Levels20Increased Spin Speed20Dispense Soap20Control Identification21Operational Touch Display21Operation Modes22Lockout Mode22Lockout Mode22Auto-Flush Mode23Overflow Mode23Overflow Mode23Overflow Mode23Overflow Mode23Overflow Mode23Overflow Mode23Overflow Mode23Overflow Mode23Overflow Mode23                                                                                                    | Operator Safety                | 10 |
| Model Identification   12     Serial Plate Location   17     Replacement Parts   18     Customer Service   18     Preliminary Information   19     About the Control   19     IR Communications   19     Wi-Fi Communications   19     Audit Information   19     Special Features   20     Break-In Alarm   20     Cycle Time Display   20     Cycle Completed Timer   20     Passcode Security   20     Lucky Cycle   20     Special Vend   20     Special Vend   20     Increased Spin Speed   20     Dispense Soap   20     Dispense Soap   20     Dispense Soap   20     Dispense Soap   20     Dispense Soap   20     Dispense Soap   20     Dispense Soap   21     Operational Touch Display   21     Operation Modes   22     Drop Off Mode   22     Auto-Flush Mode   23     Overflow M                                                                              | Introduction                   | 12 |
| Serial Plate Location.   17     Replacement Parts   18     Customer Service.   18     Preliminary Information.   19     About the Control.   19     IR Communications   19     IR Communications Menu.   19     Wi-Fi Communications   19     Audit Information.   19     Special Features.   20     Cycle Time Display.   20     Cycle Completed Timer.   20     Passcode Security.   20     Language Selection.   20     Lucky Cycle.   20     Special Vend.   20     Special Vend.   20     Increased Spin Speed.   20     Dispense Soap.   20     Control Identification.   21     Operational Touch Display.   21     Operational Touch Display.   22     Ready Mode.   22     Lockout Mode.   22     Drop Off Mode.   22     Auto-Flush Mode.   23     Overflow Mode.   23                                                                                              | Model Identification           | 12 |
| Replacement Parts   18     Customer Service   18     Preliminary Information   19     About the Control   19     IR Communications   19     IR Communications Menu   19     Wi-Fi Communications   19     Audit Information   19     Special Features   20     Break-In Alarm   20     Cycle Time Display   20     Cycle Completed Timer   20     Passcode Security   20     Language Selection   20     Special Vend   20     Increased Spin Speed   20     Dispense Soap   20     Control Identification   21     Operational Touch Display   21     Operational Touch Display   22     Lockout Mode   22     Drop Off Mode   22     Aredy Mode   22     Auto-Flush Mode   23     Overflow Mode   23                                                                                                    | Serial Plate Location          |    |
| Customer Service   18     Preliminary Information   19     About the Control   19     IR Communications   19     IR Communications Menu   19     Wi-Fi Communications   19     Audit Information   19     Special Features   20     Break-In Alarm   20     Cycle Time Display   20     Cycle Completed Timer   20     Passcode Security   20     Language Selection   20     Lucky Cycle   20     Speed Cycle   20     Increased Water Levels   20     Increased Spin Speed   20     Dispense Soap   20     Dispense Soap   20     Dispense Soap   20     Dispense Soap   20     Dispense Soap   20     Dispense Soap   20     Dispense Soap   20     Dispense Soap   20     Dispense Soap   20     Dispense Soap   20     Dispense Soap   21     Operational Touch Display   21     Operatione                                                                              | Renlacement Parts              |    |
| Preliminary Information19About the Control19IR Communications19IR Communications Menu19Wi-Fi Communications19Audit Information19Special Features20Break-In Alarm20Cycle Time Display20Cycle Completed Timer20Passcode Security20Language Selection20Lucky Cycle20Special Vend20Increased Water Levels20Increased Spin Speed20Dispense Soap20Control Identification21Operational Touch Display21Operational Touch Display22Lockout Mode22Lockout Mode22Auto-Flush Mode23Overflow Mode23Overflow Mode23Overflow Mode23                                                                                                    | Customer Service               |    |
| About the Control.19IR Communications.19IR Communications Menu.19Wi-Fi Communications.19Audit Information.19Special Features.20Break-In Alarm.20Cycle Time Display.20Cycle Completed Timer.20Passcode Security.20Language Selection.20Lucky Cycle.20Special Vend.20Increased Water Levels.20Increased Spin Speed.20Dispense Soap.20Control Identification.21Operational Touch Display.21Operational Touch Display.22Lockout Mode.22Drop Off Mode.22Auto-Flush Mode.23Overflow Mode.23Overflow Mode.23Overflow Mode.23                                                                                                    | Preliminary Information        | 19 |
| IR Communications.   19     IR Communications Menu.   19     Wi-Fi Communications   19     Audit Information.   19     Special Features.   20     Break-In Alarm   20     Cycle Time Display.   20     Cycle Completed Timer.   20     Passcode Security.   20     Language Selection.   20     Lucky Cycle.   20     Special Vend.   20     Increased Water Levels.   20     Dispense Soap.   20     Control Identification.   21     Operational Touch Display.   21     Operational Touch Display.   22     Ready Mode.   22     Lockout Mode.   22     Drop Off Mode.   22     Auto-Flush Mode.   23     Overflow Mode.   23                                                                                                    | About the Control              | 19 |
| IR Communications Menu.   19     Wi-Fi Communications   19     Audit Information   19     Special Features.   20     Break-In Alarm   20     Cycle Time Display.   20     Qcycle Completed Timer.   20     Passcode Security.   20     Language Selection.   20     Lucky Cycle.   20     Special Vend.   20     Increased Water Levels.   20     Dispense Soap.   20     Control Identification.   21     Operational Touch Display.   21     Operation Modes.   22     Ready Mode.   22     Drop Off Mode.   22     Auto-Flush Mode.   23     Overflow Mode.   23                                                                                                    | IR Communications              | 19 |
| Wi-Fi Communications (nonuclear one)   19     Audit Information   19     Special Features   20     Break-In Alarm   20     Cycle Time Display   20     Cycle Completed Timer   20     Passcode Security   20     Language Selection   20     Special Vend   20     Special Vend   20     Increased Water Levels   20     Increased Spin Speed   20     Dispense Soap   20     Control Identification   21     Operational Touch Display   21     Operation Modes   22     Ready Mode   22     Lockout Mode   22     Auto-Flush Mode   23     Overflow Mode   23                                                                                                    | IR Communications Menu         | 19 |
| Audit Information   19     Audit Information   19     Special Features   20     Break-In Alarm   20     Cycle Time Display   20     Cycle Completed Timer   20     Passcode Security   20     Language Selection   20     Lucky Cycle   20     Special Vend   20     Increased Water Levels   20     Increased Spin Speed   20     Dispense Soap   20     Control Identification   21     Operational Touch Display   21     Operation Modes   22     Lockout Mode   22     Drop Off Mode   22     Auto-Flush Mode   23     Overflow Mode   23                                                                                                    | Wi-Fi Communications           |    |
| Special Features.   20     Break-In Alarm.   20     Cycle Time Display.   20     Cycle Completed Timer.   20     Passcode Security.   20     Language Selection.   20     Lucky Cycle.   20     Special Vend.   20     Increased Water Levels.   20     Dispense Soap.   20     Control Identification.   21     Operational Touch Display.   21     Operation Modes.   22     Ready Mode.   22     Lockout Mode.   22     Auto-Flush Mode.   23     Overflow Mode.   23                                                                                                    | Audit Information              |    |
| Special Features.20Break-In Alarm.20Cycle Time Display.20Cycle Completed Timer.20Passcode Security.20Language Selection20Lucky Cycle.20Speed Cycle.20Special Vend.20Increased Water Levels.20Dispense Soap.20Control Identification21Operational Touch Display.21Operation Modes.22Lockout Mode.22Drop Off Mode.22Auto-Flush Mode.23Overflow Mode.23                                                                                                    |                                |    |
| Break-In Alarm.20Cycle Time Display.20Cycle Completed Timer.20Passcode Security.20Language Selection.20Lucky Cycle.20Speed Cycle.20Special Vend.20Increased Water Levels.20Increased Spin Speed.20Dispense Soap.20Control Identification.21Operational Touch Display.21Operation Modes.22Ready Mode.22Lockout Mode.22Drop Off Mode.22Auto-Flush Mode.23Overflow Mode.23Overflow Mode.23                                                                                                    | Special Features               |    |
| Cycle Time Display.20Cycle Completed Timer.20Passcode Security.20Language Selection.20Lucky Cycle.20Speed Cycle.20Special Vend.20Increased Water Levels.20Increased Spin Speed.20Dispense Soap.20Control Identification.21Operational Touch Display.21Operation Modes.22Ready Mode.22Lockout Mode.22Drop Off Mode.23Overflow Mode.23Overflow Mode.23                                                                                                    | Break-In Alarm                 |    |
| Cycle Completed Timer.20Passcode Security.20Language Selection.20Lucky Cycle.20Speed Cycle.20Special Vend.20Increased Water Levels.20Increased Spin Speed.20Dispense Soap.20Control Identification.21Operational Touch Display.21Operation Modes.22Ready Mode22Lockout Mode.22Drop Off Mode.23Overflow Mode.23                                                                                                    | Cycle Time Display             |    |
| Passcode Security.20Language Selection.20Lucky Cycle.20Speed Cycle.20Special Vend.20Increased Water Levels.20Increased Spin Speed.20Dispense Soap.20Operational Touch Display.21Operation Modes.22Ready Mode.22Lockout Mode.22Drop Off Mode.22Auto-Flush Mode.23Overflow Mode.23                                                                                                    | Cycle Completed Timer          | 20 |
| Language Selection.20Lucky Cycle.20Speed Cycle.20Special Vend.20Increased Water Levels.20Increased Spin Speed.20Dispense Soap.20Control Identification.21Operational Touch Display.21Operation Modes.22Ready Mode.22Lockout Mode.22Drop Off Mode.22Auto-Flush Mode.23Overflow Mode.23                                                                                                    | Passcode Security              |    |
| Lucky Cycle                                                                                                    | Language Selection             | 20 |
| Speed Cycle                                                                                                    | Lucky Cycle                    | 20 |
| Special Vend.20Increased Water Levels.20Increased Spin Speed.20Dispense Soap.20Control Identification.21Operational Touch Display.Operation Modes.22Ready Mode.22Lockout Mode.22Drop Off Mode.22Auto-Flush Mode.23Overflow Mode.23                                                                                                    | Speed Cycle                    |    |
| Increased Water Levels20Increased Spin Speed20Dispense Soap20Control Identification21Operational Touch Display21Operation Modes22Ready Mode22Lockout Mode22Drop Off Mode22Auto-Flush Mode23Overflow Mode23                                                                                                    | Special Vend                   |    |
| Increased Spin Speed.20Dispense Soap.20Control Identification.21Operational Touch Display.21Operation Modes.22Ready Mode.22Lockout Mode.22Drop Off Mode.22Auto-Flush Mode.23Overflow Mode.23                                                                                                    | Increased Water Levels         | 20 |
| Dispense Soap.20Control Identification.21Operational Touch Display.21Operation Modes.22Ready Mode.22Lockout Mode.22Drop Off Mode.22Auto-Flush Mode.23Overflow Mode.23                                                                                                    | Increased Spin Speed           |    |
| Control Identification21Operational Touch Display21Operation Modes22Ready Mode22Lockout Mode22Drop Off Mode22Auto-Flush Mode23Overflow Mode23                                                                                                    | Dispense Soap                  |    |
| Operational Touch Display.21Operation Modes.22Ready Mode.22Lockout Mode.22Drop Off Mode.22Auto-Flush Mode.23Overflow Mode.23                                                                                                    | Control Identification         |    |
| Operation Modes.22Ready Mode.22Lockout Mode.22Drop Off Mode.22Auto-Flush Mode.23Overflow Mode.23                                                                                                    | Operational Touch Display      | 21 |
| Ready Mode.22Lockout Mode.22Drop Off Mode.22Auto-Flush Mode.23Overflow Mode.23                                                                                                    | Operation Modes                |    |
| Lockout Mode                                                                                                    | Ready Mode                     |    |
| Drop Off Mode                                                                                                    | Lockout Mode                   |    |
| Auto-Flush Mode                                                                                                    | Drop Off Mode                  |    |
| Overflow Mode                                                                                                    | Auto-Flush Mode                |    |
|                                                                                                    | Overflow Mode                  | 23 |

© Copyright 2019, Alliance Laundry Systems LLC All rights reserved. No part of the contents of this book may be reproduced or transmitted in any form or by any means without the expressed written consent of the publisher.

| Machine Error Mode                     |    |
|----------------------------------------|----|
| Internal Control Failure               | 23 |
| Coast Down Mode                        | 24 |
| Shutdown Mode                          |    |
| Out of Order Mode                      |    |
| Menu Navigation                        |    |
| Opening the Service Door               |    |
| Stacked Washer-Extractor/Tumble Dryer  |    |
| Machine Cycle Definition and Operation |    |
| Machine Cycle Operation                |    |
| Approach Screen.                       |    |
| Cycle Preset                           |    |
| Speed Cycle                            |    |
| Pre-Clean (If Available)               |    |
| Help Menu                              |    |
| Language Selection Panel               |    |
| Start a Cycle                          |    |
| Close Door Menu                        |    |
| Run Menu                               |    |
| Cycle Pause Menu                       |    |
| Cycle Complete Menu                    |    |
| Lucky Cycle Mode                       |    |
| Manual Programming                     | 38 |
| System Menu                            | 38 |
| Passende Menu                          | 38 |
| Save Changes Menu                      | 38 |
| Ranid Advance Activation               | 30 |
| Cancel Cycle                           | 39 |
| Clear Active Error                     | 39 |
| Clear Partial Vend                     | 40 |
| Change Vend Price                      |    |
| Setting Many                           | 41 |
| Settings Menu.                         |    |
| Vend Settings                          |    |
| Basic Settings                         |    |
| Machine Settings                       |    |
| Cycle Settings                         | 01 |
| Audit Data Menu                        | 84 |
| Diagnostics Menu                       |    |
| Machine ID Menu.                       |    |
| Alarms Menu                            |    |
|                                        |    |

| Inputs/Outputs Menu   | 86 |
|-----------------------|----|
| Factory Test Menu     |    |
| Individual Tests Menu |    |
| Machine Errors        |    |
| Service Schedule Menu |    |
| Reset Menu            |    |
| Default Cycles        |    |

## **Safety Information**

## Explanation of Safety Messages

Precautionary statements ("DANGER," "WARNING," and "CAUTION"), followed by specific instructions, are found in this manual and on machine decals. These precautions are intended for the personal safety of the operator, user, servicer, and those maintaining the machine.

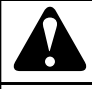

## DANGER

Indicates an imminently hazardous situation that, if not avoided, will cause severe personal injury or death.

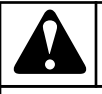

## WARNING

Indicates a hazardous situation that, if not avoided, could cause severe personal injury or death.

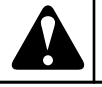

## CAUTION

Indicates a hazardous situation that, if not avoided, may cause minor or moderate personal injury or property damage.

Additional precautionary statements ("IMPORTANT" and "NOTE") are followed by specific instructions.

IMPORTANT: The word "IMPORTANT" is used to inform the reader of specific procedures where minor machine damage will occur if the procedure is not followed.

NOTE: The word "NOTE" is used to communicate installation, operation, maintenance or servicing information that is important but not hazard related.

### **Important Safety Instructions**

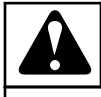

### WARNING

To reduce the risk of fire, electric shock, serious injury or death to persons when using your washer, follow these basic precautions:

W023

- Read all instructions before using the washer.
- Install the washer according the INSTALLATION instructions. Refer to the EARTH/GROUND instructions in the IN-

STALLATION manual for the proper earth/ground connection of the washer. All connections for water, drain, electrical power and earth/ground must comply with local codes and be made by licensed personnel when required. It is recommended that the machine be installed by qualified technicians.

- Do not install or store the washer where it will be exposed to water and/or weather.
- To prevent fire and explosion, keep the area around machine free from flammable and combustible products. Do not add the following substances or textiles containing traces of the following substances to the wash water: gasoline, kerosene, waxes, cooking oils, vegetable oils, machine oils, dry-cleaning solvents, flammable chemicals, thinners, or other flammable or explosive substances. These substances give off vapors that could ignite, explode or cause the fabric to catch fire by itself.
- Under certain conditions, hydrogen gas may be produced in a hot water system that has not been used for two weeks or more. HYDROGEN GAS IS EXPLOSIVE. If the hot water system has not been used for such a period, before using a washing machine or combination washer-dryer, turn on all hot water faucets and let the water flow from each for several minutes. This will release any accumulated hydrogen gas. The gas is flammable, do not smoke or use an open flame during this time.
- To reduce the risk of an electric shock or fire, DO NOT use an extension cord or an adapter to connect the washer to the electrical power source.
- Do not allow children to play on or in the washer. Close supervision of children is necessary when the washer is used near children. This appliance is not intended for use by young children or infirm persons without supervision. Young children should be supervised to ensure that they do not play with the appliance. This is a safety rule for all appliances.
- DO NOT reach and/or climb into the tub or onto the washer, ESPECIALLY if the wash drum is moving. This is an imminently hazardous situation that, if not avoided, will cause severe personal injury or death.
- Never operate the washer with any guards, panels and/or parts removed or broken. DO NOT bypass any safety devices or tamper with the controls.
- Use washer only for its intended purpose, washing textiles. Never wash machine parts or automotive parts in the machine. This could result in serious damage to the basket or tub.
- Use only low-sudsing, no-foaming types of commercial detergent. Be aware that hazardous chemicals may be present. Wear hand and eye protection when adding detergents and chemicals. Always read and follow manufacturer's instructions on packages of laundry and cleaning aids. Heed all warnings or precautions. To reduce the risk of poisoning or

#### Safety Information

chemical burns, keep them out of the reach of children at all times [preferably in a locked cabinet].

- Do not use fabric softeners or products to eliminate static unless recommended by the manufacturer of the fabric softener or product.
- Always follow the fabric care instructions supplied by the textile manufacturer.
- Loading door MUST BE CLOSED any time the washer is to fill, tumble or spin. DO NOT bypass the loading door switch by permitting the washer to operate with the loading door open. Do not attempt to open the door until the washer has drained and all moving parts have stopped.
- Be aware that hot water is used to flush the supply dispenser. Avoid opening the dispenser lid while the machine is running.
- Do not attach anything to the supply dispenser's nozzles, if applicable. The air gap must be maintained.
- Do not operate the machine without the water reuse plug or water reuse system in place, if applicable.
- Be sure water connections have a shut-off valve and that fill hose connections are tight. CLOSE the shut-off valves at the end of each wash day.
- Keep washer in good condition. Bumping or dropping the washer can damage safety features. If this occurs, have washer checked by a qualified service person.
- DANGER: Before inspecting or servicing machine, power supply must be turned OFF. The servicer needs to wait for at least 5 minutes after turning the power OFF and needs to check for residual voltage with a voltage meter. The inverter capacitor or EMC filter remains charged with high voltage for some time after powering OFF. This is an imminently hazardous situation that, if not avoided, will cause severe personal injury or death.
- Do not repair or replace any part of the washer, or attempt any servicing unless specifically recommended in the user-maintenance instructions or in published user-repair instructions that the user understands and has the skills to carry out. ALWAYS disconnect the washer from electrical, power and water supplies before attempting any service.
- Disconnect the power by turning off the circuit breaker or by unplugging the machine. Replace worn power cords.
- Before the washer is removed from service or discarded, remove the door to the washing compartment.
- Failure to install, maintain, and/or operate this washer according to the manufacturer's instructions may result in conditions which can produce bodily injury and/or property damage.

#### NOTE: The WARNINGS and IMPORTANT SAFETY IN-STRUCTIONS appearing in this manual are not meant to cover all possible conditions and situations that may occur. Common sense, caution and care must be exercised when installing, maintaining, or operating the washer.

Any problems or conditions not understood should be reported to the dealer, distributor, service agent or the manufacturer.

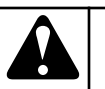

## WARNING

Machine installations must comply with minimum specifications and requirements stated in the applicable Installation Manual, any applicable municipal building codes, water supply requirements, electrical wiring regulations and any other relevant statutory regulations. Due to varied requirements and applicable local codes, this machine must be installed, adjusted, and serviced by qualified maintenance personnel familiar with applicable local codes and the construction and operation of this type of machinery. They must also be familiar with the potential hazards involved. Failure to observe this warning may result in personal injury, property damage, and/or equipment damage, and will void the warranty.

W820

IMPORTANT: Ensure that the machine is installed on a level floor of sufficient strength. Ensure that the recommended clearances for inspection and maintenance are provided. Never allow the inspection and maintenance space to be blocked.

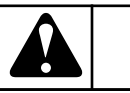

## WARNING

Never touch internal or external steam pipes, connections, or components. These surfaces can be extremely hot and will cause severe burns. The steam must be turned off and the pipe, connections, and components allowed to cool before the pipe can be touched.

SW014

NOTE: All appliances are produced according the EMCdirective (Electro-Magnetic-Compatibility). They can be used in restricted surroundings only (comply minimally with class A requirements). For safety reasons there must be kept the necessary precaution distances with sensitive electrical or electronic device(s). These machines are not intended for domestic use by private consumers in the home environment.

## Safety Decals

Safety decals appear at crucial locations on the machine. Failure to maintain legible safety decals could result in injury to the operator or service technician.

Use manufacturer-authorized spare parts to avoid safety hazards.

## **Operator Safety**

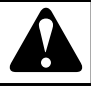

## WARNING

NEVER insert hands or objects into basket until it has completely stopped. Doing so could result in serious injury.

SW012

Machines referred to by model in this manual are intended to be used by the general public in applications such as:

- staff areas in shops, offices, kitchens and other working environments
- by clients in hotels, motels and other residential type environments
- areas for communal use in blocks of flats or in launderettes
- any other similar applications

Installation of these machines must fully conform to the instructions contained in this manual.

The following maintenance checks must be performed daily:

- 1. Verify that all warning labels are present and legible, replace as necessary.
- 2. Check door interlock before starting operation of the machine:
  - a. Attempt to start the machine with the door open. The machine should not start.
  - b. Close the door without locking it and start the machine. The machine should not start.
  - c. Attempt to open the door while a cycle is in progress. The door should not open.

If the door lock and interlock are not functioning properly, disconnect power and call a service technician.

- 3. Do not attempt to operate the machine if any of the following conditions are present:
  - a. The door does not remain securely locked during the entire cycle.
  - b. Excessively high water level is evident.
  - c. Machine is not connected to a properly grounded circuit.

Do not bypass any safety devices in the machine.

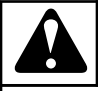

## WARNING

Operating the machine with severe out-of-balance loads could result in personal injury and serious equipment damage.

W728

## Introduction

#### **Model Identification**

Information in this manual is applicable to these models:

| 20 Models |          |          |          |          |          |          |
|-----------|----------|----------|----------|----------|----------|----------|
| SCA020VC  | SCD020VH | SCE020VV | SCH020VD | SCK020VH | SCL020VV | SCU020VD |
| SCA020VD  | SCD020VL | SCE020VX | SCH020VE | SCK020VL | SCL020VX | SCU020VE |
| SCA020VE  | SCD020VT | SCE020VY | SCH020VF | SCK020VQ | SCL020VY | SCU020VF |
| SCA020VF  | SCD020VQ | SCG020VC | SCH020VH | SCK020VT | SCT020VC | SCU020VH |
| SCA020VH  | SCD020VV | SCG020VD | SCH020VL | SCK020VV | SCT020VD | SCU020VL |
| SCA020VL  | SCD020VX | SCG020VE | SCH020VQ | SCK020VX | SCT020VE | SCU020VT |
| SCA020VT  | SCD020VY | SCG020VF | SCH020VT | SCK020VY | SCT020VF | SCU020VQ |
| SCA020VQ  | SCE020VC | SCG020VH | SCH020VV | SCL020VC | SCT020VH | SCU020VV |
| SCA020VV  | SCE020VD | SCG020VL | SCH020VX | SCL020VD | SCT020VL | SCU020VX |
| SCA020VX  | SCE020VE | SCG020VT | SCH020VY | SCL020VE | SCT020VT | SCU020VY |
| SCA020VY  | SCE020VF | SCG020VQ | SCJ020VV | SCL020VF | SCT020VQ |          |
| SCD020VC  | SCE020VH | SCG020VV | SCK020VC | SCL020VH | SCT020VV |          |
| SCD020VD  | SCE020VL | SCG020VX | SCK020VD | SCL020VL | SCT020VX |          |
| SCD020VE  | SCE020VT | SCG020VY | SCK020VE | SCL020VQ | SCT020VY |          |
| SCD020VF  | SCE020VQ | SCH020VC | SCK020VF | SCL020VT | SCU020VC |          |

| 30 Models                                                                                    |                                                                                              |                                                                                              |                                                                                              |                                                                                              |                                                                                              |                                                                                              |
|----------------------------------------------------------------------------------------------|----------------------------------------------------------------------------------------------|----------------------------------------------------------------------------------------------|----------------------------------------------------------------------------------------------|----------------------------------------------------------------------------------------------|----------------------------------------------------------------------------------------------|----------------------------------------------------------------------------------------------|
| SCA030VC<br>SCA030VD<br>SCA030VE<br>SCA030VF<br>SCA030VH<br>SCA030VL<br>SCA030VT<br>SCA030VQ | SCD030VH<br>SCD030VL<br>SCD030VT<br>SCD030VQ<br>SCD030VV<br>SCD030VV<br>SCD030VY<br>SCE030VC | SCE030VV<br>SCE030VX<br>SCE030VY<br>SCG030VC<br>SCG030VD<br>SCG030VE<br>SCG030VF<br>SCG030VH | SCH030VD<br>SCH030VE<br>SCH030VF<br>SCH030VH<br>SCH030VL<br>SCH030VQ<br>SCH030VT<br>SCH030VV | SCK030VF<br>SCK030VH<br>SCK030VL<br>SCK030VQ<br>SCK030VT<br>SCK030VV<br>SCK030VX<br>SCK030VY | SCL030VT<br>SCL030VV<br>SCL030VX<br>SCL030VY<br>SCT030VC<br>SCT030VD<br>SCT030VE<br>SCT030VF | SCU030VC<br>SCU030VD<br>SCU030VE<br>SCU030VF<br>SCU030VH<br>SCU030VL<br>SCU030VT<br>SCU030VQ |
| SCA030VV<br>SCA030VX<br>SCA030VY<br>SCD030VC<br>SCD030VD<br>SCD030VE<br>SCD030VF             | SCE030VD<br>SCE030VE<br>SCE030VF<br>SCE030VH<br>SCE030VL<br>SCE030VT<br>SCE030VQ             | SCG030VL<br>SCG030VT<br>SCG030VQ<br>SCG030VV<br>SCG030VX<br>SCG030VY<br>SCH030VC             | SCH030VX<br>SCH030VY<br>SCJ030VD<br>SCJ030VV<br>SCK030VC<br>SCK030VD<br>SCK030VE             | SCL030VC<br>SCL030VD<br>SCL030VE<br>SCL030VF<br>SCL030VH<br>SCL030VL<br>SCL030VQ             | SCT030VH<br>SCT030VL<br>SCT030VT<br>SCT030VQ<br>SCT030VV<br>SCT030VX<br>SCT030VY             | SCU030VV<br>SCU030VX<br>SCU030VY                                                             |

Introduction

| 40 Models |          |          |          |          |          |          |
|-----------|----------|----------|----------|----------|----------|----------|
| SCA040VC  | SCE040VE | SCG040VH | SCH040VQ | SCK040VT | SCL040VX | SCU040VC |
| SCA040VD  | SCE040VF | SCG040VL | SCH040VT | SCK040VV | SCL040VY | SCU040VD |
| SCA040VE  | SCE040VH | SCG040VT | SCH040VV | SCK040VX | SCT040VC | SCU040VE |
| SCA040VF  | SCE040VL | SCG040VQ | SCH040VX | SCK040VY | SCT040VD | SCU040VF |
| SCA040VH  | SCE040VT | SCG040VV | SCH040VY | SCL040VC | SCT040VE | SCU040VH |
| SCA040VL  | SCE040VQ | SCG040VX | SCJ040VV | SCL040VD | SCT040VF | SCU040VL |
| SCA040VT  | SCE040VV | SCG040VY | SCK040VC | SCL040VE | SCT040VH | SCU040VT |
| SCA040VQ  | SCE040VX | SCH040VC | SCK040VD | SCL040VF | SCT040VL | SCU040VQ |
| SCA040VV  | SCE040VY | SCH040VD | SCK040VE | SCL040VH | SCT040VT | SCU040VV |
| SCA040VX  | SCG040VC | SCH040VE | SCK040VF | SCL040VL | SCT040VQ | SCU040VX |
| SCA040VY  | SCG040VD | SCH040VF | SCK040VH | SCL040VQ | SCT040VV | SCU040VY |
| SCE040VC  | SCG040VE | SCH040VH | SCK040VL | SCL040VT | SCT040VX |          |
| SCE040VD  | SCG040VF | SCH040VL | SCK040VQ | SCL040VV | SCT040VY |          |

| 60 Models |          |          |          |          |          |          |
|-----------|----------|----------|----------|----------|----------|----------|
| SCA060VC  | SCE060VE | SCG060VF | SCH060VL | SCK060VQ | SCL060VV | SCT060VY |
| SCA060VD  | SCE060VF | SCG060VH | SCH060VV | SCK060VT | SCL060VX | SCU060VC |
| SCA060VE  | SCE060VH | SCG060VL | SCH060VQ | SCK060VV | SCL060VY | SCU060VD |
| SCA060VF  | SCE060VL | SCG060VT | SCH060VT | SCK060VX | SCT060VC | SCU060VE |
| SCA060VH  | SCE060VT | SCG060VQ | SCH060VX | SCK060VY | SCT060VD | SCU060VF |
| SCA060VL  | SCE060VQ | SCG060VV | SCH060VY | SCL060VC | SCT060VE | SCU060VH |
| SCA060VT  | SCE060VV | SCG060VX | SCJ060VV | SCL060VD | SCT060VF | SCU060VL |
| SCA060VQ  | SCE060VX | SCG060VY | SCK060VC | SCL060VE | SCT060VH | SCU060VT |
| SCA060VV  | SCE060VY | SCH060VC | SCK060VD | SCL060VF | SCT060VL | SCU060VQ |
| SCA060VX  | SCG060VC | SCH060VD | SCK060VE | SCL060VH | SCT060VT | SCU060VV |
| SCA060VY  | SCG060VX | SCH060VE | SCK060VF | SCL060VL | SCT060VQ | SCU060VX |
| SCE060VC  | SCG060VD | SCH060VF | SCK060VH | SCL060VQ | SCT060VV | SCU060VY |
| SCE060VD  | SCG060VE | SCH060VH | SCK060VL | SCL060VT | SCT060VX |          |

Introduction

| 80 Models |          |          |          |          |          |          |
|-----------|----------|----------|----------|----------|----------|----------|
| SCA080VC  | SCA080VY | SCG080VX | SCH080VV | SCK080VQ | SCT080VL | SCU080VH |
| SCA080VD  | SCG080VH | SCG080VY | SCH080VX | SCK080VT | SCT080VT | SCU080VL |
| SCA080VE  | SCG080VL | SCH080VC | SCH080VY | SCK080VV | SCT080VQ | SCU080VT |
| SCA080VF  | SCG080VT | SCH080VD | SCJ080VV | SCK080VX | SCT080VV | SCU080VQ |
| SCA080VH  | SCG080VQ | SCH080VE | SCK080VC | SCK080VY | SCT080VX | SCU080VV |
| SCA080VL  | SCG080VC | SCH080VF | SCK080VD | SCT080VC | SCT080VY | SCU080VX |
| SCA080VQ  | SCG080VD | SCH080VH | SCK080VE | SCT080VD | SCU080VC | SCU080VY |
| SCA080VT  | SCG080VE | SCH080VL | SCK080VF | SCT080VE | SCU080VD |          |
| SCA080VV  | SCG080VF | SCH080VQ | SCK080VH | SCT080VF | SCU080VE |          |
| SCA080VX  | SCG080VV | SCH080VT | SCK080VL | SCT080VH | SCU080VF |          |

| S50 (23/23 Kg) Stacked Washer-Ex | tractor/Tumble Dryer |
|----------------------------------|----------------------|
| SSG050L                          | SST050L              |
| SSG050N                          | SST050N              |
|                                  |                      |

#### **Serial Plate Location**

SCA100VV SCA100VX

SSG030E

SSG030L

SSG030N

- 1. From the System Menu, select DIAGNOSTICS to enter the Diagnostics Menu.
- 2. From the Diagnostics Menu, select MACHINE ID. The MA-CHINE ID display includes the machine's model and serial number.

| 100 Models |          |          |          |          |          |          |
|------------|----------|----------|----------|----------|----------|----------|
| SCA100VC   | SCA100VY | SCG100VX | SCH100VV | SCK100VQ | SCT100VL | SCU100VH |
| SCA100VD   | SCG100VC | SCG100VY | SCH100VX | SCK100VT | SCT100VT | SCU100VL |
| SCA100VE   | SCG100VD | SCH100VC | SCH100VY | SCK100VV | SCT100VQ | SCU100VT |
| SCA100VF   | SCG100VE | SCH100VD | SCJ100VV | SCK100VX | SCT100VV | SCU100VQ |
| SCA100VH   | SCG100VF | SCH100VE | SCK100VC | SCK100VY | SCT100VX | SCU100VV |
| SCA100VL   | SCG100VH | SCH100VF | SCK100VD | SCT100VC | SCT100VY | SCU100VX |
| SCA100VT   | SCG100VL | SCH100VH | SCK100VE | SCT100VD | SCU100VC | SCU100VY |
| SCA100VQ   | SCG100VT | SCH100VL | SCK100VF | SCT100VE | SCU100VD |          |
| SCA100VV   | SCG100VQ | SCH100VQ | SCK100VH | SCT100VF | SCU100VE |          |

SCK100VL

SCT100VH

SCU100VF

| S30 | (13/13 Kg) | Stacked Washer-Extractor/Tumble Dr | yer |
|-----|------------|------------------------------------|-----|
|-----|------------|------------------------------------|-----|

SCH100VT

SCG100VV

| S50 (23/23 Kg) Stacked Washer-Extractor/Tumble Dryer |         |  |
|------------------------------------------------------|---------|--|
| SSG050L                                              | SST050L |  |
| SSG050N                                              | SST050N |  |

SST030E

SST030L

SST030N

#### AX EXIT Machine ID <

| mach   |             |          |              |
|--------|-------------|----------|--------------|
| Alarn  | าร          |          | >            |
| Input  | s / Outputs |          | >            |
| Facto  | ory Test    |          | Start        |
| Indivi | dual Tests  |          | >            |
|        |             |          |              |
|        |             |          | TMB1880R_SVG |
|        |             | Figure 2 |              |

Always provide the machine's serial number and model number when ordering parts or when seeking technical assistance. Refer to Figure 3 or Figure 4.

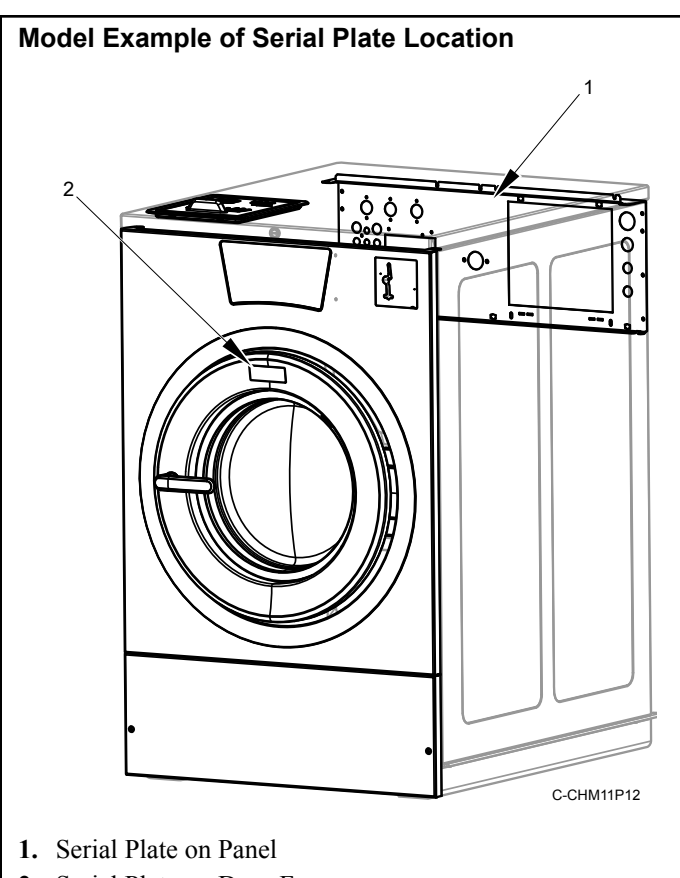

2. Serial Plate on Door Frame

Figure 3

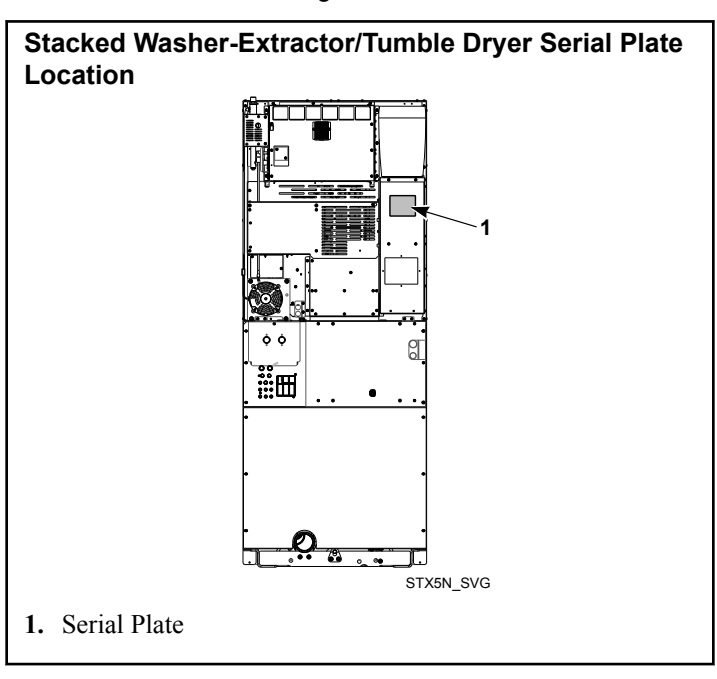

Figure 4

## **Replacement Parts**

If literature or replacement parts are required, contact the source from which the machine was purchased or contact Alliance Laundry Systems at +1 (920) 748-3950 for the name and address of the nearest authorized parts distributor.

### **Customer Service**

For technical assistance, contact your local distributor or contact:

Alliance Laundry Systems Shepard Street P.O. Box 990 Ripon, WI 54971-0990 U.S.A. www.alliancelaundry.com Phone: +1 (920) 748-3121 Ripon, Wisconsin

## **Preliminary Information**

#### About the Control

The control on the machine is an advanced, graphical, programmable computer that lets the owner control most machine features by interacting with the control.

This control allows the owner to program custom cycles, run diagnostic tests and retrieve audit and error information. Limited programmable options can be programmed manually via the *Settings Menu*. Full programmable options can be programmed via *IR Communications* and *Wi-Fi Communications*.

Machines shipped from the factory have default cycles and wash temperature settings built in. The owner can change the default cycles or any cycle.

IMPORTANT: It is extremely important that the machine has a positive ground and that all mechanical and electrical connections are made before applying power to or operating the machine.

#### **IR Communications**

The control has the ability to communicate with a PC with an Ir-DA device running the control software. Devices such as PCs that are IrDA capable (able to transmit information to machine) that have been tested and approved for use with the control software can be used as a tool for managing the machine.

#### **IR Communications Menu**

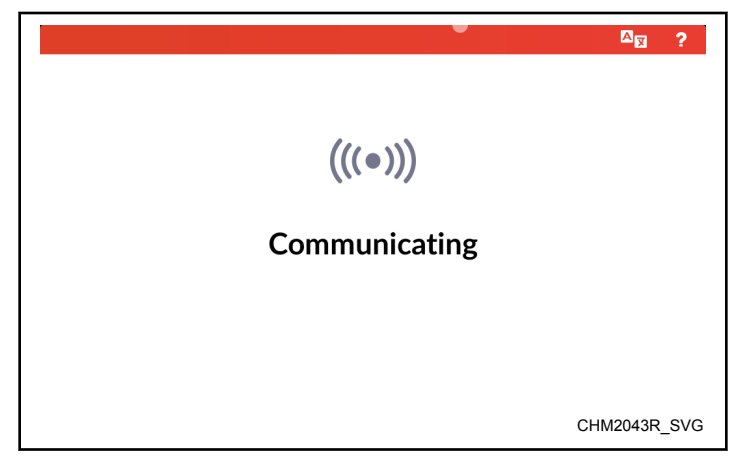

Figure 5

The IR Communications Menu displays while the control is communicating with a PC. The control will return to the previous page when the communication is complete.

### Wi-Fi Communications

The control has the ability to connect with the ALS Wi-Fi Network via an internet connection using the network gateway interface device. Connection with the ALS Wi-Fi Network allows the user to program, collect data, and run diagnostics remotely.

#### Audit Information

The control collects and stores audit information which can be accessed through the touch display, IR communication or Wi-Fi communication. Refer to the *Audit Data Menu* for a list of available audit information.

Using IR communication or Wi-Fi communication, the user can receive audit and program data from the control and send programming data and diagnostic commands to the control.

## **Special Features**

#### **Break-In Alarm**

The Break-In Alarm allows the owner to program the machine to set a *Break-In Alarm Error* if the Service Door or Coin Vault is opened without first disabling the alarm.

#### **Cycle Time Display**

The *Run Menu* shows the time remaining in the currently running cycle for user convenience.

## **Cycle Completed Timer**

If enabled in programming, a timer begins counting up in the *Cycle Complete Menu* since the cycle ended.

#### **Passcode Security**

If enabled in programming, this option allows the owner to require a passcode to gain access to *Rapid Advance Activation*, *Diagnostics Menu*, *Drop Off Mode*, *Lockout Mode*, *Settings Menu*, *Audit Data Menu*, *Reset Menu* and various sub-menus.

To disable passcode protection to the *System Menu*, programming through PC communication is required.

### Language Selection

The control contains 34 languages. Once a language is selected, all menus and displays will be shown in the chosen language.

### Lucky Cycle

The Lucky Cycle option allows the owner to program the machine to provide a free or reduced vend cycle to users after a programmed number of machine cycles have occurred or on certain dates and times. Refer to *Lucky Cycle Mode* for more information.

## Speed Cycle

Speed Cycle allows the owner to program special cycles with a shorter total wash time to save the user time. The owner can program the Speed Cycle with distinct vend prices and functions. Refer to *Speed Cycle* for more information.

### **Special Vend**

The Special Vend option allows the owner to set a special vend price or free vend between specific times of day, days of week, dates, months and years. The owner can program the control for up to eight (8) Special Vends periods. The owner can manually program Special Vend 1 and can only enable or disable Special Vends 2-8. Full programming of all Special Vends requires the use of a PC. Refer to the *System Menu* for manual programming.

#### **Increased Water Levels**

Increased water levels is a modifier option that can be enabled/ disabled for the Cycle Modifier 1 and 2 options. Refer to *Globals Menu*. If enabled, a cycle containing Prewash, Wash, or Rinse Fill or Reuse Fill steps would ignore that programmed water level and instead use the Increased Water Level for Prewash, Wash, or Rinse steps.

#### **Increased Spin Speed**

Increased Spin Speed is a modifier option that can be enabled/ disabled for the Cycle Modifier 1 and 2 options. Refer to *System Menu*. If enabled, a cycle containing extract steps with the spin step label would ignore the cycle programmed spin speed and instead attempt the Increased Spin Speed parameter's globally programmed value.

### **Dispense Soap**

This option can be programmed for machines that are equipped with supply injection.

When the Supply Injection prompt parameter is enabled, refer to *Settings Menu*, the user will be prompted to accept and pay for external supplies with the start of a cycle. A cycle programmed with external supply signals that would normally trigger during cycle operation would be restricted from activating if the prompt is enabled, unless the feature was accepted and paid for during the prompt at the beginning of the cycle. Cycle execution should halt during this prompt since it is dependent upon water to flush the paid-for chemical into the basket.

## **Control Identification**

## **Operational Touch Display**

The control includes a capacitive touch display with text and icons that are available for the operator to control and manage the machine's operation. The primary icons used for general navigation that are available on most menus and displays are shown in *Table 1*. Additional icons and descriptions are described throughout this manual as needed. Sections of certain menu displays can be swiped to scroll through options.

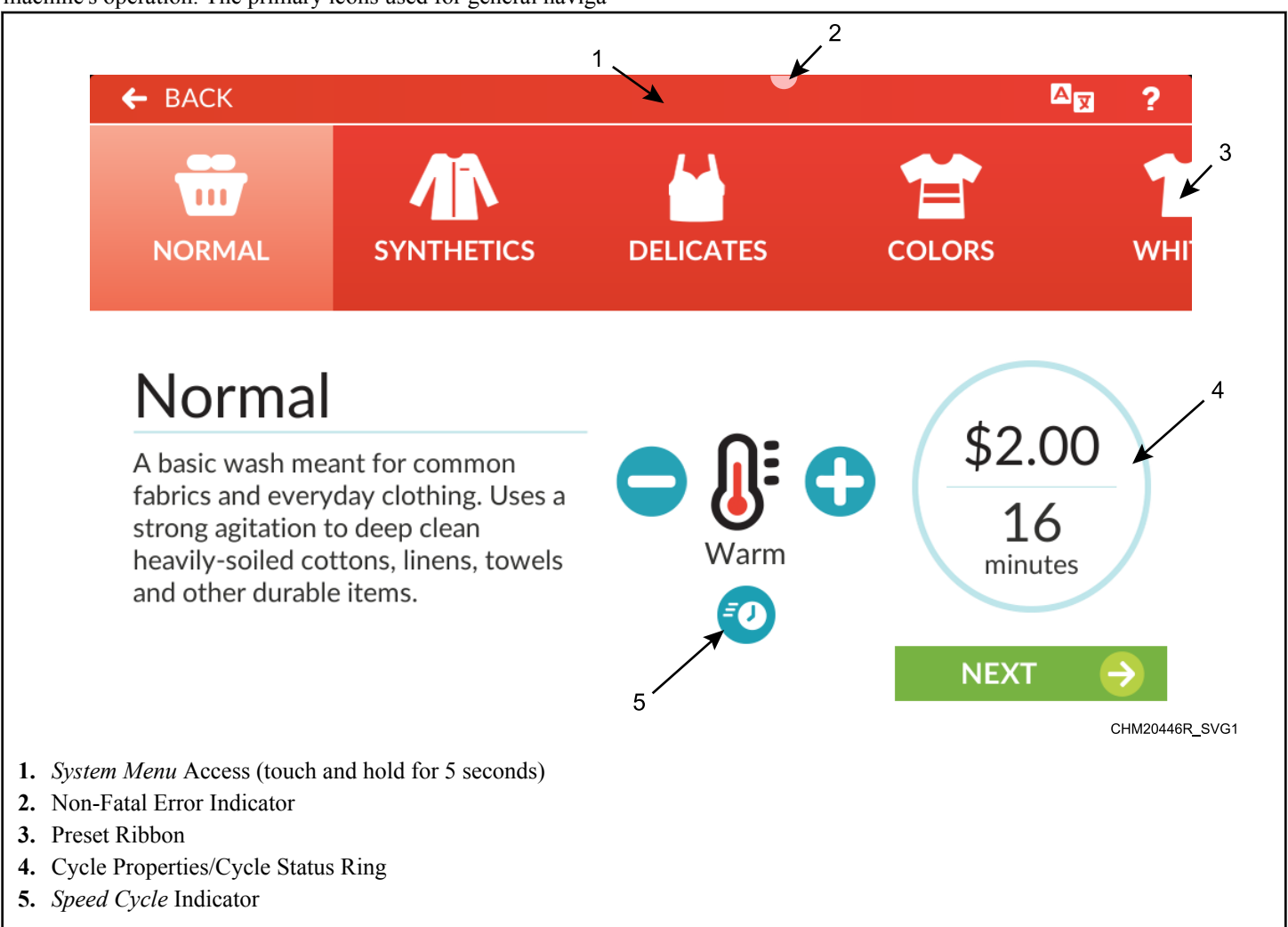

Figure 6

| lcon*     |          | Description                                                                                                    |
|-----------|----------|----------------------------------------------------------------------------------------------------|
| Translate | A        | Touch to open the Language Select Panel showing the list of available languages. The default language is at the top of the list. Selecting a different language changes all displays to that language. |
| Back      | <b>↓</b> | Touch to navigate to the previously-displayed menu.                                                                                                    |

Table 1 continues...

| lcon*                                              |          | Description                                                                                                    |  |
|----------------------------------------------------|----------|----------------------------------------------------------------------------------------------------|--|
| Help                                               | ?        | Touch to display the <i>Help Menu</i> showing (if programmed in the <i>Settings Menu</i> ) staff contact phone number, machine operating instructions, soap dispenser icon key and common questions. |  |
| Wi-Fi Signal<br>Strength                           | <u>ې</u> | Shows the connectivity status and signal strength of the Wi-Fi connection. This icon is only shown in the <i>System Menu</i> . Touch to access Wi-Fi Settings.                                       |  |
| Directional Arrow                                  | ▼        | Indicates there is more information than what is visible on the screen.                                                                                                    |  |
| *Not all icons are shown on every menu or display. |          |                                                                                                    |  |

Table 1

## **Operation Modes**

In each mode of operation, the user may touch the screen or communicate with the control to change the displayed menu.

#### **Ready Mode**

The control is ready for operation in Ready Mode. The control displays the *Approach Page*, if enabled. If there is no user input for 4.25 minutes, the display dims.

#### Lockout Mode

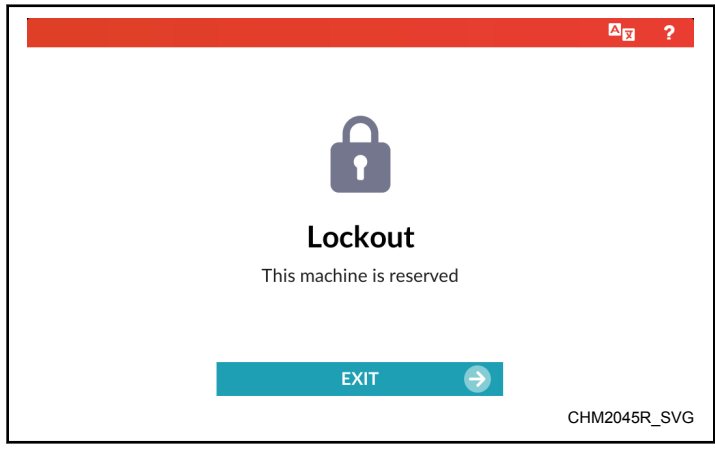

Figure 7

This feature prevents the machine from being used except by a particular user who has reserved the machine in advance. If a user pays or reserves a machine from a kiosk or central pay system, the machine enters Lockout Mode and the user is given a pass-code to unlock the reserved machine. This guarantees that the user does not need to wait for an available machine or risk that the selected machine is taken after vend is added.

To access the reserved machine, touch EXIT and enter the passcode. If the passcode is entered correctly, the control displays the *Cycle Preset Page*.

If programmed, the machine enters Lockout Mode when the current time falls within the time period set in the Lockout parameters and the machine has either not received any vend or is configured for free vend. If the lockout time occurs during a cycle, the machine waits until the cycle ends, then enters Lockout Mode if the time is still within the programmed time period. The control automatically exits Lockout Mode when the Lockout Duration time has elapsed.

To exit Lockout, send a command via PC connection, program the Lockout Duration to 0, or enter the Lockout Unlock Passcode.

The control limits access to certain features while in Lockout Mode. Audit counters (refer to *Audit Data Menu*), manual programming (refer to *Settings Menu*) and communication via an external device (IR, network, payment system, etc) are available. The control will also display errors as usual. The *Diagnostics Menu* and *Rapid Advance Activation* are not available during Lockout Mode.

#### **Drop Off Mode**

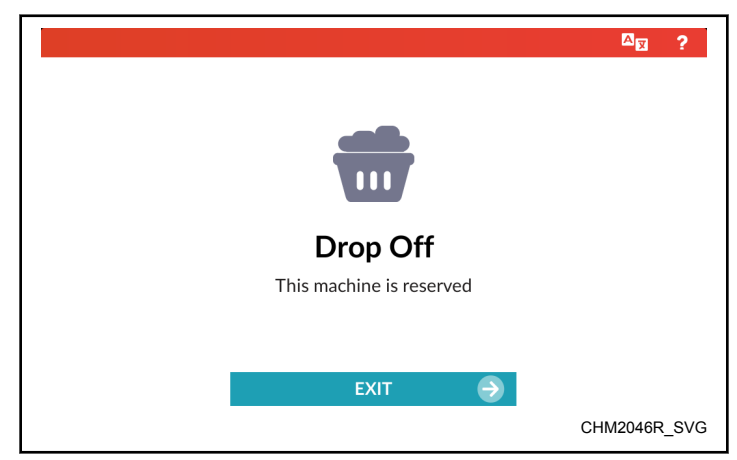

Figure 8

This feature allows the owner to limit machine use to an attendant without requiring vend. The attendant accesses the machine by entering the programmed Drop Off Passcode.

To access the machine in Drop Off Mode, touch EXIT and enter the passcode. If the passcode is entered correctly, the control displays the *Cycle Preset*. The machine enters Drop Off Mode when enabled in programming. To exit, disable Drop Off Mode in programming.

The *Diagnostics Menu* and *Rapid Advance Activation* are not available during Drop Off Mode.

#### Auto-Flush Mode

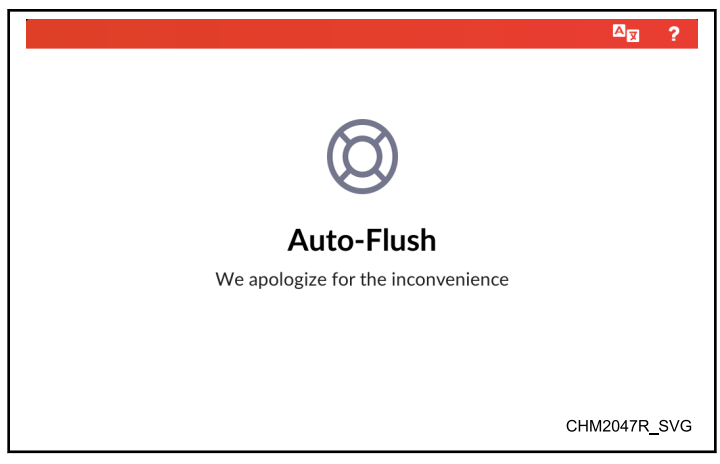

Figure 9

This feature is used to periodically clean out the basket and dispenser compartments. This option is programmable through a PC connection.

The control enters Auto-Flush Mode on the programmed day and time after the programmed number of cycles have occurred. The door must be closed with no cycle running or vend added. During Auto-Flush Mode, the control locks the door, turns of the pump or opens the gravity drain, turns on the hot water to flush each compartment and ignores all user inputs.

When Auto-Flush is complete, the control unlocks the door and returns to the previous display.

#### **Overflow Mode**

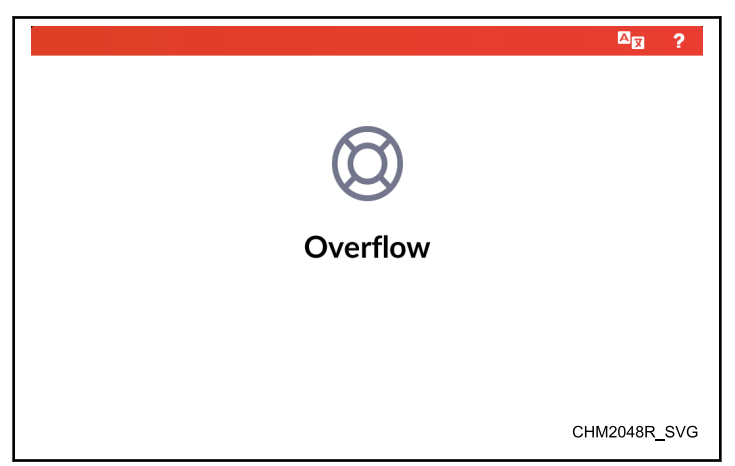

Figure 10

The control enters this mode when the control detects the water level is too high. If enabled in programming, the display shows

"Overflow". If disabled, the control does not display the overflow condition.

If overflow occurs during a cycle, the cycle time pauses, water valves and heater outputs turn off and the machine drains until the water level is below the highest programmable water level. If the water level drops below the overflow level within five (5) minutes of first detection and the door is locked, the cycle continues as normal. If the control continues to see an overflow level after five (5) minutes with the door locked, the control enters *Machine Error Mode* with an *Overflow Error (Fatal)*.

If not in a cycle, the machine drains until empty. If the door is open or is unable to lock and the water level does not drop below the overflow level after one (1) minute, the control enters *Machine Error Mode* with an *Overflow Error (Fatal)*.

All vending inputs are ignored during this mode.

#### Machine Error Mode

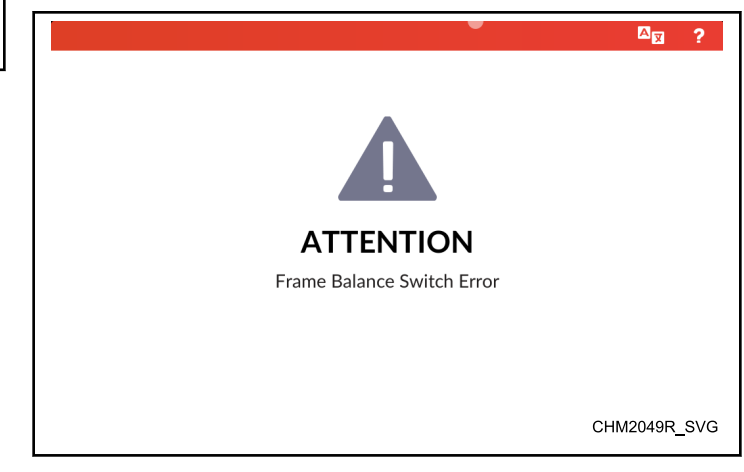

Figure 11

The control enters this mode when an error is set. The control displays the error and error information. The owner can enable and disable certain errors and error displays as well as access to clear errors in programming.

A notch appears in the header bar when a non-fatal error is set.

#### **Internal Control Failure**

If the control detects an error in its software or hardware, all outputs are turned off and the control displays the failure. If this condition persists after an attempt to restart, then the control must be replaced.

#### **Coast Down Mode**

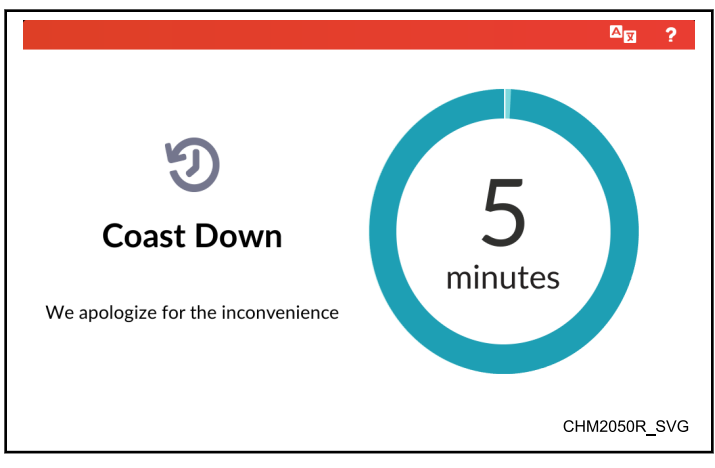

Figure 13

The machine enters Coast Down Mode when an error or power failure occurs during an extract cycle step. This mode allows for adequate time to stop any spinning motion of the basket.

The control shows the Coast Down display with a coast down timer for five (5) minutes. If the control enters Coast Down Mode upon power-up, the length of the power fail is subtracted from the timer. Multiple power cycles will not reset the timer. The control exits Coast Down Mode before the timer expires once the basket stops spinning.

While in Coast Down Mode, the *Settings Menu*, *Language Selection Panel* and *Help Menu* are accessible.

If the control enters Coast Down Mode because of a power failure, the control returns to *Approach Screen* (if enabled) or the *Cycle Preset*. If Coast Down Mode occurred from an error, the control enters *Out of Order Mode*.

#### Shutdown Mode

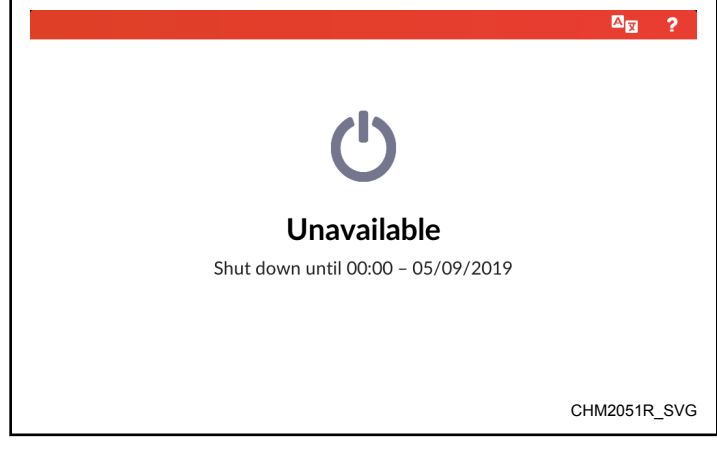

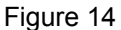

The shutdown option allows the owner to program the machine to enter Shutdown Mode for a certain time and date range. The control displays "Unavailable" and ignores all screen touches and vend additions. The *Language Selection Panel*, *Settings Menu* and *Help Menu* are accessible while in Shutdown Mode.

The control enters Shutdown Mode at the start date and time set in programming and takes priority over other modes of operation. The control remains in Shutdown Mode until the end date and time set in programming.

The control cannot enter Shutdown Mode if running a cycle, in *Lockout Mode* or if vend has been added. The control will enter Shutdown Mode once those conditions are cleared.

#### **Out of Order Mode**

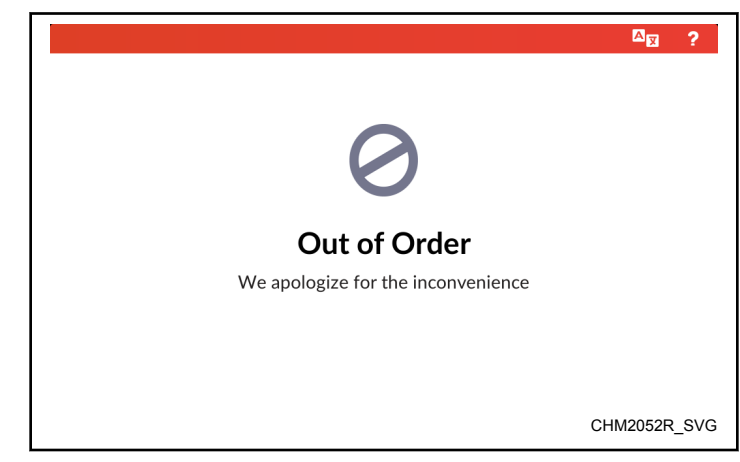

Figure 15

The owner can activate and deactivate Out of Order Mode through the *Settings Menu* from the *Approach Page* and the *Cycle Preset Page*.

The display shows "Out of Order" and "We apologize for the inconvenience" to show the the machine is unavailable. The machine will accept coins, but the vend does not count toward a cycle. The control does not allow cycles to run in this mode. While in Out of Order Mode, the *Settings Menu*, *Language Selection Panel* and *Help Menu* are accessible.

## Menu Navigation

Refer to the following charts for maps of the display menus.

#### System Menu Navigation

#### NOTE: Refer to a specific menu section for sub-menus and additional information.

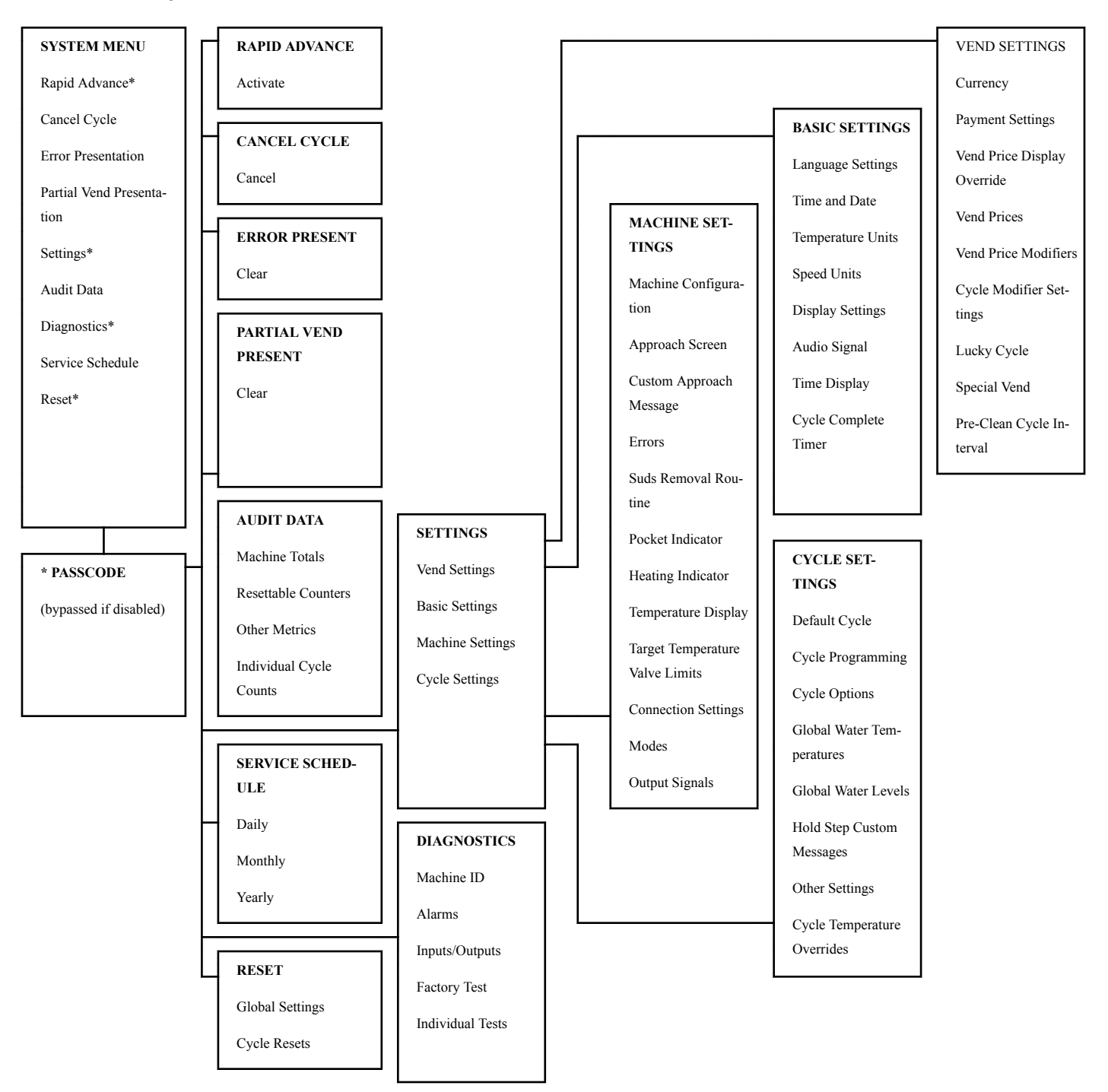

#### Menu Navigation

#### Cycle Menus Navigation (Vend Mode)

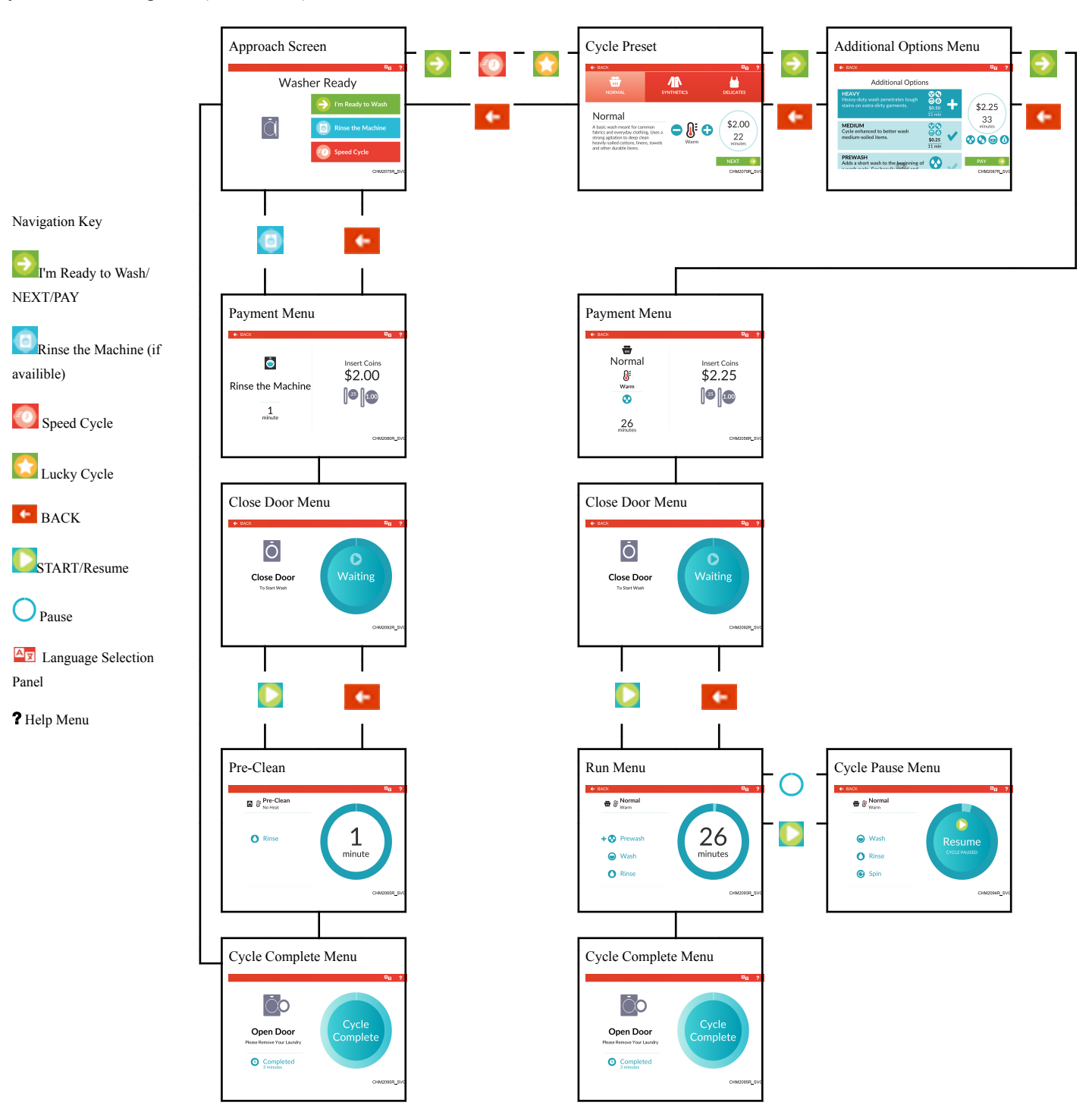

## **Opening the Service Door**

The service door, or top cover, must be opened to manually program the control. Opening the top cover 3 inches and closing it trips a switch which allows access to various programming options.

NOTE: If the *Break-In Alarm* is enabled in programming, it must be disabled before opening the top cover. For more information on using the *Break-In Alarm*, refer to the instructions included with the external device.

The top cover is located on the top of the machine.

1. Unlock the top cover.

- 2. Slide the top cover forward slightly to move the notches away from the pegs on the front of the cabinet.
- 3. Lift the top cover up. Refer to Figure 16.

After opening and closing the top cover, the operator has 4 minutes and 15 seconds to begin programming. If the correct passcode is not entered in that time, the control will not accept operator programming. Should this happen, open and close the top cover again to trip the switch and allows access to the programming options.

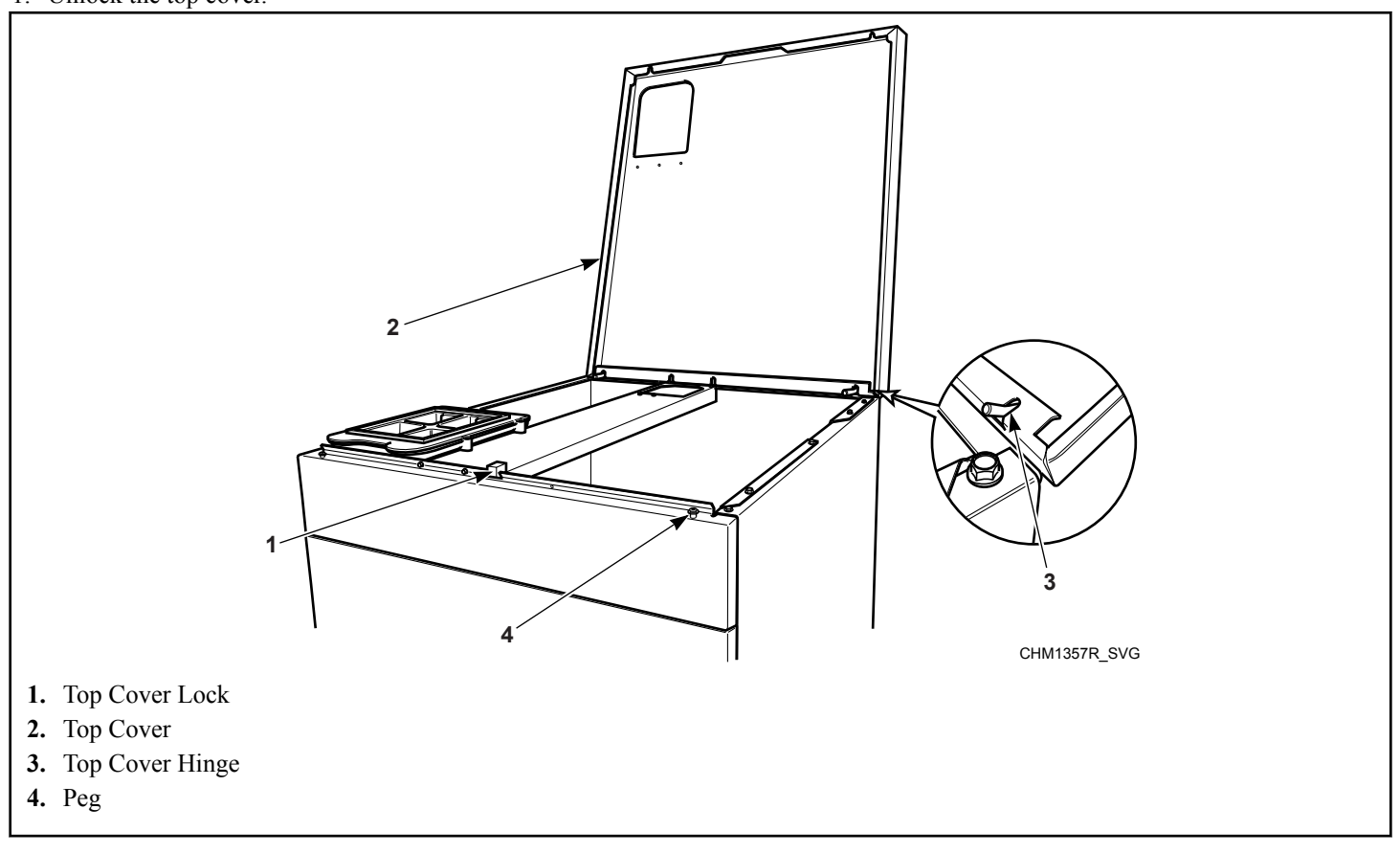

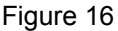

### Stacked Washer-Extractor/Tumble Dryer

Open service door and disconnect bullet connector located between the "white/black" and "red/blue" wires for one second, then reconnect.

Opening the Service Door

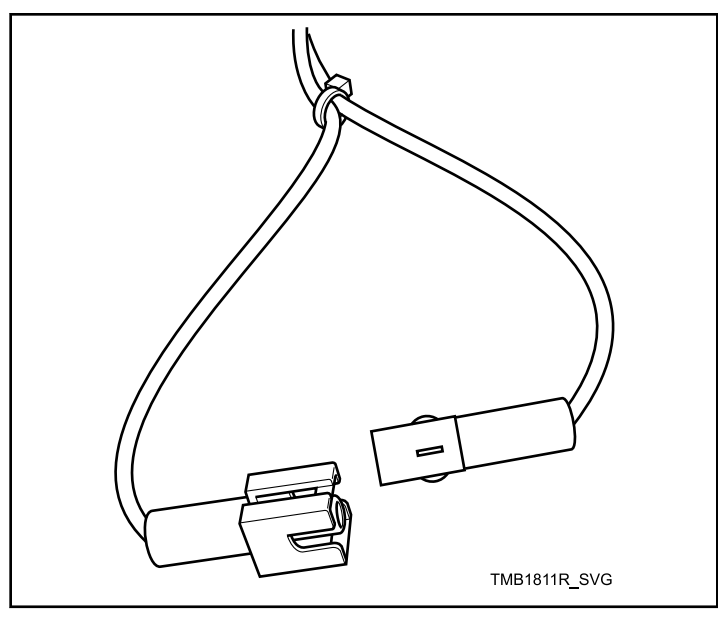

Figure 17

## Machine Cycle Definition and Operation

The control comes programmed with 15 machine cycles. The owner can modify machine cycles or set them to "Unavailable" by manually editing them in the *Settings Menu*, or through PC connection by downloading a modified machine cycle into the control. Machine cycles can be deleted or made "Unavailable" so that they are not visible from the *Cycle Preset* or *Speed Cycle*. New machine cycles can be added and existing cycles can be copied or edited.

Refer to page 27 for an overview of menus.

## Machine Cycle Operation

The control runs a cycle step by step in a sequence. If the step is programmed to "On", it is executed and the next step follows until the cycle is complete. Any steps programmed to "Off" are skipped.

At the start of a cycle, the control displays a Cycle Time Countdown. This is the total time of the cycle and and modifiers. The Cycle Time Countdown begins when the cycle starts.

#### **Approach Screen**

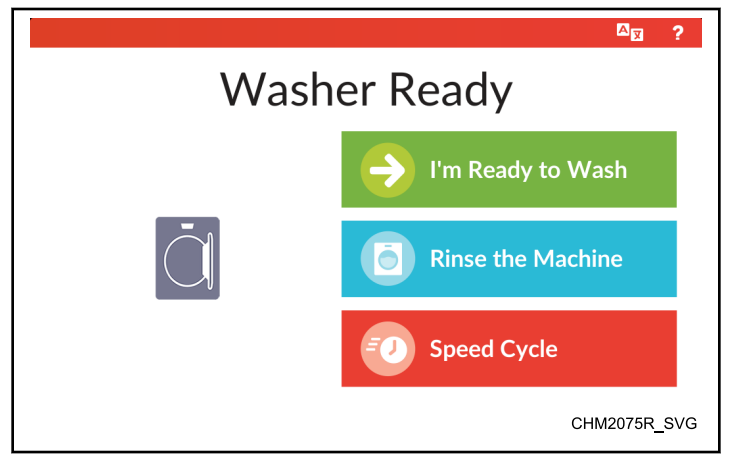

Figure 18

After power-up, the control automatically enters the Approach Screen (if enabled). If programmed, this menu includes options to access the *Cycle Preset*. Selecting "I'm Ready to Wash" accesses default cycles and default cycle modifiers, selecting "Rinse the Machine" (if availible) accesses the *Pre-Clean (If Available)* cycle and selecting "Speed Cycle" accesses the *Speed Cycle*. Access

to the *Help Menu* (?) and *Language Selection Panel* (

## **Cycle Preset**

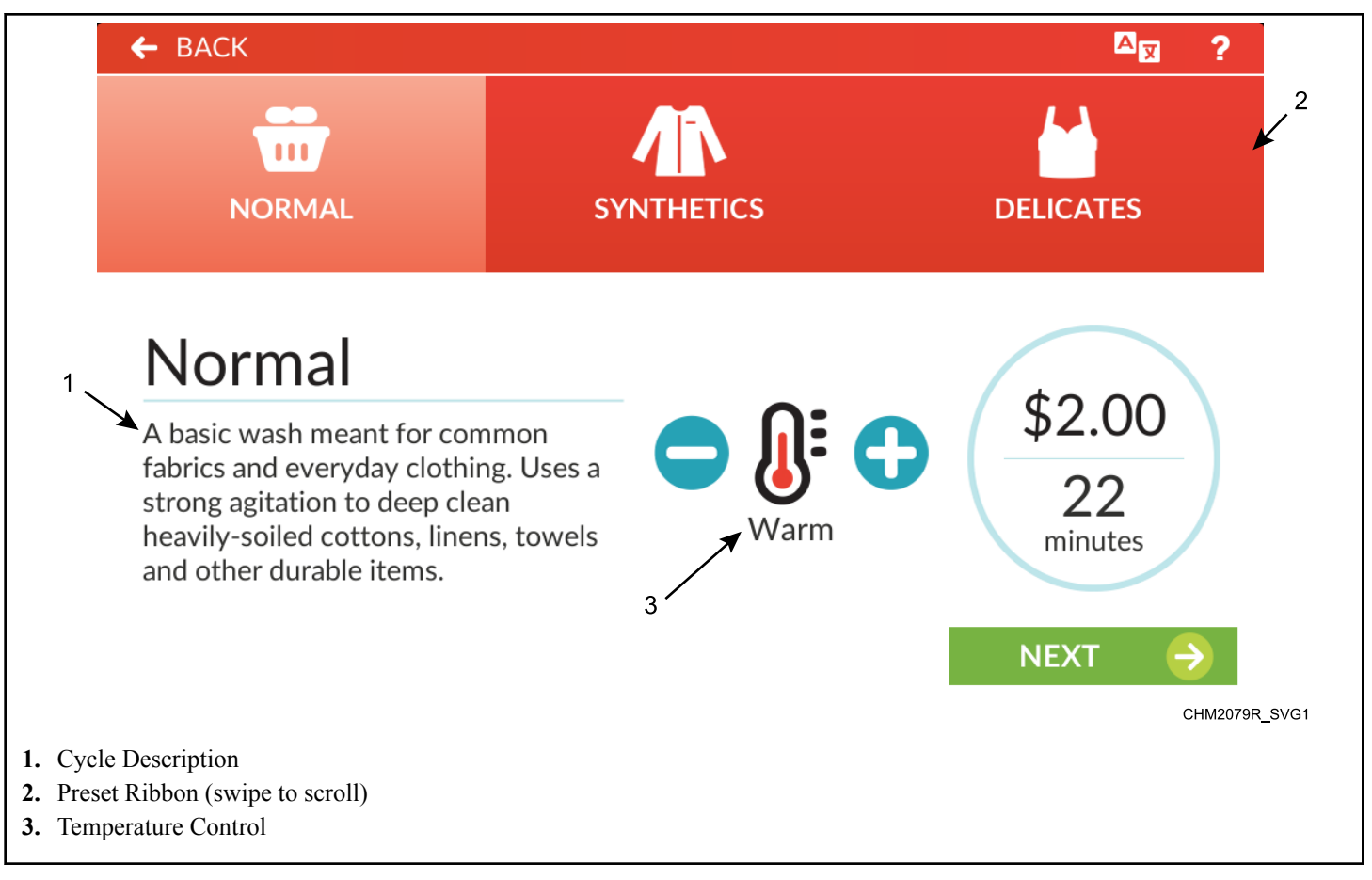

#### Figure 19

The Cycle Preset allows the user to select a preset wash cycle by touching the icon in the preset ribbon. Machine cycles that are programmed to "Unavailable" are not displayed in the Preset Ribbon.

The user can change the programmed water temperature setting for any cycle by touching  $\bigcirc$  and  $\bigcirc$  on the Temperature Control.

## Speed Cycle

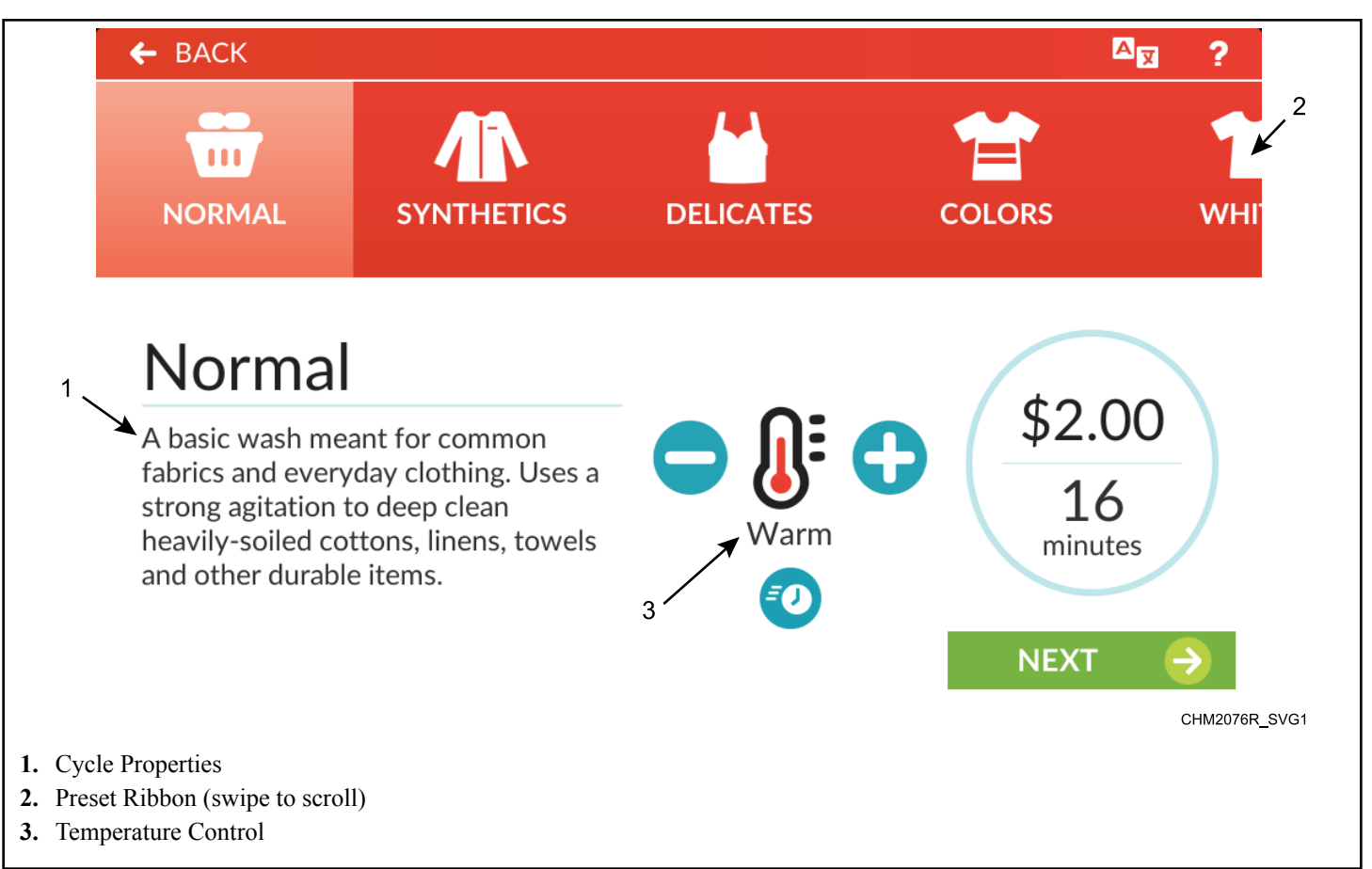

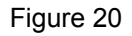

Like the *Cycle Preset*, the Speed Cycle modifier allows the user to select a preset wash cycle by touching the icon in the preset ribbon. Speed Cycles are cycles programmed with a shorter total wash time.

The user can change the programmed water temperature setting

for any cycle by touching  $\bigcirc$  and  $\bigcirc$  on the Temperature Control.

#### Pre-Clean (If Available)

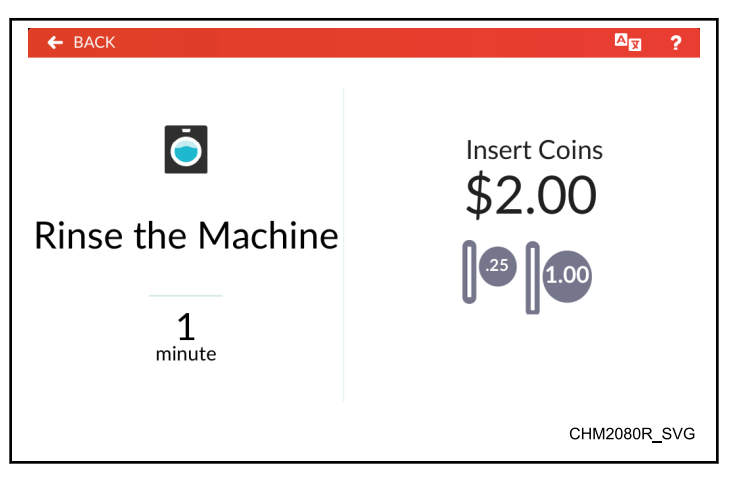

Figure 21

Pre-Clean allows the user to select a rinse-only cycle to remove any residue from the wash basket before adding laundry. Machine Cycle Definition and Operation

#### **Help Menu**

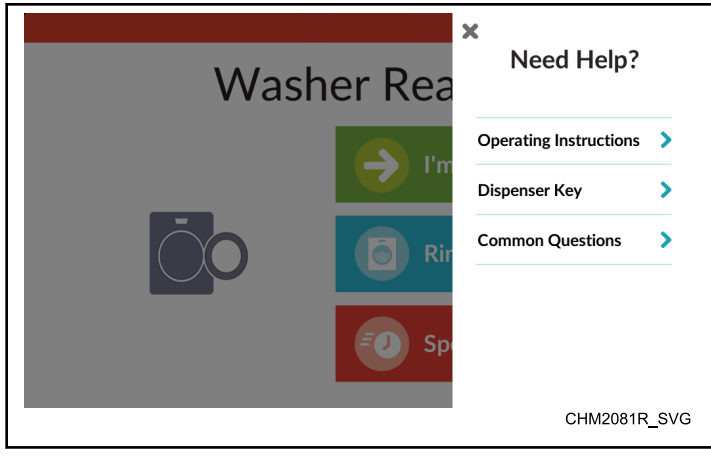

Figure 22

The Help Menu displays over the top of the current menu. If programmed, this menu includes staff contact phone number, machine operating instructions, soap dispenser icon key and common questions.

To access, touch ? in the menu header of any end-user screen.

Touch  $\times$  or the masked area to close the menu.

### Language Selection Panel

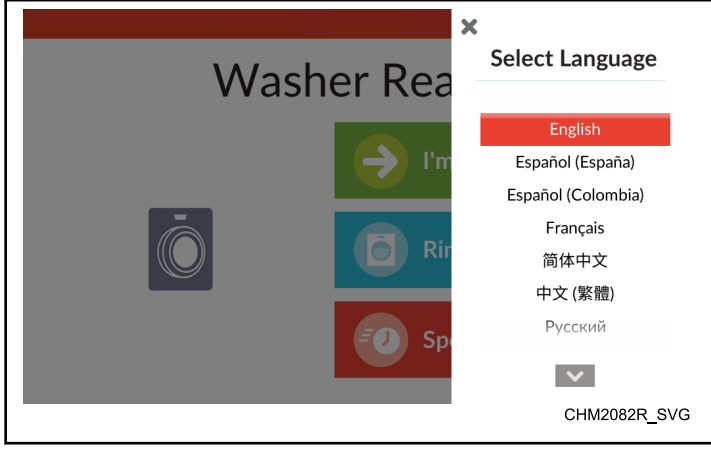

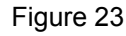

The Language Selection Panel displays over the top of the current menu. This menu allows the user to select a language that will translate all displays, including displays within the System Menu. 34 languages are available. All languages are available from the System Menu. Only languages programmed in the Settings Menu are available when not in System Menu.

To access, touch  $\Delta \overline{\mathbf{x}}$  in the menu header of any menu display.

Touch  $\times$  or the masked area to close the menu.

## Start a Cycle

1. From the Approach Screen, select I'm Ready to Wash, Rinse the Machine or Speed Cycle (refer to Figure 24).

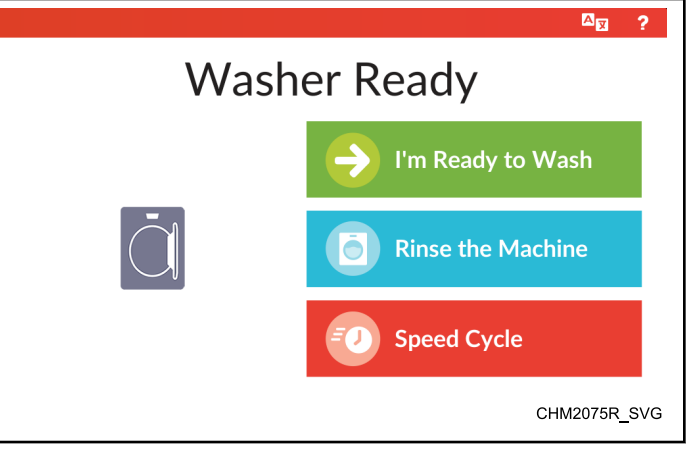

Figure 24

## previous menu.

NOTE: Touch 🔄 to make additional changes on a

2. Select a cycle from the cycle options menu Cycle Preset . Select the desired temperature, then touch NEXT (refer to Figure 25).

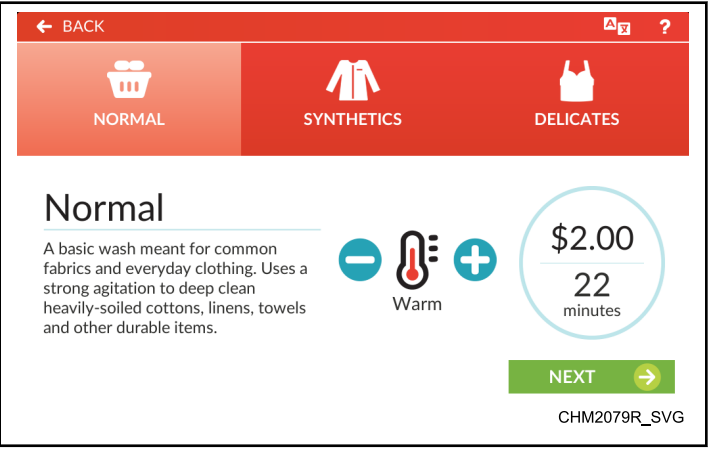

Figure 25

3. If programmed, select desired options from the Additional Options Menu. The vend price and cycle time changes accordingly. When finished adding options, touch PAY (refer to Figure 26). Additional options are not available on Pre-Clean.

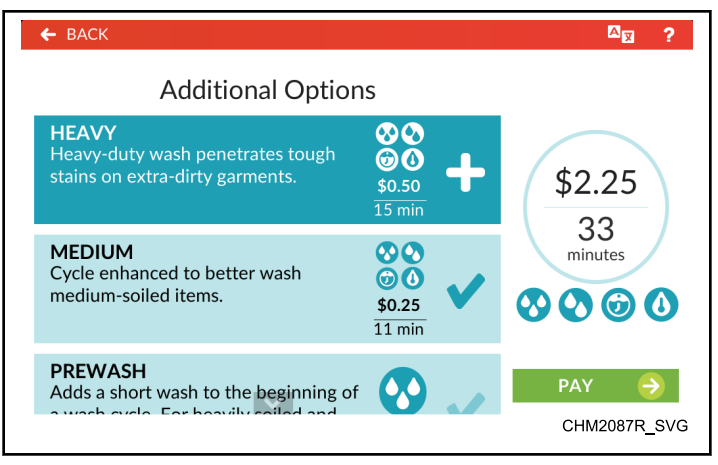

Figure 26

4. The Payment Menu shows the cycle selection summary and vend price total (refer to *Figure 27*). Once the total vend price is entered, the vend price total changes to show START.

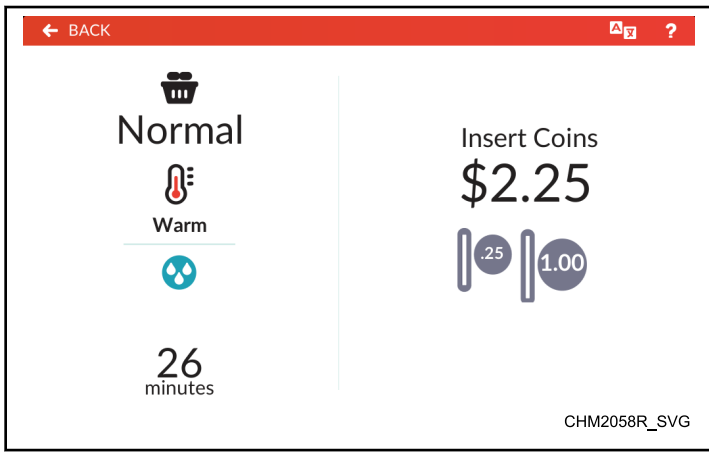

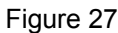

## NOTE: If the door is open, the *Close Door Menu* shows until the door is closed.

- 5. Touch START to begin the cycle.
- 6. The control displays the *Run Menu* until the cycle is complete.

**Close Door Menu** 

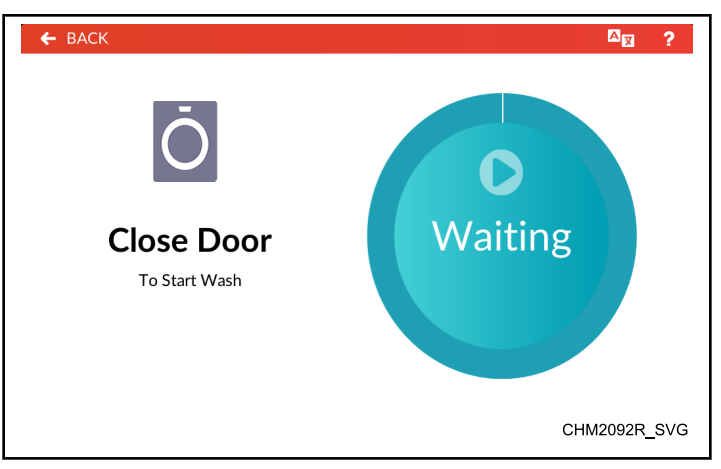

Figure 28

The control displays the Close Door Menu when the loading door is open when starting a cycle or while in a hold step. Close the door to start or resume the cycle.

#### Run Menu

The Run Menu displays the cycle name, status, temperature, cycle step list and remaining cycle time while the cycle is in process. Refer to *Figure 29*.

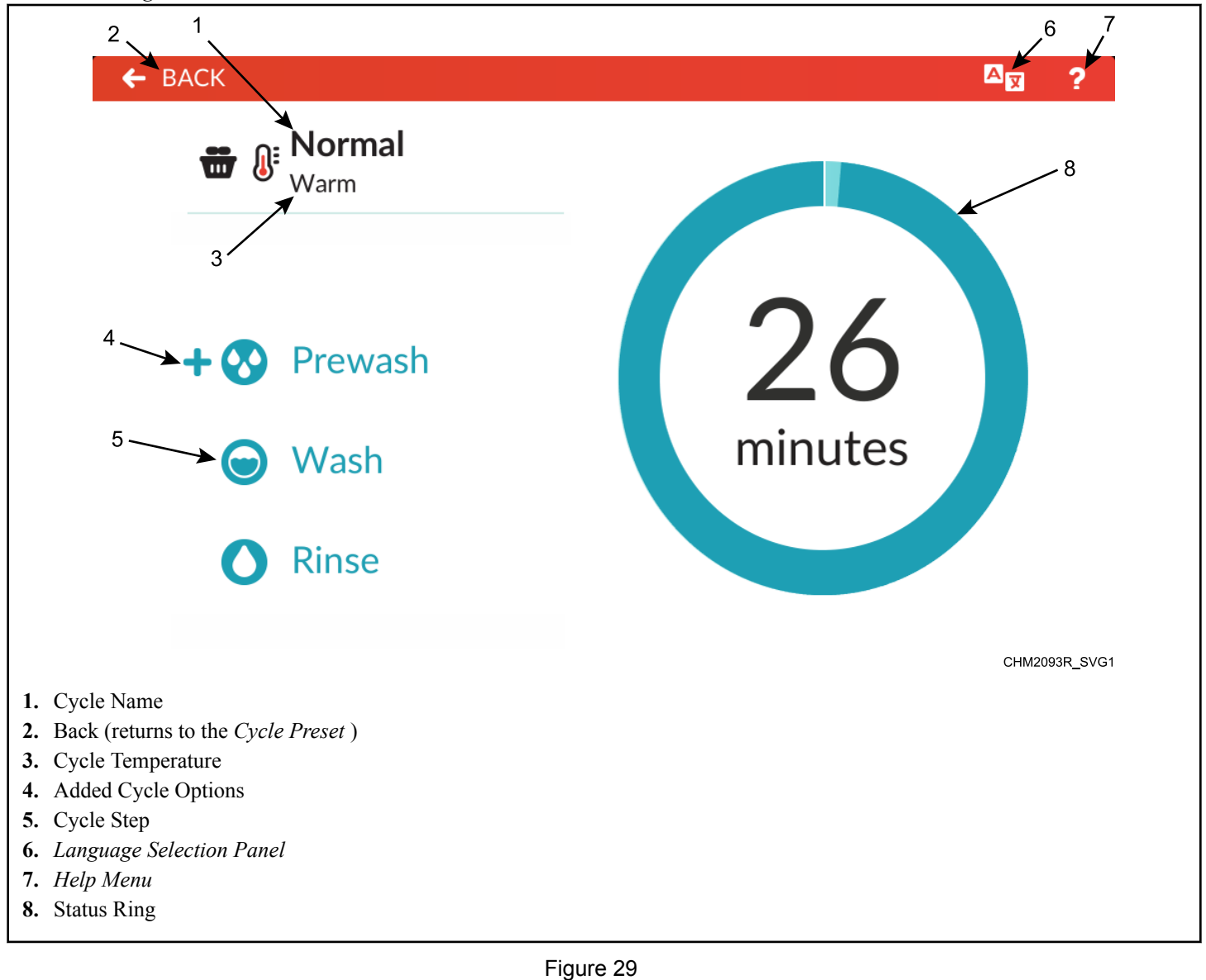

Touch и to Rapid Advance.

Touch and hold the Status Ring to pause a cycle. The display changes to the *Cycle Pause Menu*.

The display shows the *Cycle Complete Menu* when the cycle is complete.
# Cycle Pause Menu

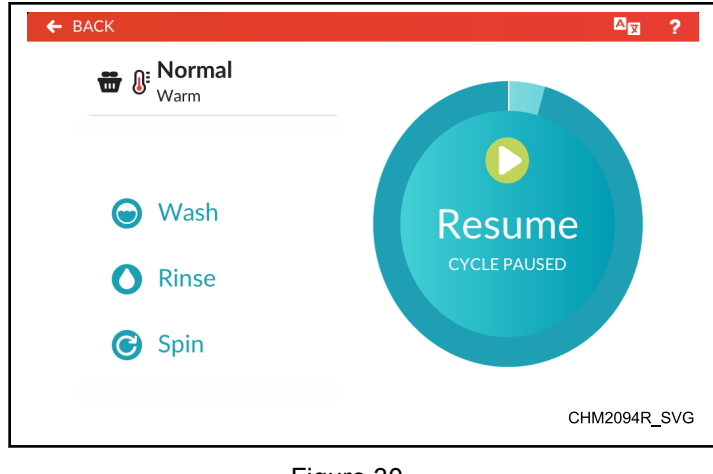

Figure 30

The Cycle Pause Menu displays when a running cycle is paused in a hold step or by the user. If enabled, the user can pause a cycle by touching the middle of the Cycle Status Ring for five (5) seconds during the first three (3) minutes of a running cycle before the first Fill Step is complete (Rapid Advance Activation must not be active). A cycle can also be paused via PC connection.

Touch "Resume" to resume the current cycle. The display returns to the Run Menu.

# AX ? Cycle Open Door Complete Please Remove Your Laundry Completed CHM2095R\_SVG

Figure 31

The Cycle Complete Menu displays when the machine reaches the end of a cycle.

The Cycle Complete Menu shows "Cycle Complete" when a cycle completes. If enabled in programming, the display also shows the time since the cycle completion.

The control returns to Approach Page when the user opens the loading door.

### Lucky Cycle Mode

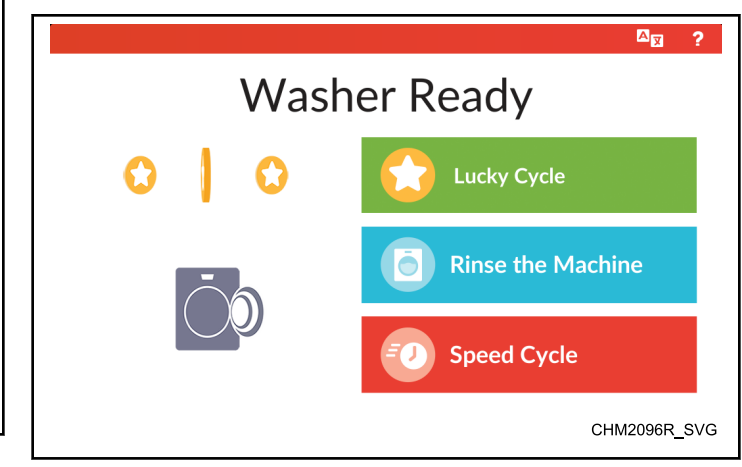

Figure 32

When the control rewards a Lucky Cycle, the current Approach

*Page* menu displays "Lucky Cycle" and/or the 😳 icon. The winning user can select a cycle, add options and add vend (if the cycle is not programmed to free) as usual.

The control triggers a Lucky Cycle and resets the counter once the control runs the programmed number of cycles on a programmed date and time. The control will not reward the winning cycle until either 4.25 minutes have passed since the end of the last cycle or the control displays the winning cycle on the initial vend attempt, depending on programming.

The Lucky Cycle takes priority over Special Vends and Standard Vend pricing. If the user selects a different cycle within the allotted time for a cycle change, the control runs the newly selected cycle. If equipped with a serial payment system, it is up to the payment system to honor or ignore the Lucky Cycle.

**Cycle Complete Menu** 

# **Manual Programming**

Refer to page 26 for an overview of menus.

### System Menu

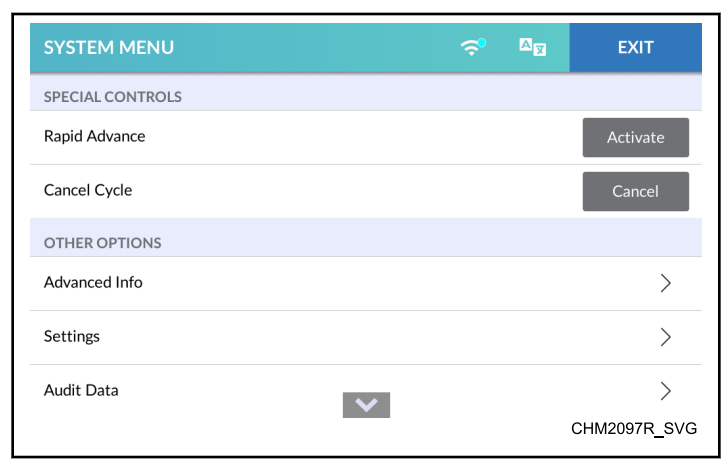

#### Figure 33

The System Menu allows the user to access RAPID ADVANCE (*Rapid Advance Activation*), CANCEL CYCLE (*Cancel Cycle*), ERROR PRESENT (*Clear Active Error*), PARTIAL VEND PRESENT (*Clear Partial Vend*), ADVANCED INFO (*Advanced Info Menu*), SETTINGS (*Settings Menu*), AUDIT DATA (*Audit Data Menu*), DIAGNOSTICS (*Diagnostics Menu*), SERVICE SCHEDULE (*Service Schedule Menu*) and RESET (*Reset Menu*).

To access the System Menu, press and hold for 3 seconds on the center of the menu header from the display with the service door open and, for coin models, the coin vault closed .

 $\checkmark$  indicates there is more content than fits on the screen. Swipe up or down to see all content.

Touch EXIT to return to the previous screen.

NOTE: When selecting RAPID ADVANCE, DIAGNOS-TICS, RESET or SETTINGS, the *Passcode Menu* will appear first, if programmed to be passcode protected.

#### Passcode Menu

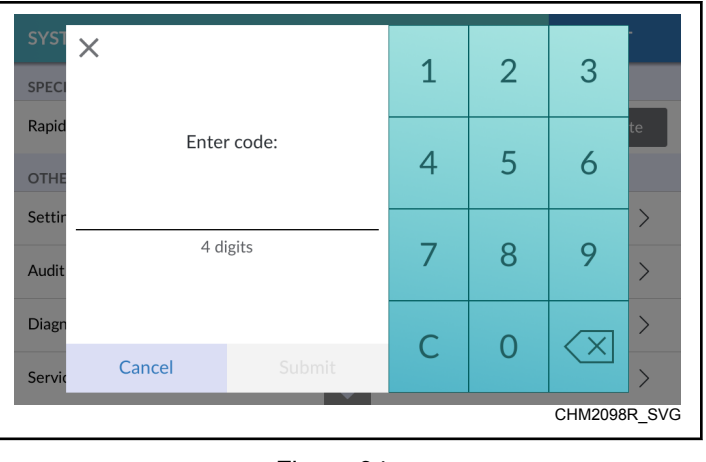

Figure 34

The owner can program the control to require users to enter a passcode to access sections of the *System Menu*. The control displays the Passcode Menu when entering RAPID ADVANCE (*Rapid Advance Activation*), SETTINGS (*Settings Menu*), DI-AGNOSTICS (*Diagnostics Menu*) or RESET (*Reset Menu*) submenus from the *System Menu*.

- 1. Enter the four (4) digit passcode by touching the numbers on the display.
- 2. Touch SUBMIT on the touchscreen to access the selected *System Menu* sub-menu.

Manual Programming

#### Save Changes Menu

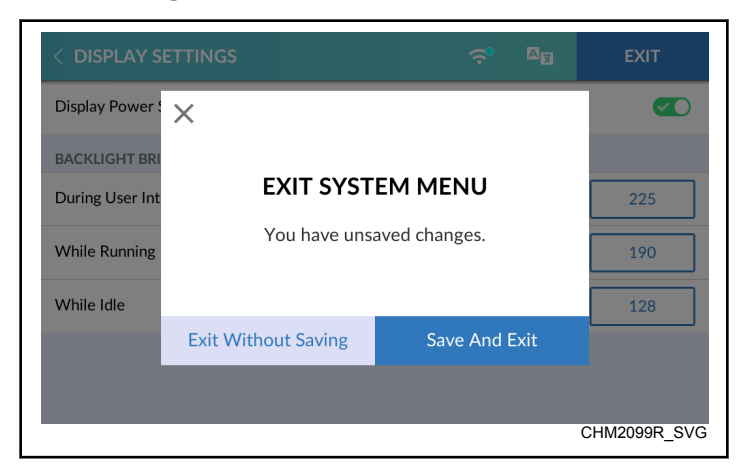

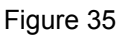

After modifications are complete, touch EXIT to access the Save Changes Menu.

- Touch SAVE AND EXIT to save changes and exit the current menu.
- Touch EXIT WITHOUT SAVING to discard changes and exit the current menu.
- Touch × to return to the current menu and continue making changes.

#### **Rapid Advance Activation**

| SYSTEM MENU      |   | A | EXIT              |
|------------------|---|---|-------------------|
| SPECIAL CONTROLS |   |   |                   |
| Rapid Advance    |   |   | Activate          |
| Cancel Cycle     |   |   | Cancel            |
| OTHER OPTIONS    |   |   |                   |
| Advanced Info    |   |   | >                 |
| Settings         |   |   | >                 |
| Audit Data       | × |   | ><br>CHM2097R_SVG |
|                  |   |   | <u>20071</u> 070  |

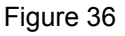

- 1. To access, touch and hold the center of the menu header on the display with the service door open and, for coin models, the coin vault closed. The control enters the *System Menu*.
- 2. Touch Activate next to RAPID ADVANCE.
- 3. If the option is passcode protected in programming, enter the passcode in the *Passcode Menu*. Activate changes to "Active" to indicate the Rapid Advance option is active.
- 4. When finished activating Rapid Advance, touch EXIT to exit the *System Menu*.
- 5. ADVANCE → shows in the lower right corner of the *Run Menu*. Touch → to advance to the next cycle step.

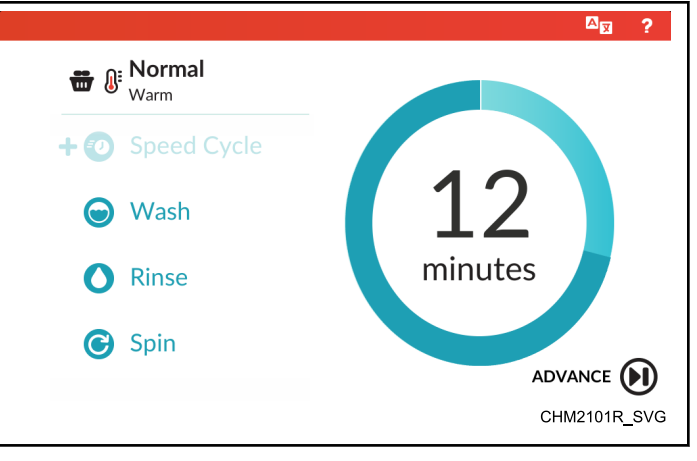

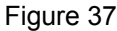

### **Cancel Cycle**

| SYSTEM MENU      | Ş | A | EXIT              |
|------------------|---|---|-------------------|
| SPECIAL CONTROLS |   |   |                   |
| Rapid Advance    |   |   | Activate          |
| Cancel Cycle     |   |   | Cancel            |
| OTHER OPTIONS    |   |   |                   |
| Advanced Info    |   |   | >                 |
| Settings         |   |   | >                 |
| Audit Data       |   |   | ><br>CHM2097R_SVG |

Figure 38

- 1. To access, touch and hold the center of the menu header on the display with the service door open and, for coin models, the coin vault closed. The control enters the *System Menu*.
- 2. Touch CANCEL next to CANCEL CYCLE to end the cycle and hide the option.
- 3. When finished, touch EXIT to exit the System Menu.

Manual Programming

#### **Clear Active Error**

| SYSTEM MENU      | 🗢 🖉 exit                            |
|------------------|-------------------------------------|
| SPECIAL CONTROLS |                                     |
| Rapid Advance    | Activate                            |
| Error Present    | Frame Balance Switch<br>Error Clear |
| OTHER OPTIONS    |                                     |
| Settings         | >                                   |
| Audit Data       | >                                   |
| Diagnostics      | CHM2103R_SVC                        |

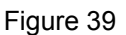

- 1. To access, touch and hold the center of the menu header on the display with the service door open and, for coin models, the coin vault closed. The control enters the *System Menu*.
- 2. Touch Clear next to ERROR PRESENT to clear the error. This option only shows if errors are present.
- 3. When finished clearing the error, touch EXIT to exit the *System Menu*.

#### **Clear Partial Vend**

| SYSTEM MENU          |   | A | EXIT            |
|----------------------|---|---|-----------------|
| SPECIAL CONTROLS     |   |   |                 |
| Rapid Advance        |   |   | Activate        |
| Partial Vend Present |   |   | Clear           |
| OTHER OPTIONS        |   |   |                 |
| Settings             |   |   | >               |
| Audit Data           |   |   | >               |
| Diagnostics          | ~ |   |                 |
|                      |   |   | CHIVIZ 104R_SVG |

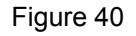

- 1. To access, touch and hold the center of the menu header on the display with the service door open and, for coin models, the coin vault closed. The control enters the *System Menu*.
- 2. Touch Clear next to PARTIAL VEND PRESENT to clear the entered vend and hide the option.

# NOTE: Any cleared vend will be added to the *Audit Data Menu*.

3. When finished clearing the vend, touch EXIT to exit the *System Menu*.

#### **Change Vend Price**

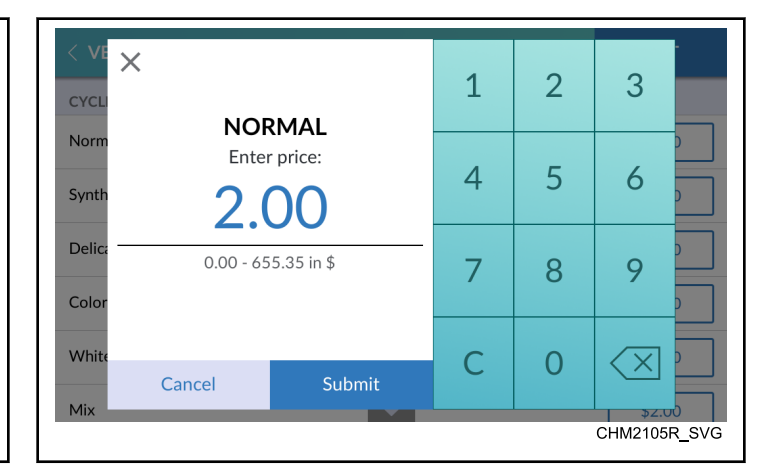

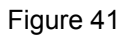

- 1. To access, touch and hold the center of the menu header on the display with the service door open and, for coin models, the coin vault closed. The control enters the *System Menu*.
- 2. Touch SETTINGS, then VEND SETTINGS and navigate to Vend Prices.
- 3. Touch the vend price next to the desired cycle to change.
- 4. Touch "C" to clear the current vend price.
- 5. Enter the new vend price using the keypad. Touch SUBMIT.
- 6. When finished changing the cycle price, touch EXIT to exit the *System Menu*.
- 7. Touch SAVE AND EXIT.

# **Settings Menu**

| < SETTINGS       | ş | AX | EXIT        |
|------------------|---|----|-------------|
| Vend Settings    |   |    | >           |
| Basic Settings   |   |    | >           |
| Machine Settings |   |    | >           |
| Cycle Settings   |   |    | >           |
|                  |   |    |             |
|                  |   |    |             |
|                  |   |    | CHM2107R SV |

Figure 42

The Settings Menu allows the owner to adjust the global settings of the control. Refer to *Table 2*, *Table 3*, *Table 4* and *Table 5* for setting options in each sub-menu.

- 1. To access, touch and hold the center of the menu header on the display with the service door open and, for coin models, the coin vault closed. The control enters the *System Menu*.
- 2. Touch SETTINGS from the display to enter the Settings Menu.
- 3. When finished making changes, touch SETTINGS to return to the *System Menu* or EXIT to exit the *System Menu*.

# **Vend Settings**

Default values marked as \* are customized at the factory according to the machine's specific market and model.

| VEND SETTINGS        |                                                |         |  |  |
|----------------------|------------------------------------------------|---------|--|--|
| Display              | Description                                    | Default |  |  |
| Currency             | Set the monetary configuration on the display. |         |  |  |
| Monetary Unit 1      |                                                |         |  |  |
| Symbol               |                                                |         |  |  |
| Select One           | No Symbol                                      | *       |  |  |
|                      | \$ Dollar                                      |         |  |  |
|                      | £ Pound                                        |         |  |  |
|                      | ¥ Yen                                          |         |  |  |
|                      | ₩ Won                                          |         |  |  |
|                      | € Euro                                         |         |  |  |
|                      |                                                |         |  |  |
|                      | £ Turkish Lira                                 |         |  |  |
|                      | Ruble                                          |         |  |  |
|                      | Ft Forint                                      |         |  |  |
|                      | Kč Koruna                                      |         |  |  |
|                      | Kr Krona                                       |         |  |  |
|                      | Kn Kuna                                        |         |  |  |
|                      | R Rand                                         |         |  |  |
|                      | R\$ Real                                       |         |  |  |
|                      | Tk Token                                       |         |  |  |
|                      | Zł Złoty                                       |         |  |  |
| Symbol Placement     | Before/After                                   | *       |  |  |
| Vend Price Separator | 00000                                          | *       |  |  |
|                      | 0000.0                                         |         |  |  |
|                      | 000.00                                         |         |  |  |
|                      | 00.000                                         |         |  |  |
|                      | 0000,0                                         |         |  |  |
|                      | 000,00                                         |         |  |  |
|                      | 00,000                                         |         |  |  |
| Preview              | Preview the currency configuration.            | -       |  |  |

| VEND SETTINGS |                                    |                 |                             |                                                                         |         |  |
|---------------|------------------------------------|-----------------|-----------------------------|-------------------------------------------------------------------------|---------|--|
|               | Display                            |                 |                             | Description                                                             | Default |  |
| Payment       | Payment Settings                   |                 |                             | Set the payment method.                                                 |         |  |
|               | Enable                             | Types           |                             |                                                                         |         |  |
|               | Coin                               |                 |                             | Enable/Disable                                                          | *       |  |
|               |                                    | Coin Options    |                             | Single/Dual/Electronic                                                  | *       |  |
|               |                                    | Coin Values     |                             |                                                                         | -       |  |
|               |                                    | Coin 1 Value    |                             | 1 - 65535                                                               | *       |  |
|               |                                    | Coin 2 Value    |                             | 1 - 65535                                                               | *       |  |
|               |                                    | Electronic Dro  | op(s) Display Configuration |                                                                         |         |  |
|               | Displayed Values - Cur-<br>rency 1 |                 |                             | If set to 1-4, coins show as currency. If set to 5, 1-5 show as tokens. |         |  |
|               |                                    |                 | Number of Coins             | 1-5                                                                     | *       |  |
|               |                                    |                 | Coin 1-5                    | Blank/Token, 1-65535                                                    | *       |  |
|               | Card Re                            | ader            |                             | Enable/Disable                                                          | *       |  |
|               | Kiosk                              |                 |                             | Enable/Disable, 0-255                                                   | *       |  |
|               | Mobile                             |                 |                             | Enable/Disable                                                          | *       |  |
|               | Bill                               |                 |                             | Enable/Disable                                                          | *       |  |
|               | Serial /                           | Pulse Interface | 2                           |                                                                         |         |  |
|               | Serial Payment System              |                 |                             | Enable/Disable                                                          | *       |  |
|               | Start Pulse Mode                   |                 |                             | Disabled/Single Pulse/Multiple Pulses                                   | *       |  |
|               | Start Pu                           | lse Value       |                             | 1-65535                                                                 | *       |  |
| Vend Pri      | ice Displa                         | y Override      |                             | Enable/Disable                                                          | Disable |  |
| Vend Pri      | ices                               |                 |                             | Set the vend price for each cycle.                                      |         |  |

| VEND SETTINGS            |                                       |         |  |  |  |
|--------------------------|---------------------------------------|---------|--|--|--|
| Display                  | Description                           | Default |  |  |  |
| Cycles                   |                                       |         |  |  |  |
| Normal                   | 0-65535                               | 200     |  |  |  |
| Synthetics               | 0-65535                               | 200     |  |  |  |
| Delicates                | 0-65535                               | 200     |  |  |  |
| Colors                   | 0-65535                               | 200     |  |  |  |
| Whites                   | 0-65535                               | 200     |  |  |  |
| Mix                      | 0-65535                               | 200     |  |  |  |
| Woolens                  | 0-65535                               | 200     |  |  |  |
| Delicates                | 0-65535                               | 200     |  |  |  |
| Bedding                  | 0-65535                               | 200     |  |  |  |
| Hot Wash                 | 0-65535                               | 200     |  |  |  |
| Warm Wash                | 0-65535                               | 200     |  |  |  |
| Cotton                   | 0-65535                               | 200     |  |  |  |
| High Speed Spin          | 0-65535                               | 200     |  |  |  |
| Pre-Clean (if availible) | 0-65535                               | 200     |  |  |  |
| Custom Cycle             | 0-65535                               | 200     |  |  |  |
| Vend Price Modifiers     | Set the vend price for each modifier. |         |  |  |  |
| Bundles                  | •                                     |         |  |  |  |
| Medium Soil              | 0-65535                               | 50      |  |  |  |
| Deluxe Wash              |                                       |         |  |  |  |
| Custom Bundle 1          |                                       |         |  |  |  |
| Heavy Soil               | 0-65535                               | 50      |  |  |  |
| Ultra Wash               |                                       |         |  |  |  |
| Custom Bundle 2          |                                       |         |  |  |  |

|                  | VEND SETTINGS      |                                        |         |  |  |  |
|------------------|--------------------|----------------------------------------|---------|--|--|--|
|                  | Display            | Description                            | Default |  |  |  |
| INDIVI           | IDUALS             |                                        |         |  |  |  |
| Dispens          | e Soap             | 0-65535                                | 50      |  |  |  |
| Ozone            |                    | 0-65535                                | 50      |  |  |  |
| Modifie          | r 1                | 0-65535                                | 50      |  |  |  |
| Modifie          | r 2                | 0-65535                                | 50      |  |  |  |
| Water L          | evel               | 0-65535                                | 50      |  |  |  |
| Extra Ti         | me                 | 0-65535                                | 50      |  |  |  |
| Warm R           | inse               | 0-65535                                | 50      |  |  |  |
| Spin Sp          | eed                | 0-65535                                | 50      |  |  |  |
| Speed C          | Cycle              | 0-65535                                | 50      |  |  |  |
| Temper           | ature Adjustments  |                                        | •       |  |  |  |
| Warm *           |                    | 0-65535                                | 50      |  |  |  |
| Hot **           |                    | 0-65535                                | 50      |  |  |  |
| 59F [15          | C]                 | 0-65535                                | 50      |  |  |  |
| 86F [30          | C]                 | 0-65535                                | 50      |  |  |  |
| 104F [4          | 0C]                | 0-65535                                | 50      |  |  |  |
| 122F [5          | 0C]                | 0-65535                                | 50      |  |  |  |
| 140F [6          | 0C]                | 0-65535                                | 50      |  |  |  |
| 194F [9          | 0C]                | 0-65535                                | 50      |  |  |  |
| Cycle Modifier S | ettings            | Set cycle overrides for each modifier. |         |  |  |  |
| Modifie          | r Bundle Names     |                                        |         |  |  |  |
|                  | Select One         | Medium Soil, Heavy Soil                |         |  |  |  |
|                  |                    | Deluxe Wash, Ultra Wash                |         |  |  |  |
|                  |                    | Custom Bundle 1, Custom Bundle 2       |         |  |  |  |
| Default          | Included Modifiers |                                        | •       |  |  |  |

| VEND SETTINGS |               |                  |                                            |            |  |
|---------------|---------------|------------------|--------------------------------------------|------------|--|
|               | Displa        | у                | Description                                | Default    |  |
| Inc           | clude Bundle  | 2                | None OR Medium Soil OR Heavy Soil          | -          |  |
|               |               |                  | None OR Deluxe Wash OR Ultra Wash          |            |  |
|               |               |                  | None OR Custom Bundle 1 OR Custom Bundle 2 |            |  |
| In            | dividuals     |                  |                                            |            |  |
| Di            | ispense Soap  |                  | Enable/Disable                             | Enable     |  |
| Oz            | zone          |                  | Enable/Disable                             | Enable     |  |
| M             | odifier 1 *   |                  | Enable/Disable                             | Enable     |  |
| M             | odifier 2 **  |                  | Enable/Disable                             | Enable     |  |
| Wa            | ater Level    |                  | Enable/Disable                             | Enable     |  |
| Ex            | xtra Time     |                  | Enable/Disable                             | Enable     |  |
| Wa            | arm Rinse     |                  | Enable/Disable                             | Enable     |  |
| Sp            | oin Speed     |                  | Enable/Disable                             | Enable     |  |
| Sp            | beed Cycle    |                  | Enable/Disable                             | Enable     |  |
| Bundles       |               |                  |                                            |            |  |
| Medium S      | oil Options   |                  | Enable/Disable                             | -          |  |
| Deluxe Wa     | ash Options   |                  |                                            |            |  |
| Custom Bu     | undle 1 Optio | ons              |                                            |            |  |
| Di            | isplay Name   |                  | Keypad (20 characters)                     | "Custom 2" |  |
| De            | escription    |                  | Keypad (20 characters)                     | "Custom 2" |  |
| In            | cluded Mod    | ifiers           |                                            | _          |  |
| M             | odifier 1 *   |                  | Enable/Disable                             | Disable    |  |
| M             | odifier 2 **  |                  | Enable/Disable                             | Disable    |  |
| Wa            | ater Level    |                  | Enable/Disable                             | Disable    |  |
| Ex            | xtra Time     |                  | Enable/Disable                             | Disable    |  |
|               |               | Extra Wash Time  | 0-15                                       | 2          |  |
|               |               | Extra Rinse Time | 0-15                                       | 2          |  |
| Wa            | arm Rinse     |                  | Enable/Disable                             | Disable    |  |
| Sp            | oin Speed     |                  | Enable/Disable                             | Disable    |  |

| VEND SETTINGS |                    |                  |                        |            |  |
|---------------|--------------------|------------------|------------------------|------------|--|
|               | Displa             | у                | Description            | Default    |  |
| Heavy S       | Heavy Soil Options |                  | Enable/Disable         | -          |  |
| Ultra Wa      | ash Options        |                  |                        |            |  |
| Custom        | Bundle 2 Opti      | ons              |                        |            |  |
| ]             | Display Name       |                  | Keypad (20 characters) | "Custom 2" |  |
| ]             | Description        |                  | Keypad (20 characters) | "Custom 2" |  |
|               | Included Mod       | lifiers          |                        |            |  |
|               | Modifier 1 *       |                  | Enable/Disable         | Disable    |  |
|               | Modifier 2 **      |                  | Enable/Disable         | Disable    |  |
| [             | Water Level        |                  | Enable/Disable         | Disable    |  |
|               | Extra Time         |                  | Enable/Disable         | Disable    |  |
|               |                    | Extra Wash Time  | 0-15                   | 4          |  |
|               |                    | Extra Rinse Time | 0-15                   | 4          |  |
| ,<br>,        | Warm Rinse         |                  | Enable/Disable         | Disable    |  |
|               | Spin Speed         |                  | Enable/Disable         | Disable    |  |
| Individua     | als                |                  |                        |            |  |
| Dispense      | Soap               |                  | Enable/Disable         | -          |  |
| Ozone         |                    |                  | Enable/Disable         | -          |  |
| Modifier      | 1 *                |                  | Enable/Disable         | -          |  |
| Modifier 2    | 2 **               |                  | Enable/Disable         | -          |  |
| Water Lev     | vel                |                  | Enable/Disable         | -          |  |
| Extra Tim     | ne                 |                  | Enable/Disable         | -          |  |
| ]             | Extra Wash Ti      | me               | 0-15                   | -          |  |
| ]             | Extra Rinse Ti     | me               | 0-15                   | -          |  |
| Warm Rin      | ise                |                  | Enable/Disable         | -          |  |
| Spin Spee     | ed                 |                  | Enable/Disable         | -          |  |
| Speed Cyc     | Speed Cycle        |                  | Enable/Disable         | -          |  |
| Modifier      | Settings           |                  |                        |            |  |
| Water Lev     | vel                |                  |                        |            |  |
|               | Prewash / Was      | h                | 1-30/Low/Medium/High   | -          |  |
|               | Rinse              |                  | 1-30/Low/Medium/High   | -          |  |

| VEND SETTINGS            |                                                                        |             |  |  |  |
|--------------------------|------------------------------------------------------------------------|-------------|--|--|--|
| Display                  | Description                                                            | Default     |  |  |  |
| Spin Speed               | Very Low/Low/Medium/High/Very High/Ultra<br>High/Custom RPM or g-force | -           |  |  |  |
| Lucky Cycle              | Set lucky cycle parameters.                                            |             |  |  |  |
| Days Enabled             | Sunday-Saturday                                                        | None        |  |  |  |
| Number of Cycles Between | 1-255                                                                  | 50          |  |  |  |
| Display Option           | After Input/After Delay                                                | After Input |  |  |  |
| Active Dates             |                                                                        |             |  |  |  |
| Start Time               | 0:00-23:59                                                             | 0:00        |  |  |  |
| Length                   | 1-24 hours                                                             | 24          |  |  |  |
| Active Dates             |                                                                        |             |  |  |  |
| Limited Dates            | Enable/Disable                                                         | Disable     |  |  |  |
| Start Month              | 1-12/Disable                                                           | Disable     |  |  |  |
| Start Date               | 1-31/Disable                                                           | Disable     |  |  |  |
| End Month                | 1-12/Disable                                                           | Disable     |  |  |  |
| End Date                 | 1-31/Disable                                                           | Disable     |  |  |  |
| Limited Annually         | Enable/Disable                                                         | Disable     |  |  |  |
| Start Year               | '00-'99/Disable                                                        | Disable     |  |  |  |
| End Year                 | '00-'99/Disable                                                        | Disable     |  |  |  |
| Special Vend             | Set parameters for special vend time slots.                            |             |  |  |  |
| Special Vend 1           | Enable/Disable                                                         | Disable     |  |  |  |

| VEND SETTINGS |               |                          |                          |         |  |  |
|---------------|---------------|--------------------------|--------------------------|---------|--|--|
| Display       |               |                          | Description              | Default |  |  |
|               | Days Enabled  |                          | Sunday-Saturday          | None    |  |  |
|               | Active Times  |                          | •                        | •       |  |  |
|               | Start Time    |                          | 0:00-23:59               | 0:00    |  |  |
|               | Length        |                          | 1-24 hours               | 1       |  |  |
|               | Active Dates  |                          | •                        | •       |  |  |
|               | Limited Dates | 5                        | Enable/Disable           | Disable |  |  |
|               | Start Month   |                          | January-December/Disable | Disable |  |  |
|               | Start Date    |                          | 0-31                     | 0       |  |  |
|               | End Month     |                          | January-December/Disable | Disable |  |  |
|               | End Date      |                          | 0-31                     | 0       |  |  |
|               | Repeat Annua  | ılly                     | Enable/Disable           | Disable |  |  |
|               | Start Year    |                          | 0-99                     | 0       |  |  |
|               | End Year      |                          | 0-99                     | 0       |  |  |
|               | Settings      |                          |                          |         |  |  |
|               | Special Vend  | 1 Prices                 |                          |         |  |  |
|               |               | Cycles                   |                          |         |  |  |
|               |               | Normal                   | 0-65535                  | 0       |  |  |
|               |               | Synthetics               | 0-65535                  | 0       |  |  |
|               |               | Delicates                | 0-65535                  | 0       |  |  |
|               |               | Colors                   | 0-65535                  | 0       |  |  |
|               |               | Whites                   | 0-65535                  | 0       |  |  |
|               |               | Mix                      | 0-65535                  | 0       |  |  |
|               |               | Woolens                  | 0-65535                  | 0       |  |  |
|               |               | Delicates                | 0-65535                  | 0       |  |  |
|               |               | Bedding                  | 0-65535                  | 0       |  |  |
|               |               | Hot Wash                 | 0-65535                  | 0       |  |  |
|               |               | Warm Wash                | 0-65535                  | 0       |  |  |
|               |               | Cotton                   | 0-65535                  | 0       |  |  |
|               |               | High Speed Spin          | 0-65535                  | 0       |  |  |
|               |               | Pre-Clean (if availible) | 0-65535                  | 0       |  |  |
|               |               | Custom Cycle             | 0-65535                  | 0       |  |  |

| VEND SETTINGS                             |                         |             |         |
|-------------------------------------------|-------------------------|-------------|---------|
| Displa                                    | ay                      | Description | Default |
| Special Vend                              | 1 Price Modifiers       |             |         |
|                                           | Bundles                 |             |         |
|                                           | Medium Soil             | 0-65535     | 0       |
|                                           | Deluxe Wash             |             |         |
|                                           | Custom Bundle 1         |             |         |
|                                           | Heavy Soil              | 0-65535     | 0       |
|                                           | Ultra Wash              |             |         |
|                                           | Custom Bundle 2         |             |         |
|                                           | Individuals             |             |         |
|                                           | Dispense Soap           | 0-65535     | 0       |
|                                           | Ozone                   | 0-65535     | 0       |
|                                           | Modifier 1 *            | 0-65535     | 0       |
|                                           | Modifier 2 **           | 0-65535     | 0       |
|                                           | Water Level             | 0-65535     | 0       |
|                                           | Extra Time              | 0-65535     | 0       |
|                                           | Warm Rinse              | 0-65535     | 0       |
|                                           | Spin Speed              | 0-65535     | 0       |
|                                           | Speed Cycle             | 0-65535     | 0       |
|                                           | Temperature Adjustments | 8           |         |
|                                           | Warm                    | 0-65535     | 0       |
|                                           | Hot                     | 0-65535     | 0       |
|                                           | 59°F [15°C]             | 0-65535     | 0       |
|                                           | 86°F [30°C]             | 0-65535     | 0       |
|                                           | 104°F [40°C]            | 0-65535     | 0       |
|                                           | 122°F [50°C]            | 0-65535     | 0       |
|                                           | 140°F [60°C]            | 0-65535     | 0       |
|                                           | 194°F [90°C]            | 0-65535     | 0       |
| Special Vend                              | 1 Modifier Settings     |             |         |
| Special Vend 1 Default Included Modifiers |                         |             |         |

| VEND SETTINGS |         |                  |                                     |         |
|---------------|---------|------------------|-------------------------------------|---------|
| Display       |         |                  | Description                         | Default |
|               |         | Include Bundle   | Medium Soil and Heavy Soil          | -       |
|               |         |                  | Deluxe Wash and Ultra Wash          |         |
|               |         |                  | Custom Bundle 1 and Custom Bundle 2 |         |
|               |         | Individuals      |                                     |         |
|               | Ī       | Dispense Soap    | Enable/Disable                      | -       |
|               | Ī       | Ozone            | Enable/Disable                      | -       |
|               |         | Modifier 1 *     | Enable/Disable                      | -       |
|               |         | Modifier 2 **    | Enable/Disable                      | -       |
|               |         | Water Level      | Enable/Disable                      | -       |
|               |         | Extra Time       | Enable/Disable                      | -       |
|               |         | Warm Rinse       | Enable/Disable                      | -       |
|               |         | Spin Speed       | Enable/Disable                      | -       |
|               |         | Speed Cycle      | Enable/Disable                      | -       |
|               | Medium  | n Soil Options   |                                     | -       |
|               | Deluxe  | Wash Options     |                                     |         |
|               | Custom  | Bundle 1 Options |                                     |         |
|               |         | Included Modifie | rs                                  | -       |
|               |         | Modifier 1 *     | Enable/Disable                      | -       |
|               |         | Modifier 2 **    | Enable/Disable                      | -       |
|               |         | Water Level      | Enable/Disable                      | -       |
|               |         | Extra Time       | Enable/Disable                      | -       |
|               |         | Warm Rinse       | Enable/Disable                      | -       |
|               |         | Spin Speed       | Enable/Disable                      | -       |
|               | Heavy S | Soil Options     |                                     | -       |
|               | Ultra W | ash Options      |                                     |         |
|               | Custom  | Bundle 2 Options |                                     |         |

| VEND SETTINGS |            |                   |           |                  |                                                                        |         |
|---------------|------------|-------------------|-----------|------------------|------------------------------------------------------------------------|---------|
|               | Display    |                   |           |                  | Description                                                            | Default |
|               |            |                   |           | Included Modifie | ers                                                                    |         |
|               |            |                   |           | Modifier 1 *     | Enable/Disable                                                         | -       |
|               |            |                   |           | Modifier 2 **    | Enable/Disable                                                         | -       |
|               |            |                   |           | Water Level      | Enable/Disable                                                         | -       |
|               |            |                   |           | Extra Time       | Enable/Disable                                                         | -       |
|               |            |                   |           | Warm Rinse       | Enable/Disable                                                         | -       |
|               |            |                   |           | Spin Speed       | Enable/Disable                                                         | -       |
|               |            |                   | Individu  | ials             | •                                                                      | -       |
|               |            |                   | Dispense  | e Soap           | Enable/Disable                                                         | -       |
|               |            |                   | Ozone     |                  | Enable/Disable                                                         | -       |
|               |            |                   | Modifier  | 1 *              | Enable/Disable                                                         | -       |
|               |            |                   | Modifier  | 2 **             | Enable/Disable                                                         | -       |
|               |            |                   | Water Le  | evel             | Enable/Disable                                                         | -       |
|               |            |                   | Extra Tii | me               | Enable/Disable                                                         | -       |
|               |            |                   | Warm Ri   | inse             | Enable/Disable                                                         | -       |
|               |            |                   | Spin Spe  | eed              | Enable/Disable                                                         | -       |
|               |            |                   | Speed C   | ycle             | Enable/Disable                                                         | -       |
|               |            | Added Wash        | Time      |                  | 0-10 minutes                                                           |         |
|               |            | Subtracted Wa     | ash Time  |                  | 0-10 minutes                                                           |         |
|               |            | Extract Speed     | l Limit   |                  | Very Low/Low/Medium/High/Very High/Ultra<br>High/Custom RPM or g-force |         |
|               | Special    | Vend 2            |           |                  | Enable/Disable                                                         | Disable |
|               | Special    | Vend 3            |           |                  | Enable/Disable                                                         | Disable |
|               | Special    | Vend 4            |           |                  | Enable/Disable                                                         | Disable |
|               | Special    | Vend 5            |           |                  | Enable/Disable                                                         | Disable |
|               | Special    | Vend 6            |           |                  | Enable/Disable                                                         | Disable |
|               | Special    | Vend 7            |           |                  | Enable/Disable                                                         | Disable |
|               | Special    | Vend 8            |           |                  | Enable/Disable                                                         | Disable |
| Pre-Clea      | an Cycle I | nterval (if avail | lible)    |                  | No limit/1-127                                                         | 2       |
| * Drow        | ach hy da  | fault             |           |                  |                                                                        |         |

\* Prewash by default.

\*\* Extra Rinse by default.

# **Basic Settings**

| BASIC SETTINGS                                                             |                   |  |  |  |  |
|----------------------------------------------------------------------------|-------------------|--|--|--|--|
| Display Description Default                                                |                   |  |  |  |  |
| Language Settings                                                          | Language Settings |  |  |  |  |
| Default Language Set the language that appears on all displays by default. |                   |  |  |  |  |

| BASIC SETTINGS |                       |         |  |  |
|----------------|-----------------------|---------|--|--|
| Display        | Description           | Default |  |  |
| Select One     | English               | English |  |  |
|                | Español (España)      |         |  |  |
|                | Español (Colombia)    |         |  |  |
|                | Français              |         |  |  |
|                | 简体中文                  |         |  |  |
|                | 繁體中文                  |         |  |  |
|                | Русский               |         |  |  |
|                | Deutsch               |         |  |  |
|                | 日本語                   |         |  |  |
|                | Italiano              |         |  |  |
|                | Portuguêse (Portugal) |         |  |  |
|                | Portuguêse (Brasil)   |         |  |  |
|                | 한국어                   |         |  |  |
|                | Nederlands            |         |  |  |
|                | Čeština               |         |  |  |
|                | Suomi                 |         |  |  |
|                | Dansk                 |         |  |  |
|                | Svenska               |         |  |  |
|                | Norsk                 |         |  |  |
|                | Polsk                 |         |  |  |
|                | Slovenščina           |         |  |  |
|                | Română                |         |  |  |
|                | Hrvatski              |         |  |  |
|                | Magyar                |         |  |  |
|                | Latviešu              |         |  |  |
|                | Lietuvių kalba        |         |  |  |
|                | Slovenčina            |         |  |  |
|                | ελληνικά              |         |  |  |
|                | български             |         |  |  |
|                | Türkçe                |         |  |  |
|                | Bahasa Indonesia      |         |  |  |
|                | Bahasa Melayu         |         |  |  |
|                | ภาษาไทย               |         |  |  |
|                | Tiếng Việt            |         |  |  |

| BASIC SETTINGS        |                                                                 |        |  |  |  |
|-----------------------|-----------------------------------------------------------------|--------|--|--|--|
| Display               | Display Description Default                                     |        |  |  |  |
| Available Languages   | Languages set to "Enable" show in the Language Selection Panel. |        |  |  |  |
| English               | Enable/Disable                                                  | Enable |  |  |  |
| Español (España)      | Enable/Disable                                                  | Enable |  |  |  |
| Español (Colombia)    | Enable/Disable                                                  | Enable |  |  |  |
| Français              | Enable/Disable                                                  | Enable |  |  |  |
| 简体中文                  | Enable/Disable                                                  | Enable |  |  |  |
| 繁體中文                  | Enable/Disable                                                  | Enable |  |  |  |
| Русский               | Enable/Disable                                                  | Enable |  |  |  |
| Deutsch               | Enable/Disable                                                  | Enable |  |  |  |
| 日本語                   | Enable/Disable                                                  | Enable |  |  |  |
| Italiano              | Enable/Disable                                                  | Enable |  |  |  |
| Portuguêse (Portugal) | Enable/Disable                                                  | Enable |  |  |  |
| Portuguêse (Brasil)   | Enable/Disable                                                  | Enable |  |  |  |
| 한국어                   | Enable/Disable                                                  | Enable |  |  |  |
| Nederlands            | Enable/Disable                                                  | Enable |  |  |  |
| Čeština               | Enable/Disable                                                  | Enable |  |  |  |
| Suomi                 | Enable/Disable                                                  | Enable |  |  |  |
| Dansk                 | Enable/Disable                                                  | Enable |  |  |  |
| Svenska               | Enable/Disable                                                  | Enable |  |  |  |
| Norsk                 | Enable/Disable                                                  | Enable |  |  |  |
| Polsk                 | Enable/Disable                                                  | Enable |  |  |  |
| Slovenščina           | Enable/Disable                                                  | Enable |  |  |  |
| Română                | Enable/Disable                                                  | Enable |  |  |  |
| Hrvatski              | Enable/Disable                                                  | Enable |  |  |  |
| Magyar                | Enable/Disable                                                  | Enable |  |  |  |
| Latviešu              | Enable/Disable                                                  | Enable |  |  |  |
| Lietuvių kalba        | Enable/Disable                                                  | Enable |  |  |  |
| Slovenčina            | Enable/Disable                                                  | Enable |  |  |  |
| ελληνικά              | Enable/Disable                                                  | Enable |  |  |  |

| BASIC SETTINGS |                     |                                                           |                 |  |
|----------------|---------------------|-----------------------------------------------------------|-----------------|--|
|                | Display             | Description                                               | Default         |  |
| бъл            | гарски              | Enable/Disable                                            | Enable          |  |
| Türl           | kçe                 | Enable/Disable                                            | Enable          |  |
| Bah            | asa Indonesia       | Enable/Disable                                            | Enable          |  |
| Bah            | asa Melayu          | Enable/Disable                                            | Enable          |  |
| ภาษ            | ิ่⊦าไทย             | Enable/Disable                                            | Enable          |  |
| Tiếr           | ng Việt             | Enable/Disable                                            | Enable          |  |
| Time and Dat   | e                   | Set the current time, format and daylight saving options. |                 |  |
| Cur            | rrent               | •                                                         |                 |  |
| Clo            | ck Time             | 00:01-23:59                                               | *               |  |
| Мог            | nth                 | Jan-Dec                                                   | *               |  |
| Date           | e                   | 1-31                                                      | Varies by month |  |
| Yea            | r                   | 2000-2099                                                 | *               |  |
| Sett           | tings               |                                                           | •               |  |
| Sep            | arator Type         | (.),(-),(/)                                               | /               |  |
| Date           | e Format            | MMDDYYYY                                                  | MMDDYYYY        |  |
|                |                     | DDMMYYYY                                                  |                 |  |
|                |                     | YYYYMMDD                                                  |                 |  |
| Day            | light Saving        | Enabled / Disabled                                        | Enable          |  |
| •              | Start               | · ·                                                       |                 |  |
|                | Start Month         | Jan-Dec                                                   | 3               |  |
|                | Start Week of Month | 1-4                                                       | 2               |  |
|                | Start Day of Week   | Sunday-Saturday                                           | Sunday          |  |
|                | Start Hour          | 0-23                                                      | 2               |  |
|                | End                 | •                                                         | •               |  |
|                | End Month           | Jan-Dec                                                   | 11              |  |
|                | End Week of Month   | 1-4                                                       | 1               |  |
|                | End Day of Week     | Sunday-Saturday                                           | 1               |  |
|                | End Hour            | 0-23                                                      | 2               |  |
| Temperature    | Units               | °C/°F                                                     | °F              |  |
| Speed Units    |                     | G-force/RPM                                               | RPM             |  |

| BASIC SETTINGS                           |                                               |         |  |  |
|------------------------------------------|-----------------------------------------------|---------|--|--|
| Display                                  | Description                                   | Default |  |  |
| Display Settings                         | Set display backlight options.                |         |  |  |
| Screen Saver                             | Enable/Disable                                | Disable |  |  |
| Display Power Save                       | Enable/Disable                                | Enable  |  |  |
| Backlight Brightness                     |                                               |         |  |  |
| During User Interaction                  | 0-255                                         | 230     |  |  |
| While Running                            | 0-255                                         | 190     |  |  |
| While Idle                               | 0-255                                         | 128     |  |  |
| Audio Signal                             | Set instances when the machine sounds a tone. |         |  |  |
| Button Pressed                           | Enable/Disable                                | Enable  |  |  |
| Start Mode / Mimic Quantum               | Enable/Disable                                | Enable  |  |  |
| Serial Vend / Network Vend               | Enable/Disable                                | Enable  |  |  |
| Coin Vend / Card Vend / Start Pulse Vend | Enable/Disable                                | Enable  |  |  |
| End of Cycle                             | Enable/Disable                                | Disable |  |  |
| Time Display                             | Set whether the display shows the cycle time. |         |  |  |
| Selected Cycle Time                      | Enable/Disable                                |         |  |  |
| Modifier Times                           | Enable/Disable                                |         |  |  |
| Running Cycle Remaining Time             | Enable/Disable                                |         |  |  |
| Cycle Complete Timer                     | Enable/Disable                                | Enable  |  |  |

Table 3

### **Machine Settings**

Default values marked as \* are customized at the factory according to the machine's specific market and model.

| MACHINE SETTINGS |                        |                               |                                                        |                |  |
|------------------|------------------------|-------------------------------|--------------------------------------------------------|----------------|--|
|                  | Displa                 | ау                            | Description                                            | Default        |  |
| Machine          | e Configuration        |                               | View the configuration parameters of the ma-<br>chine. |                |  |
|                  | Supply Voltage         |                               | 120VAC/240VAC                                          | *              |  |
|                  | Electric Heat          |                               | Enable/Disable                                         | *              |  |
|                  | Steam Heat             |                               | Enable/Disable                                         | *              |  |
|                  | Extra Fill Inlet       |                               | Enable/Disable                                         | *              |  |
|                  | Auxiliary Fill Valve   |                               | Enable/Disable                                         | *              |  |
|                  | Auxiliary Board        |                               | Enable/Disable                                         | *              |  |
| Approa           | ch Screen              |                               | Enable/Disable                                         | Enable         |  |
| Custom           | Approach Message       |                               | "EDIT", Keypad                                         | "Washer Ready" |  |
| Errors           |                        |                               | Set errors to appear or be hidden on the display.      |                |  |
|                  | Coin Error             |                               | Enable/Disable                                         | Enable         |  |
|                  |                        | Penalty                       | Enable/Disable                                         | Disable        |  |
|                  |                        | Vend Header Present Error     | Enable/Disable                                         | Enable         |  |
|                  | Fill Error             |                               | Enable/Disable                                         | Enable         |  |
|                  |                        | Time                          | 2 - 59 minutes                                         | 30             |  |
|                  | No Water Flow Error    | •                             | Enable/Disable                                         | Enable         |  |
|                  |                        | Time                          | 1 - 59 minutes                                         | 5              |  |
|                  | Too Hot to Drain Error | •                             | Enable/Disable                                         | Enable         |  |
|                  | Drain Error            |                               | Enable/Disable                                         | Enable         |  |
|                  |                        | Time                          | 1 - 59 minutes                                         | 15             |  |
|                  | Water Leak Detection E | rror                          | Enable/Disable                                         | Enable         |  |
|                  |                        | Days Enabled                  | Sunday - Saturday                                      | All            |  |
|                  |                        | Number of Cycles Be-<br>tween | 0-127                                                  | 10             |  |
|                  |                        | Display Sequence              | Enable/Disable                                         | Enable         |  |
|                  | Slow Drain Detection E | rror                          | Enable/Disable                                         | Disable        |  |
| Adjustment       |                        | Adjustment                    | 0 - 255 minutes                                        | 0              |  |

| MACHINE SETTINGS |                         |                   |                            |              |  |
|------------------|-------------------------|-------------------|----------------------------|--------------|--|
|                  | Displa                  | ау                | Description                | Default      |  |
|                  | Open Thermistor Error   | Display           | Enable/Disable             | Enable       |  |
|                  | Shorted Thermistor Err  | or Display        | Enable/Disable             | Enable       |  |
|                  | Slow to Heat Error Ala  | rm Time           | Disable, 1 - 255 minutes   | Disable      |  |
|                  | Heater Error            |                   | Enable/Disable             | Enable       |  |
|                  |                         | Time              | 1 - 255 minutes            | 15           |  |
|                  | Non-Fatal Unbalance E   | rror              | Enable/Disable             | Disable      |  |
|                  | Suds Lock Error Displa  | ly                | Enable/Disable             | Disable      |  |
|                  | Overflow Mode Display   | у                 | Enable/Disable             | Enable       |  |
|                  | Allow Error Clearing    |                   | Enable/Disable             | Enable       |  |
| Suds Re          | moval Routine           |                   |                            |              |  |
|                  | Display                 |                   | Enable/Disable             | Disable      |  |
|                  | Routines Allowed Per G  | Cycle             | 0 - 10                     | 1            |  |
|                  | Extra Time              |                   | Enable/Disable             | Enable       |  |
| Pocket I         | ndicator                |                   | Disable, Upper, Lower      | Disable      |  |
| Heating          | Indicator               |                   | Enable/Disable             | Disable      |  |
| Tempera          | ature Display           |                   | Enable/Disable             | Disable      |  |
| Target T         | emperature Valve Limits |                   |                            |              |  |
|                  | Cold Valve(s) Only Ten  | nperature Maximum | 35°F - 194°F [2°C - 90°C]  | 35°F [2°C]   |  |
|                  | Hot Valve(s) Only Tem   | perature Minimum  | 35°F - 194°F [2° C - 90°C] | 140°F [60°C] |  |
| Connec           | tion Settings           |                   |                            | ·            |  |
| IR Acce          | SS                      |                   | Enable/Disable             | Enable       |  |
| Wi-Fi Se         | ettings                 |                   |                            |              |  |
|                  | System Connectivity St  | atus              |                            | ·            |  |
|                  | Hardware                |                   |                            |              |  |
|                  | MAC Address             |                   | XX:XX:XX:XX:XX             | -            |  |
| IPv4 Addressing  |                         |                   | Current source setting.    |              |  |
|                  |                         | IP Address Source | DHCP/Off/Static            | DHCP         |  |
|                  |                         | IP Address        | XXX.XXX.XXX.XXX            | -            |  |
|                  |                         | Subnet Mask       | XXX.XXX.XXX.XXX            | -            |  |
|                  |                         | Default Gateway   | XXX.XXX.XXX.XXX            | -            |  |
| DNS Server       |                         |                   | XXX.XXX.XXX.XXX            | -            |  |

| MACHINE SETTINGS             |                       |                      |                                    |         |  |
|------------------------------|-----------------------|----------------------|------------------------------------|---------|--|
| Display                      |                       |                      | Description                        | Default |  |
|                              | IPv6 Addressing       |                      | Current source setting.            |         |  |
|                              | •                     | IP Address Source    | SLAAC/Off/Static                   | SLAAC   |  |
|                              |                       | IP Address           | 0000:0000:0000:0000:0000:0000:0000 | -       |  |
|                              |                       | Subnet Prefix Length | 0-128                              | -       |  |
|                              |                       | Default Gateway      | 0000:0000:0000:0000:0000:0000:0000 | -       |  |
|                              |                       | DNS Server           | 0000:0000:0000:0000:0000:0000:0000 | -       |  |
|                              | Security/Connection   | ·                    | •                                  |         |  |
|                              | SSID                  |                      | 1-32 characters                    | NULL    |  |
|                              | Security Key          |                      | 8-63 characters                    | NULL    |  |
|                              | Maintain Connected Ne | etwork               | "Disconnect"                       |         |  |
|                              | Signal Status         |                      |                                    |         |  |
|                              | Signal Level          |                      | -XXXdBm                            |         |  |
|                              | Signal Level Ratio    |                      | XXX/XXX                            |         |  |
|                              | Signal Noise Level    |                      | -XXX                               |         |  |
|                              | RF Channel            |                      | XXX                                | -       |  |
| Network                      | Node Number           |                      | 1-250                              |         |  |
| Modes                        |                       |                      |                                    |         |  |
| Low Pov                      | wer / Auto Shutdown   |                      |                                    |         |  |
|                              | Settings              |                      |                                    |         |  |
|                              | Low Power / Auto Shut | down 1               | Enable/Disable                     |         |  |
|                              | Low Power / Auto Shut | down 2               | Enable/Disable                     |         |  |
|                              | Low Power / Auto Shut | down 3               | Enable/Disable                     |         |  |
|                              | Low Power / Auto Shut | down 4               | Enable/Disable                     |         |  |
| Power F                      | ail Reset             |                      | Enable/Disable                     | Enable  |  |
| Outage Duration Before Reset |                       |                      | 0 - 120 minutes                    | 0       |  |
| Drop Off Mode                |                       |                      | Enable/Disable                     | Disable |  |
| Out of Order                 |                       |                      | Enable/Disable                     | Disable |  |
| Manual                       | Rapid Advance         |                      | Enable/Disable                     | Enable  |  |
| Manual                       | Diagnostics           |                      | Enable/Disable                     |         |  |
| Factory                      | Test Cycle            |                      | Enable/Disable                     |         |  |
| Output Signals               |                       |                      | Set when each output is turned on. |         |  |

| MACHINE SETTINGS |                             |                                         |   |  |  |  |  |
|------------------|-----------------------------|-----------------------------------------|---|--|--|--|--|
|                  | Display Description Default |                                         |   |  |  |  |  |
| Programmable Ou  | Programmable Output 1 - 3   |                                         |   |  |  |  |  |
|                  | Select One                  | Available                               | - |  |  |  |  |
|                  |                             | Available with Start                    |   |  |  |  |  |
|                  |                             | Available with End of Cycle             |   |  |  |  |  |
|                  |                             | Available with Start and End of Cycle   |   |  |  |  |  |
|                  |                             | Vend is not Satisfied                   |   |  |  |  |  |
|                  |                             | Vend is not Satisfied with End of Cycle |   |  |  |  |  |
|                  |                             | Available with Vend                     |   |  |  |  |  |
|                  |                             | Available with Vend and End of Cycle    |   |  |  |  |  |
|                  |                             | In Use                                  |   |  |  |  |  |
|                  |                             | Cycle is Complete                       |   |  |  |  |  |
|                  |                             | Lucky Cycle is Triggered                |   |  |  |  |  |
|                  |                             | Break-in Alarm is Triggered             |   |  |  |  |  |
|                  |                             | End of Cycle is Entered                 |   |  |  |  |  |
|                  |                             | Motor is On                             |   |  |  |  |  |

Table 4

# **Cycle Settings**

|                         | CYCLE SETTINGS                                                                            |                |                    |                                                                                          |         |
|-------------------------|-------------------------------------------------------------------------------------------|----------------|--------------------|------------------------------------------------------------------------------------------|---------|
|                         |                                                                                           | Displa         | y                  | Description                                                                              | Default |
| Default                 | Cycle                                                                                     |                |                    | Set the default wash cycle.                                                              |         |
|                         | Select O                                                                                  | ne             |                    | Normal                                                                                   | Normal  |
|                         |                                                                                           |                |                    | Synthetics                                                                               |         |
|                         |                                                                                           |                |                    | Delicates                                                                                |         |
|                         |                                                                                           |                |                    | Colors                                                                                   |         |
|                         |                                                                                           |                |                    | Whites                                                                                   |         |
|                         |                                                                                           |                |                    | Mix                                                                                      |         |
|                         |                                                                                           |                |                    | Woolens                                                                                  |         |
|                         |                                                                                           |                |                    | Delicates                                                                                |         |
|                         |                                                                                           |                |                    | Bedding                                                                                  |         |
|                         |                                                                                           |                |                    | Hot Wash                                                                                 |         |
|                         |                                                                                           |                |                    | Warm Wash                                                                                |         |
|                         |                                                                                           |                |                    | Cotton                                                                                   |         |
|                         |                                                                                           |                |                    | High Speed Spin                                                                          |         |
|                         |                                                                                           |                |                    | Pre-Clean (if availible)                                                                 |         |
|                         |                                                                                           |                |                    | Custom Cycle                                                                             |         |
| Cycle Po                | ositions                                                                                  |                |                    | Position 1-15 (select cycles to reposition)                                              | -       |
| Cycle Pr                | rogrammiı                                                                                 | ıg             |                    | Edit default cycles and create custom cycles by duplicating and editing existing cycles. |         |
|                         | <selecte< td=""><td>d Cycle&gt;</td><td></td><td>Enable/Disable</td><td>-</td></selecte<> | d Cycle>       |                    | Enable/Disable                                                                           | -       |
|                         |                                                                                           |                |                    | Сору                                                                                     |         |
|                         |                                                                                           |                |                    | Paste                                                                                    |         |
|                         |                                                                                           | Name (custom   | a cycle only)      | Edit, Keypad                                                                             | -       |
|                         |                                                                                           | Description (c | ustom cycle only)  | Edit, Keypad                                                                             | -       |
|                         |                                                                                           | Settings       |                    |                                                                                          | •       |
| Programmable Cycle Time |                                                                                           | e Cycle Time   |                    |                                                                                          |         |
|                         |                                                                                           |                | Enabled / Disabled | Enable/Disable                                                                           |         |
|                         |                                                                                           |                | Time               | 1-65535 minutes                                                                          | -       |
|                         |                                                                                           | User Tempera   | ture Override      | Set selectable options for users to change water temperatures.                           |         |

| CYCLE SETTINGS |                        |                                                                                                    |         |
|----------------|------------------------|----------------------------------------------------------------------------------------------------|---------|
| Displa         | у                      | Description                                                                                                   | Default |
|                | Default Temperature    | Select One                                                                                                    | -       |
|                |                        | Cold                                                                                                    |         |
|                |                        | Warm                                                                                                    |         |
|                |                        | Hot                                                                                                    |         |
|                |                        | No Heat                                                                                                    |         |
|                |                        | 59F [15C]                                                                                                    |         |
|                |                        | 86F [30C]                                                                                                    |         |
|                |                        | 104F [40C]                                                                                                    |         |
|                |                        | 122F [50C]                                                                                                    |         |
|                |                        | 140F [60C]                                                                                                    |         |
|                |                        | 194F [90C]                                                                                                    |         |
|                | Available Temperatures | Cold                                                                                                    | -       |
|                |                        | Warm                                                                                                    |         |
|                |                        | Hot                                                                                                    |         |
|                |                        | No Heat                                                                                                    |         |
|                |                        | 59F [15C]                                                                                                    |         |
|                |                        | 86F [30C]                                                                                                    |         |
|                |                        | 104F [40C]                                                                                                    |         |
|                |                        | 122F [50C]                                                                                                    |         |
|                |                        | 140F [60C]                                                                                                    |         |
|                |                        | 194F [90C]                                                                                                    |         |
| Steps          |                        | Edit existing steps within a cycle and create cus-<br>tom steps by duplicating and editing existing<br>steps. |         |
| Step Number    |                        | Edit                                                                                                    | -       |
| Step Name      |                        | Сору                                                                                                    |         |
| Step Active S  | State                  | Paste                                                                                                    |         |
| Step Label     |                        | Insert                                                                                                    |         |
|                |                        | Delete                                                                                                    |         |

Settings Menu

| CYCLE SETTINGS |                                       |         |  |
|----------------|---------------------------------------|---------|--|
| Display        | Description                           | Default |  |
| Label          | SELECT ONE                            | -       |  |
|                | Prewash 1                             |         |  |
|                | Wash 1                                |         |  |
|                | Rinse 1                               |         |  |
|                | Rinse 2                               |         |  |
|                | Rinse 3                               |         |  |
|                | Rinse 4                               |         |  |
|                | Spin                                  |         |  |
| Туре           | SELECT ONE                            | -       |  |
|                | Reuse Fill                            |         |  |
|                | Fill                                  |         |  |
|                | Supply                                |         |  |
|                | Agitate                               |         |  |
|                | Soak                                  |         |  |
|                | Cool Down                             |         |  |
|                | Drain                                 |         |  |
|                | Extract Drain                         |         |  |
|                | Hold                                  |         |  |
|                | Audio                                 |         |  |
| State          | SELECT ONE                            | -       |  |
|                | Always Enabled                        |         |  |
|                | Enabled for Modifier 1                |         |  |
|                | Enabled for Modifier 2                |         |  |
|                | Disabled for Speed Cycle              |         |  |
|                | Enabled for Ozone                     |         |  |
|                | Disabled for Ozone                    |         |  |
|                | Disabled                              |         |  |
| Reuse Fill     | Set parameters for a reuse fill step. |         |  |

| CYCLE SETTINGS |        |                    |                                                                         |                |
|----------------|--------|--------------------|-------------------------------------------------------------------------|----------------|
|                | Displa | ay                 | Description                                                             | Default        |
|                |        | Settings           |                                                                         |                |
|                |        | Duration           | 0:01-255:59                                                             | 1:00           |
|                |        | Water Level        | Global Low, Global Medium, Global High, Over-<br>flow, Custom (1-30)    | Global Low     |
|                |        | Valves Allowed     | Cold/Cold, Hot/Hot                                                      | Cold           |
|                |        | Flush Out          | Enable/Disable                                                          | Disable        |
|                |        | Basket Rotation    | Set basket rotation parameters.                                         |                |
|                |        | Speed              | No Rotation, Low Agitate, Normal Agitate, Cus-<br>tom                   | Normal Agitate |
|                |        | Rotate Time        | 3-255 seconds                                                           | 18             |
|                |        | Pause Time         | 3-255 seconds                                                           | 4              |
|                |        | Reversing          | Enable/Disable                                                          | Enable         |
|                |        | Valve Sets         | Set which fill valves are used.                                         |                |
|                |        | Reuse Fill A       | Enable/Disable                                                          |                |
|                |        | Reuse Fill B       | Enable/Disable                                                          |                |
|                |        | Fill Valves        | Enable/Disable                                                          | Enable         |
|                |        | Fill Tub Valves    | Enable/Disable                                                          | Enable         |
|                |        | Extra Fill Inlet   | Enable/Disable                                                          | Disable        |
|                |        | Auxiliary Fill     | Enable/Disable                                                          | Disable        |
|                |        | Other Outputs      | Set outputs to turn on external entities (models with auxiliary board). |                |
|                |        | Auxiliary Output I | Enable/Disable                                                          | Disable        |
|                |        | Auxiliary Output J | Enable/Disable                                                          | Disable        |
|                |        | Auxiliary Output K | Enable/Disable                                                          | Disable        |
|                |        | Auxiliary Output L | Enable/Disable                                                          | Disable        |
|                |        | Auxiliary Output M | Enable/Disable                                                          | Disable        |
|                |        | Auxiliary Output N | Enable/Disable                                                          | Disable        |
|                | Fill   |                    | Set parameters for a fill step.                                         |                |

| CYCLE SETTINGS |        |                                    |                                                                             |                |
|----------------|--------|------------------------------------|-----------------------------------------------------------------------------|----------------|
|                | Displa | ау                                 | Description                                                                 | Default        |
|                |        | Settings                           |                                                                             |                |
|                |        | Duration                           | 0:01-255:59                                                                 | 1:00           |
|                |        | Water Level                        | Global Low, Global Medium, Global High, Over-<br>flow, Custom (1-30)        | Global Low     |
|                |        | Allow User Temperature<br>Override | Enable/Disable                                                              | Disable        |
|                |        |                                    | Global Cold, Global Warm, Global Hot, Custom<br>(35°F - 194°F [2°C - 90°C]) |                |
|                |        | Valves Allowed                     | Cold or Cold, Hot or Hot                                                    | Cold           |
|                |        | Flush Out                          | Enable/Disable                                                              | Disable        |
|                |        | Basket Rotation                    | Set basket rotation parameters.                                             |                |
|                |        | Speed                              | No Rotation, Low Agitate, Normal Agitate, Cus-<br>tom                       | Normal Agitate |
|                |        | Rotate Time                        | 3-255 seconds                                                               | 18             |
|                |        | Pause Time                         | 3-255 seconds                                                               | 4              |
|                |        | Reversing                          | Enable/Disable                                                              |                |
|                |        | Valve Sets                         | Set which fill valves are used.                                             |                |
|                |        | Fill Valves                        | Enable/Disable                                                              | Enable         |
|                |        | Fill Tub Valves                    | Enable/Disable                                                              | Enable         |
|                |        | Extra Fill Inlet                   | Enable/Disable                                                              | Disable        |
|                |        | Auxiliary Fill                     | Enable/Disable                                                              | Disable        |
|                |        | Other Outputs                      | Set outputs to turn on external entities (models with auxiliary board).     |                |
|                |        | Auxiliary Output I                 | Enable/Disable                                                              | Disable        |
|                |        | Auxiliary Output J                 | Enable/Disable                                                              | Disable        |
|                |        | Auxiliary Output K                 | Enable/Disable                                                              | Disable        |
|                |        | Auxiliary Output L                 | Enable/Disable                                                              | Disable        |
|                |        | Auxiliary Output M                 | Enable/Disable                                                              | Disable        |
|                |        | Auxiliary Output N                 | Enable/Disable                                                              | Disable        |
|                | Supply |                                    | Set parameters for a supply step.                                           |                |

| CYCLE SETTINGS |                                                                                  |                                                 |         |
|----------------|----------------------------------------------------------------------------------|-------------------------------------------------|---------|
| Displa         | у                                                                                | Description                                     | Default |
|                | Settings                                                                         |                                                 |         |
|                | Duration                                                                         | 0:01-255:59                                     | 0:30    |
|                | Valves Allowed                                                                   | Cold or Cold, Hot or Hot                        | Cold    |
|                | Delayed Time                                                                     | 0-255 seconds                                   | 0       |
|                | External Supply Shutoff                                                          | Select One                                      |         |
|                |                                                                                  | After Time                                      |         |
|                |                                                                                  | Level Reached                                   |         |
|                |                                                                                  | Load Absorption Algorithm                       |         |
|                | Valve Sets                                                                       | Set which fill valves are used.                 |         |
|                | Fill Valves                                                                      | Enable/Disable                                  | Enable  |
|                | Fill Tub Valves                                                                  | Enable/Disable                                  | Enable  |
|                | Extra Fill Inlet                                                                 | Enable/Disable                                  | Disable |
|                | Auxiliary Fill                                                                   | Enable/Disable                                  | Disable |
|                | Compartments                                                                     | Set which supply compartments are used.         |         |
|                | Compartment 1                                                                    | Enable/Disable                                  | Enable  |
|                | Compartment 2                                                                    | Enable/Disable                                  | Enable  |
|                | Compartment 3                                                                    | Enable/Disable                                  | Enable  |
|                | Compartment 4 (NOT<br>available on Stacked<br>Washer-Extractor/Tumble<br>Dryers) | Enable/Disable                                  | Enable  |
|                | Supplies                                                                         | Set outputs to turn on external supply signals. |         |
|                | Supply 1                                                                         | Enable/Disable                                  | Disable |
|                | Supply 2                                                                         | Enable/Disable                                  | Disable |
|                | Supply 3                                                                         | Enable/Disable                                  | Disable |
|                | Supply 4                                                                         | Enable/Disable                                  | Disable |
|                | Supply 5                                                                         | Enable/Disable                                  | Disable |
|                | Supply 6                                                                         | Enable/Disable                                  | Disable |
|                | Supply 7                                                                         | Enable/Disable                                  | Disable |
|                | Supply 8                                                                         | Enable/Disable                                  | Disable |

| CYCLE SETTINGS     |                    |                                                                         |         |  |  |
|--------------------|--------------------|-------------------------------------------------------------------------|---------|--|--|
| Disp               | lay                | Description                                                             | Default |  |  |
|                    | Other Outputs      | Set outputs to turn on external entities (models with auxiliary board). |         |  |  |
|                    | Auxiliary Output I | Enable/Disable                                                          | Disable |  |  |
|                    | Auxiliary Output J | Enable/Disable                                                          | Disable |  |  |
|                    | Auxiliary Output K | Enable/Disable                                                          | Disable |  |  |
|                    | Auxiliary Output L | Enable/Disable                                                          | Disable |  |  |
|                    | Auxiliary Output M | Enable/Disable                                                          | Disable |  |  |
| Auxiliary Output N |                    | Enable/Disable                                                          | Disable |  |  |
| Agitate            |                    | Set parameters for an agitate step.                                     |         |  |  |

| CYCLE SETTINGS |                        |                                                                         |                |
|----------------|------------------------|-------------------------------------------------------------------------|----------------|
| Displa         | у                      | Description                                                             | Default        |
|                | Settings               | -                                                                       |                |
|                | Duration               | 0:01-255:59                                                             | 1:00           |
|                | Heat Option            | No, To Target, Maintain                                                 | No             |
|                | Heat Rate              | 0 (No Rate Restriction), 0.5 – 6.0 (°F/Minutes),<br>(0.3-3.3 °C/Minute) | 0              |
|                | Refill Option          | Enable/Disable                                                          | Enable         |
|                | <b>Basket Rotation</b> | Set basket rotation parameters.                                         |                |
|                | Speed                  | No Rotation, Low Agitate, Normal Agitate, Cus-<br>tom                   | Normal Agitate |
|                | Rotate Time            | 3-255 seconds                                                           | 18             |
|                | Pause Time             | 3-255 seconds                                                           | 4              |
|                | Reversing              | Enable/Disable                                                          | Enable         |
|                | Drain Settings         | Set standards drains and/or reuse system drains.                        |                |
|                | Drain 1                | Hold or Evacuate                                                        | Hold           |
|                | Drain 2                | Hold or Evacuate                                                        | Hold           |
|                | Reuse Drain A          | Enable/Disable                                                          | Disable        |
|                | Reuse Drain B          | Enable/Disable                                                          | Disable        |
|                | External Drain         | Enable/Disable                                                          | Disable        |
|                | Supplies               | Set outputs to turn on external supply signals.                         |                |
|                | Supply 1               | Enable/Disable                                                          | Disable        |
|                | Supply 2               | Enable/Disable                                                          | Disable        |
|                | Supply 3               | Enable/Disable                                                          | Disable        |
|                | Supply 4               | Enable/Disable                                                          | Disable        |
|                | Supply 5               | Enable/Disable                                                          | Disable        |
|                | Supply 6               | Enable/Disable                                                          | Disable        |
|                | Supply 7               | Enable/Disable                                                          | Disable        |
|                | Supply 8               | Enable/Disable                                                          | Disable        |

| CYCLE SETTINGS |                    |                                                                         |         |  |  |
|----------------|--------------------|-------------------------------------------------------------------------|---------|--|--|
| Displa         | ау                 | Description                                                             | Default |  |  |
|                | Other Outputs      | Set outputs to turn on external entities (models with auxiliary board). |         |  |  |
|                | Auxiliary Output I | Enable/Disable                                                          | Disable |  |  |
|                | Auxiliary Output J | Enable/Disable                                                          | Disable |  |  |
|                | Auxiliary Output K | Enable/Disable                                                          | Disable |  |  |
|                | Auxiliary Output L | Enable/Disable                                                          | Disable |  |  |
|                | Auxiliary Output M | Enable/Disable                                                          | Disable |  |  |
|                | Auxiliary Output N | Enable/Disable                                                          | Disable |  |  |
| Soak           |                    | Set parameters for a soak step.                                         |         |  |  |

| CYCLE SETTINGS |                        |                                                                         |                |
|----------------|------------------------|-------------------------------------------------------------------------|----------------|
| Displa         | у                      | Description                                                             | Default        |
|                | Settings               | -                                                                       |                |
|                | Duration               | 0:01-255:59                                                             | 0:01           |
|                | Heat Option            | No, To Target, Maintain                                                 | No             |
|                | Heat Rate              | 0 (No Rate Restriction), 0.5 – 6.0 (°F/Minutes),<br>(0.3-3.3 °C/Minute) | 0              |
|                | Refill Option          | Enable/Disable                                                          | Enable         |
|                | <b>Basket Rotation</b> | Set basket rotation parameters.                                         |                |
|                | Speed                  | No Rotation, Low Agitate, Normal Agitate, Cus-<br>tom                   | Normal Agitate |
|                | Rotate Time            | 3-255 seconds                                                           | 18             |
|                | Pause Time             | 3-255 seconds                                                           | 4              |
|                | Reversing              | Enable/Disable                                                          | Enable         |
|                | Drain Settings         | Set standards drains and/or reuse system drains.                        |                |
|                | Drain 1                | Hold or Evacuate                                                        | Hold           |
|                | Drain 2                | Hold or Evacuate                                                        | Hold           |
|                | Reuse Drain A          | Enable/Disable                                                          | Disable        |
|                | Reuse Drain B          | Enable/Disable                                                          | Disable        |
|                | External Drain         | Enable/Disable                                                          | Disable        |
|                | Supplies               | Set outputs to turn on external supply signals.                         |                |
|                | Supply 1               | Enable/Disable                                                          | Disable        |
|                | Supply 2               | Enable/Disable                                                          | Disable        |
|                | Supply 3               | Enable/Disable                                                          | Disable        |
|                | Supply 4               | Enable/Disable                                                          | Disable        |
|                | Supply 5               | Enable/Disable                                                          | Disable        |
|                | Supply 6               | Enable/Disable                                                          | Disable        |
|                | Supply 7               | Enable/Disable                                                          | Disable        |
|                | Supply 8               | Enable/Disable                                                          | Disable        |

| CYCLE SETTINGS |                    |                                                                         |         |  |  |
|----------------|--------------------|-------------------------------------------------------------------------|---------|--|--|
| Displ          | ay                 | Description                                                             | Default |  |  |
|                | Other Outputs      | Set outputs to turn on external entities (models with auxiliary board). |         |  |  |
|                | Auxiliary Output I | Enable/Disable                                                          | Disable |  |  |
|                | Auxiliary Output J | Enable/Disable                                                          | Disable |  |  |
|                | Auxiliary Output K | Enable/Disable                                                          | Disable |  |  |
|                | Auxiliary Output L | Enable/Disable                                                          | Disable |  |  |
|                | Auxiliary Output M | Enable/Disable                                                          | Disable |  |  |
|                | Auxiliary Output N | Enable/Disable                                                          | Disable |  |  |
| Cool Down      |                    | Set parameters for a cool down step.                                    |         |  |  |
#### **CYCLE SETTINGS** Display Description Default Settings Global Cool Down, Custom, 35°F - 194°F [2°C -Global Cool Water Temperature 90°C] Down 0 (No Rate Restriction), 0.5 - 12.5 (°F/Minutes), 0 **Cooling Rate** (0.3-6.9 °C/Minute) Plumbing Code Restric-Enable/Disable Enable tion Valves Allowed Cold or Cold, Hot or Hot Set basket rotation parameters. **Basket Rotation** Speed No Rotation, Low Agitate, Normal Agitate, Cus-Normal Agitate tom Rotate Time 3-255 Seconds 3 Pause Time 3-255 Seconds 27 Enable/Disable Reversing Enable Valve Sets Set which fill valves are used. Reuse Fill A Enable/Disable Reuse Fill B Enable/Disable Fill Valves Enable/Disable Fill Tub Valves Enable/Disable Extra Fill Inlet Enable/Disable Auxiliary Fill Enable/Disable **Supplies** Set outputs to turn on external supply signals. Enable/Disable Disable Supply 1 Enable/Disable Supply 2 Disable Supply 3 Enable/Disable Disable Disable Supply 4 Enable/Disable Supply 5 Enable/Disable Disable Enable/Disable Disable Supply 6 Supply 7 Enable/Disable Disable Supply 8 Enable/Disable Disable

| CYCLE SETTINGS     |  |                    |                                                                         |         |  |
|--------------------|--|--------------------|-------------------------------------------------------------------------|---------|--|
| Display            |  |                    | Description                                                             | Default |  |
|                    |  | Other Outputs      | Set outputs to turn on external entities (models with auxiliary board). |         |  |
|                    |  | Auxiliary Output I | Enable/Disable                                                          | Disable |  |
|                    |  | Auxiliary Output J | Enable/Disable                                                          | Disable |  |
|                    |  | Auxiliary Output K | Enable/Disable                                                          | Disable |  |
|                    |  | Auxiliary Output L | Enable/Disable                                                          | Disable |  |
|                    |  | Auxiliary Output M | Enable/Disable                                                          | Disable |  |
| Auxiliary Output N |  | Auxiliary Output N | Enable/Disable                                                          | Disable |  |
| Drain              |  |                    | Set standards drains and/or reuse system drains.                        |         |  |

| CYCLE SETTINGS |               |                    |                                                                         |                |  |
|----------------|---------------|--------------------|-------------------------------------------------------------------------|----------------|--|
| Display        |               |                    | Description                                                             | Default        |  |
|                |               | Drain Settings     |                                                                         |                |  |
|                |               | Drain 1            | Hold or Evacuate                                                        | Evacuate       |  |
|                |               | Drain 2            | Hold or Evacuate                                                        | Evacuate       |  |
|                |               | Reuse Drain A      | Enable/Disable                                                          | Disable        |  |
|                |               | Reuse Drain B      | Enable/Disable                                                          | Disable        |  |
|                |               | External Drain     | Enable/Disable                                                          | Disable        |  |
|                |               | Basket Rotation    | Set basket rotation parameters.                                         |                |  |
|                |               | Speed              | No Rotation, Low Agitate, Normal Agitate, Cus-<br>tom                   | Normal Agitate |  |
|                |               | Rotate Time        | 3-255 Seconds                                                           | 18             |  |
|                |               | Pause Time         | 3-255 Seconds                                                           | 4              |  |
|                |               | Reversing          | Enable/Disable                                                          | Enable         |  |
| Rotation Delay |               | Rotation Delay     | Enable/Disable                                                          |                |  |
|                |               | Supplies           | Set outputs to turn on external supply signals.                         |                |  |
|                |               | Supply 1           | Enable/Disable                                                          | Disable        |  |
|                |               | Supply 2           | Enable/Disable                                                          | Disable        |  |
|                |               | Supply 3           | Enable/Disable                                                          | Disable        |  |
|                |               | Supply 4           | Enable/Disable                                                          | Disable        |  |
|                |               | Supply 5           | Enable/Disable                                                          | Disable        |  |
|                |               | Supply 6           | Enable/Disable                                                          | Disable        |  |
|                |               | Supply 7           | Enable/Disable                                                          | Disable        |  |
|                |               | Supply 8           | Enable/Disable                                                          | Disable        |  |
|                |               | Other Outputs      | Set outputs to turn on external entities (models with auxiliary board). |                |  |
|                |               | Auxiliary Output I | Enable/Disable                                                          | Disable        |  |
|                |               | Auxiliary Output J | Enable/Disable                                                          | Disable        |  |
|                |               | Auxiliary Output K | Enable/Disable                                                          | Disable        |  |
|                |               | Auxiliary Output L | Enable/Disable                                                          | Disable        |  |
|                |               | Auxiliary Output M | Enable/Disable                                                          | Disable        |  |
|                |               | Auxiliary Output N | Enable/Disable                                                          | Disable        |  |
|                | Extract Drain |                    | Set parameters for an extract drain step.                               |                |  |

| CYCLE SETTINGS |                    |                                                                              |          |  |
|----------------|--------------------|------------------------------------------------------------------------------|----------|--|
| Display        |                    | Description                                                                  | Default  |  |
|                | Settings           |                                                                              |          |  |
|                | Duration           | 0:01-9:59                                                                    | 0:30     |  |
|                | Speed              | Very Low, Low, Medium, High, Very High, Ultra<br>High, Custom RPM or g-force | Low      |  |
|                | Drain Settings     | Set standards drains and/or reuse system drains.                             |          |  |
|                | Drain 1            | Hold or Evacuate                                                             | Evacuate |  |
|                | Drain 2            | Hold or Evacuate                                                             | Evacuate |  |
|                | Reuse Drain A      | Enable/Disable                                                               | Disable  |  |
|                | Reuse Drain B      | Enable/Disable                                                               | Disable  |  |
|                | External Drain     | Enable/Disable                                                               | Disable  |  |
|                | Supplies           | Set outputs to turn on external supply signals.                              |          |  |
|                | Supply 1           | Enable/Disable                                                               | Disable  |  |
|                | Supply 2           | Enable/Disable                                                               | Disable  |  |
|                | Supply 3           | Enable/Disable                                                               | Disable  |  |
|                | Supply 4           | Enable/Disable                                                               | Disable  |  |
|                | Supply 5           | Enable/Disable                                                               | Disable  |  |
|                | Supply 6           | Enable/Disable                                                               | Disable  |  |
|                | Supply 7           | Enable/Disable                                                               | Disable  |  |
|                | Supply 8           | Enable/Disable                                                               | Disable  |  |
|                | OTher Inputs       | Set outputs to turn on external entities (models with auxiliary board).      |          |  |
|                | Auxiliary Output I | Enable/Disable                                                               | Disable  |  |
|                | Auxiliary Output J | Enable/Disable                                                               | Disable  |  |
|                | Auxiliary Output K | Enable/Disable                                                               | Disable  |  |
|                | Auxiliary Output L | Enable/Disable                                                               | Disable  |  |
|                | Auxiliary Output M | Enable/Disable                                                               | Disable  |  |
|                | Auxiliary Output N | Enable/Disable                                                               | Disable  |  |
| Hold           |                    | Set parameters for a hold step.                                              | Disable  |  |
|                | Settings           |                                                                              |          |  |
|                | Audio Duration     | 0:01-2:59                                                                    | 0:10     |  |

Table 5 continues...

| CYCLE SETTINGS |         |                    |            |  |
|----------------|---------|--------------------|------------|--|
| Displa         | iy      | Description        | Default    |  |
|                | Pattern | Select One         | Solid High |  |
|                |         | No Tone            |            |  |
|                |         | Solid High         |            |  |
|                |         | Solid Medium       |            |  |
|                |         | Solid Low          |            |  |
|                |         | Beep High          |            |  |
|                |         | Beep Medium        |            |  |
|                |         | Beep Low           |            |  |
|                |         | Double Beep High   |            |  |
|                |         | Double Beep Medium |            |  |
|                |         | Double Beep Low    |            |  |
|                |         | SOS Beep High      |            |  |
|                |         | SOS Beep Medium    |            |  |
|                |         | SOS Beep Low       |            |  |
|                |         | Gradual Tone       |            |  |
|                |         | Wave Tone          |            |  |
|                |         | Melody 1           |            |  |
|                |         | Melody 2           |            |  |
|                |         | Melody 3           |            |  |
|                |         | Melody 4           |            |  |
|                |         | Melody 5           |            |  |
|                |         | Melody 6           |            |  |
|                | Message | Select One         | Load       |  |
|                |         | Load               |            |  |
|                |         | Chemical           |            |  |
|                |         | Soap               |            |  |
|                |         | Bleach             |            |  |
|                |         | Softener           |            |  |
|                |         | Sour               |            |  |
|                |         | Starch             |            |  |
|                |         | Custom 1           |            |  |
|                |         | Custom 2           |            |  |

| CYCLE SETTINGS |                    |                                                                         |         |  |
|----------------|--------------------|-------------------------------------------------------------------------|---------|--|
| Display        |                    | Description                                                             | Default |  |
|                | Door Lock State    | Lock or Unlock                                                          | Unlock  |  |
|                | Auto Resume Time   | 0-255 minutes                                                           | 0       |  |
|                | Pulse Valves       | Enable/Disable                                                          |         |  |
|                | Supplies           | Set outputs to turn on external supply signals.                         |         |  |
|                | Supply 1           | Enable/Disable                                                          | Disable |  |
|                | Supply 2           | Enable/Disable                                                          | Disable |  |
|                | Supply 3           | Enable/Disable                                                          | Disable |  |
|                | Supply 4           | Enable/Disable                                                          | Disable |  |
|                | Supply 5           | Enable/Disable                                                          | Disable |  |
|                | Supply 6           | Enable/Disable                                                          | Disable |  |
|                | Supply 7           | Enable/Disable                                                          | Disable |  |
|                | Supply 8           | Enable/Disable                                                          | Disable |  |
|                | Other Inputs       | Set outputs to turn on external entities (models with auxiliary board). |         |  |
|                | Auxiliary Output I | Enable/Disable                                                          | Disable |  |
|                | Auxiliary Output J | Enable/Disable                                                          | Disable |  |
|                | Auxiliary Output K | Enable/Disable                                                          | Disable |  |
|                | Auxiliary Output L | Enable/Disable                                                          | Disable |  |
|                | Auxiliary Output M | Enable/Disable                                                          | Disable |  |
|                | Auxiliary Output N | Enable/Disable                                                          | Disable |  |
| Audio          |                    | Set an audio signal step.                                               |         |  |
| Settings       |                    |                                                                         |         |  |
|                | Duration           | 0:01-2:59                                                               | 0:05    |  |

| CYCLE SETTINGS |                    |            |  |
|----------------|--------------------|------------|--|
| Display        | Description        | Default    |  |
| Pattern        | Select One         | Solid High |  |
|                | No Tone            |            |  |
|                | Solid High         |            |  |
|                | Solid Medium       |            |  |
|                | Solid Low          |            |  |
|                | Beep High          |            |  |
|                | Beep Medium        |            |  |
|                | Beep Low           |            |  |
|                | Double Beep High   |            |  |
|                | Double Beep Medium |            |  |
|                | Double Beep Low    |            |  |
|                | SOS Beep High      |            |  |
|                | SOS Beep Medium    |            |  |
|                | SOS Beep Low       |            |  |
|                | Gradual Tone       |            |  |
|                | Wave Tone          |            |  |
|                | Melody 1           |            |  |
|                | Melody 2           |            |  |
|                | Melody 3           |            |  |
|                | Melody 4           |            |  |
|                | Melody 5           |            |  |
|                | Melody 6           |            |  |

| CYCLE SETTINGS                 |                    |                                                                         |              |  |
|--------------------------------|--------------------|-------------------------------------------------------------------------|--------------|--|
| Displa                         | ау                 | Description                                                             | Default      |  |
|                                | Supplies           | Set outputs to turn on external supply signals.                         |              |  |
|                                | Supply 1           | Enable/Disable                                                          | Disable      |  |
|                                | Supply 2           | Enable/Disable                                                          | Disable      |  |
|                                | Supply 3           | Enable/Disable                                                          | Disable      |  |
|                                | Supply 4           | Enable/Disable                                                          | Disable      |  |
|                                | Supply 5           | Enable/Disable                                                          | Disable      |  |
|                                | Supply 6           | Enable/Disable                                                          | Disable      |  |
|                                | Supply 7           | Enable/Disable                                                          | Disable      |  |
|                                | Supply 8           | Enable/Disable                                                          | Disable      |  |
|                                | Other Outputs      | Set outputs to turn on external entities (models with auxiliary board). |              |  |
|                                | Auxiliary Output I | Enable/Disable                                                          | Disable      |  |
|                                | Auxiliary Output J | Enable/Disable                                                          | Disable      |  |
|                                | Auxiliary Output K | Enable/Disable                                                          | Disable      |  |
|                                | Auxiliary Output L | Enable/Disable                                                          | Disable      |  |
|                                | Auxiliary Output M | Enable/Disable                                                          | Disable      |  |
|                                | Auxiliary Output N | Enable/Disable                                                          | Disable      |  |
| Cycle Options                  |                    |                                                                         |              |  |
| Cycle Pause Resume             |                    | Enable/Disable                                                          | Disable      |  |
| Display Programmable Cycle Tir | ne                 | Enable/Disable                                                          |              |  |
| Global Water Temperatures      |                    |                                                                         |              |  |
| Cold                           |                    | 35°F - 194°F [2°C - 90°C]                                               | 35°F [2°C]   |  |
| Warm                           |                    | 35°F - 194°F [2°C - 90°C]                                               | 104°F [40°C] |  |
| Hot                            |                    | 35°F - 194°F [2°C - 90°C]                                               | 140°F [60°C] |  |
| Cool Down                      |                    | 35°F - 194°F [2°C - 90°C]                                               | 140°F [60°C] |  |
| Global Water Levels            |                    |                                                                         |              |  |
| Low                            |                    | 1 - 30                                                                  | 15           |  |
| Medium                         |                    | 1 - 30                                                                  | 20           |  |
| High                           |                    | 1 - 30                                                                  | 25           |  |
| Hold Step Custom Messages      |                    |                                                                         |              |  |
| Custom 1                       |                    | Keypad                                                                  | Custom #1    |  |

| CYCLE SETTINGS                                                                                                    |                                                               |              |  |  |
|----------------------------------------------------------------------------------------------------|---------------------------------------------------------------|--------------|--|--|
| Display                                                                                                    | Display Description                                           |              |  |  |
| Custom 2                                                                                                    | Keypad                                                        | Custom #2    |  |  |
| Other Settings                                                                                                    |                                                               |              |  |  |
| Tub Fill Delay                                                                                                    | 0 - 60 seconds                                                | 0            |  |  |
| Refill Top-Off Time Limit                                                                                                    | 0 - 255                                                       | 255          |  |  |
| Balance Attempt Limit 1 - 7                                                                                                    |                                                               | 1            |  |  |
| Flush Out Settings                                                                                                    |                                                               | ·            |  |  |
| Flush Out Time for Fills                                                                                                    | 0 - 255 seconds                                               | 25           |  |  |
| Flush Out Drain Pump(s) for Fill Steps                                                                                                    | Drain Pump 1, Drain Pump 2, or Both                           | Drain Pump 1 |  |  |
| Auxiliary Inputs                                                                                                    |                                                               | ·            |  |  |
| Auxiliary Input A-D                                                                                                    | SELECT ONE<br>Empty Dispenser Bin<br>External Dispenser Pause | Disable      |  |  |
|                                                                                                    | Disabled                                                      |              |  |  |
| Cycle Temperature OverridesSet water temperature presets. These presets are<br>selectable options for users to change prewash<br>and wash water temperatures. |                                                               |              |  |  |
| Prewash Overrides                                                                                                    |                                                               |              |  |  |

|                           | CYCLE SETTINGS                                                             |              |  |  |  |  |  |
|---------------------------|----------------------------------------------------------------------------|--------------|--|--|--|--|--|
| Display                   | Display Description Default                                                |              |  |  |  |  |  |
| User Selected Temperature | User Selected Temperature                                                  |              |  |  |  |  |  |
| Cold                      | Global Cold, Global Warm, Global Hot, Custom, 35°F - 194°F [2°C - 90°C]    | Global Cold  |  |  |  |  |  |
| Warm                      | Global Cold, Global Warm, Global Hot, Custom,<br>35°F - 194°F [2°C - 90°C] | Global Warm  |  |  |  |  |  |
| Hot                       | Global Cold, Global Warm, Global Hot, Custom, 35°F - 194°F [2°C - 90°C]    | Global Hot   |  |  |  |  |  |
| No Heat                   | Global Cold, Global Warm, Global Hot, Custom, 35°F - 194°F [2°C - 90°C]    | 35°F [2°C]   |  |  |  |  |  |
| 59°F [15°C]               | Global Cold, Global Warm, Global Hot, Custom, 35°F - 194°F [2°C - 90°C]    | 59°F [15°C]  |  |  |  |  |  |
| 86°F [30°C]               | Global Cold, Global Warm, Global Hot, Custom, 35°F - 194°F [2°C - 90°C]    | 86°F [30°C]  |  |  |  |  |  |
| 104°F [40°C]              | Global Cold, Global Warm, Global Hot, Custom, 35°F - 194°F [2°C - 90°C]    | 104°F [40°C] |  |  |  |  |  |
| 122°F [50°C]              | Global Cold, Global Warm, Global Hot, Custom, 35°F - 194°F [2°C - 90°C]    | 122°F [50°C] |  |  |  |  |  |
| 140°F [60°C]              | Global Cold, Global Warm, Global Hot, Custom, 35°F - 194°F [2°C - 90°C]    | 140°F [60°C] |  |  |  |  |  |
| 194°F [90°C]              | Global Cold, Global Warm, Global Hot, Custom, 35°F - 194°F [2°C - 90°C]    | 194°F [90°C] |  |  |  |  |  |
| Vash Overrides            |                                                                            |              |  |  |  |  |  |

| CYCLE SETTINGS              |                                                                            |             |  |  |  |  |
|-----------------------------|----------------------------------------------------------------------------|-------------|--|--|--|--|
| Display Description Default |                                                                            |             |  |  |  |  |
| User Selected Temperature   |                                                                            |             |  |  |  |  |
| Cold                        | Global Cold, Global Warm, Global Hot, Custom,<br>35°F - 194°F [2°C - 90°C] | Global Cold |  |  |  |  |
| Warm                        | Global Cold, Global Warm, Global Hot, Custom,<br>35°F - 194°F [2°C - 90°C] | Global Warn |  |  |  |  |
| Hot                         | Global Cold, Global Warm, Global Hot, Custom,<br>35°F - 194°F [2°C - 90°C] | Global Hot  |  |  |  |  |
| No Heat                     | Global Cold, Global Warm, Global Hot, Custom,<br>35°F - 194°F [2°C - 90°C] | 35°F [2°C]  |  |  |  |  |
| 59°F [15°C]                 | Global Cold, Global Warm, Global Hot, Custom,<br>35°F - 194°F [2°C - 90°C] | 59°F [15°C] |  |  |  |  |
| 86°F [30°C]                 | Global Cold, Global Warm, Global Hot, Custom, 35°F - 194°F [2°C - 90°C]    | 86°F [30°C] |  |  |  |  |
| 104°F [40°C]                | Global Cold, Global Warm, Global Hot, Custom,<br>35°F - 194°F [2°C - 90°C] | 104°F [40°C |  |  |  |  |
| 122°F [50°C]                | Global Cold, Global Warm, Global Hot, Custom,<br>35°F - 194°F [2°C - 90°C] | 122°F [50°C |  |  |  |  |
| 140°F [60°C]                | Global Cold, Global Warm, Global Hot, Custom,<br>35°F - 194°F [2°C - 90°C] | 140°F [60°C |  |  |  |  |
| 194°F [90°C]                | Global Cold, Global Warm, Global Hot, Custom, 35°F - 194°F [2°C - 90°C]    | 194°F [90°C |  |  |  |  |

Table 5

## Audit Data Menu

| < AUDIT DATA                         |   | ş | AX | EXIT              |
|--------------------------------------|---|---|----|-------------------|
| MACHINE TOTALS                       |   |   |    |                   |
| Total Machine Cycle Count            |   |   |    | 0                 |
| Total Vend Count                     |   |   |    | \$0.00            |
| Total Number of Coin 1               |   |   |    | 0                 |
| Total Number of Coin 2               |   |   |    | 0                 |
| Total Number of Start Pulses         |   |   |    | 0                 |
| Total Number of Rapid Advance Cycles | ~ |   |    | 0<br>CHM2108R_SVG |

Figure 43

The Audit Menu allows the user to read audit data via the touch display rather than connecting to a PC.

The display will show the following audit parameters:

- Machine Totals
  - Total number of machine cycles
  - Total vend count
  - Total number of Coins#1
  - Total number of Coins#2
  - Total number of start pulses
  - Total number of rapid advance cycles
  - Total number of run hours
- Resettable Counters
- Other Metrics
- Individual Cycle Counts
- 1. To access, touch and hold the center of the menu header on the display with the service door open and, for coin models, the coin vault closed. The control enters the *System Menu*.
- 2. Touch AUDIT DATA from the display to enter the Audit Menu.
- 3. Swipe to view the information.
- 4. When finished viewing or running diagnostics, touch AUDIT DATA to return to the *System Menu* or EXIT to exit the *System Menu*.

## **Diagnostics Menu**

|                  | Ş | Ay | EXIT        |
|------------------|---|----|-------------|
| Machine ID       |   |    | >           |
| Alarms           |   |    | >           |
| Inputs / Outputs |   |    | >           |
| Factory Test     |   |    | Start       |
| Individual Tests |   |    | >           |
|                  |   |    |             |
|                  |   |    | CHM2109R_SV |

Figure 44

The Diagnostics Menu includes MACHINE ID (*Machine ID* Menu), ALARMS (*Alarms Menu*), INPUTS/OUTPUTS (*Inputs/* Outputs Menu), FACTORY TEST (*Factory Test Menu*) and IN-DIVIDUAL TESTS (*Individual Tests Menu*).

- 1. To access, touch and hold the center of the menu header on the display with the service door open and, for coin models, the coin vault closed. The control enters the *System Menu*.
- 2. Touch DIAGNOSTICS from the display to enter the Diagnostics Menu.
- 3. When finished viewing or running diagnostics, touch DIAG-NOSTICS to return to the *System Menu* or EXIT to exit the *System Menu*.

### Machine ID Menu

The Machine ID Menu displays the following information.

- Model
- Serial Number
- Install Date
- Machine Type
- Control Serial Number
- Network Node
- Water Level Parameters
- Front-end Control Software Version
- Display Software Version
- Auxiliary Board Software Version
- I/O Board Software Version
- Drive Board Software Version
- Drive Type
- Drive Parameters
- 1. To access, touch MACHINE ID from the Diagnostics Menu.
- 2. Swipe to scroll through the Machine ID Menu.
- 3. When finished viewing machine information, touch MA-CHINE ID to return to the *Diagnostics Menu* or EXIT to exit the *System Menu*.

**Diagnostics Menu** 

### Alarms Menu

| < , | ALARMS               |        |      | <b>≎</b> • <sup>⊠</sup> ⊻ | EXIT         |
|-----|----------------------|--------|------|---------------------------|--------------|
| Ind | ividual Alarm Counts |        |      |                           | >            |
| ALA | ARM HISTORY QUEUE    |        |      |                           |              |
| #   | Date                 | Cycle  | Step | Error Type                |              |
| 1   | 05/07/2019 12:09     | Normal | 1    | Frame Balance Sw          | itch Error   |
| 2   | 05/06/2019 14:42     | Normal | 1    | SCI Comm Error            |              |
| 3   | 05/06/2019 14:40     | Normal | 1    | SCI Comm Error            |              |
| 4   | 05/06/2019 14:31     | Normal | 1    | SCI Comm Error            |              |
| 5   | 05/06/2019 11:59     | Normal | 1    | SCI Comm Error            |              |
| 6   | 05/06/2019 11:57     | Normal | 1    | SCI Comm Error            |              |
| 7   | 05/02/2019 12:41     | Normal | 1    | SCI Comm Error            |              |
| n   | 05/00/2010 12:20     | Namaal |      | 501 Comm E                | CHM2110R_SVG |

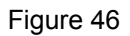

The Alarms Menu allows the owner to view total alarm occurrences, access the Individual Alarm Counts sub-menu, and view the alarm history queue which includes the cycle, step, error type, time and date details for the last 25 alarms.

- 1. To access, touch ALARMS from the *Diagnostics Menu*.
- 2. Swipe to scroll through the Alarms Menu.
- 3. When finished viewing or running diagnostics, touch ALARMS to return to the *Diagnostics Menu* or EXIT to exit the *System Menu*.

### Inputs/Outputs Menu

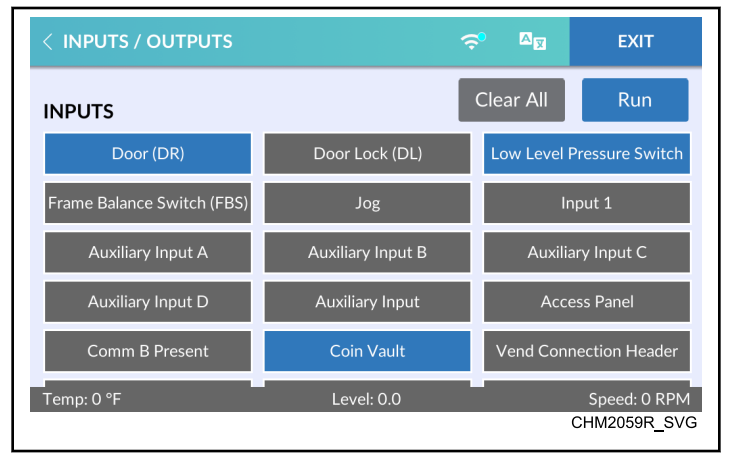

Figure 47

The Inputs/Outputs Menu gives a user the ability to manipulate machine outputs for component testing and monitor the current state of all control inputs.

Selected outputs appear in a white field box. Actived inputs and outputs appear in a dark blue filled box.

- 1. To access, touch INPUTS/OUTPUTS from the *Diagnostics Menu*.
- 2. Touch desired outputs to include in the test.

#### NOTE: Touch CLEAR ALL to deselect all outputs.

- 3. Touch RUN to begin the outputs test. The test results show in the footer of the display.
- 4. Touch CANCEL to end the test.
- 5. When finished viewing or running diagnostics, touch IN-PUTS/OUTPUTS to return to the *System Menu* or EXIT to exit the *System Menu*.

### Factory Test Menu

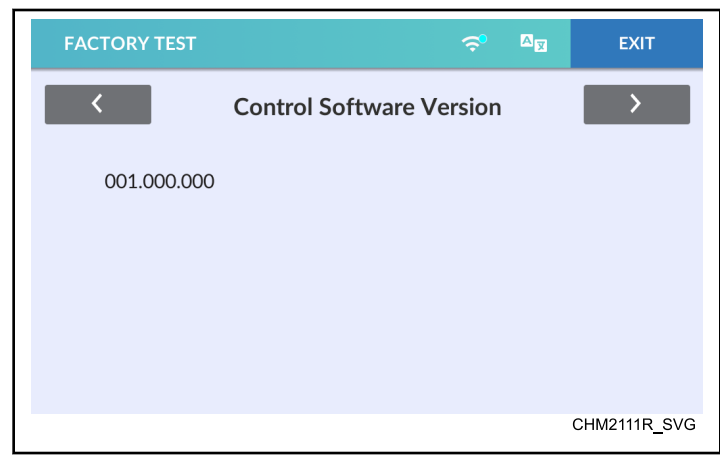

If enabled in programming, the Factory Test Menu allows the user to run a diagnostic test cycle.

At the start of the factory test cycle, the control enters Factory Test Mode. The command message at the bottom of the Factory Test Menu display will show the remaining step time or prompt the user for input throughout the test cycle. Refer to *Table 6* for test sequence.

- 1. To access, touch FACTORY TEST from the *Diagnostics Menu*.
- 2. Touch START to begin the factory test cycle.
- 3. Touch EXIT to terminate the factory test cycle.
- 4. Touch < and > to navigate between factory test steps.
- 5. The display returns to *System Menu* once the last test step is complete.

Figure 48

| Factory Tests                    |                                                     |                                                                        |  |  |
|----------------------------------|-----------------------------------------------------|------------------------------------------------------------------------|--|--|
| Test Name                        | Display                                             | Description                                                            |  |  |
| Machine Type                     | Washer Extractor                                    | Washer-extractor.                                                      |  |  |
| Control Software Version         | XXX.XX.XXX                                          | XXX is the control software version number.                            |  |  |
| Display Software Version         | XXX.XX.XXX                                          | XXX is the display cargo version number.                               |  |  |
| I/O Board Software Version       | XXX                                                 | XXX is the control software version number.                            |  |  |
| Auxiliary Board Software Version | Auxiliary Board Software Version: XXX               | XXX is the auxiliary board software version number.                    |  |  |
| Control Level                    | 1                                                   | Speed Queen Quantum Touch                                              |  |  |
| Capacity                         | CXXX                                                | XXX is the capacity in pounds.                                         |  |  |
| Drain Configuration              | "Gravity Drain" or "Pump Drain"                     | Displays which drain configuration is present.                         |  |  |
| Door Switch Test                 | "Open" or " Closed"                                 | Displays the state of the door switch.                                 |  |  |
| Door Lock Test                   | "Locked" or " Unlocked"                             | The door will lock.                                                    |  |  |
| Touch Screen Test                | Touch START to begin                                | The display instructs the operator to touch various display locations. |  |  |
| Display Test                     | This test will display a sequence of pat-<br>terns. | Touch display to advance through display test patterns.                |  |  |
| Frame Balance Switch Test        | "Open" or " Closed"                                 | Displays the state of the frame balance switch.                        |  |  |
| Service Door Switch Test         | "Open" or " Closed"                                 | Displays the state of the frame balance switch.                        |  |  |

**Diagnostics Menu** 

| Factory Tests           |                                                                                                    |                                                                                                    |  |  |
|-------------------------|----------------------------------------------------------------------------------------------------|----------------------------------------------------------------------------------------------------|--|--|
| Test Name               | Display                                                                                                    | Description                                                                                                    |  |  |
| Coin Vault Switch Test  | "Open" or " Closed"                                                                                                    | Displays the state of the service door switch.                                                                                                    |  |  |
| Coin Drop Test          | Coin 1: XXX<br>Coin 2: YYY                                                                                                    | X and Y are the number of pulses received for drop #1 and drop #2.                                                                                                    |  |  |
| Drive Software Version  | XXX                                                                                                    | XXX is the drive software version number.                                                                                                    |  |  |
| Drive Parameter Version | XXX                                                                                                    | XXX is the drive parameter version num-<br>ber.                                                                                                    |  |  |
| Drive Type              | "1HP 120V", "2HP 240V", "2HP 480V",<br>"3HP 240V", "5HP 240V", "5HP 480V",<br>"7HP 240V", "7HP 480V", "10HP 280V",<br>"10HP 480V" | Displays the drive type of the machine.                                                                                                    |  |  |
| Hot Tub Fill            | Water Level: XXX                                                                                                    | Equipped models only. XXX is the level.<br>The control turns on the valve. The ma-<br>chine fills to the low water level or over-<br>flow water level (if the control has already<br>verified the high water level). |  |  |
| Cold Tub Fill           | Water Level: XXX                                                                                                    | Equipped models only. XXX is the level.<br>The control turns on the valve. The ma-<br>chine fills to the low water level or over-<br>flow water level (if the control has already<br>verified the high water level). |  |  |
| Hot Water Fill          | Water Level: XXX                                                                                                    | Equipped models only. XXX is the level.<br>The control turns on the valve. The ma-<br>chine fills to the low water level or over-<br>flow water level (if the control has already<br>verified the high water level). |  |  |
| Cold Water Fill         | Water Level: XXX                                                                                                    | Equipped models only. XXX is the level.<br>The control turns on the valve. The ma-<br>chine fills to the low water level or over-<br>flow water level (if the control has already<br>verified the high water level). |  |  |
| Compartment 1 Fill      | Water Level: XXX                                                                                                    | Equipped models only. Water enters the machine through the supply dispenser's compartment 1. The display indicates the water level, which is represented with an XXX.                                                |  |  |
| Compartment 2 Fill      | Water Level: XXX                                                                                                    | Equipped models only. Water enters the machine through the supply dispenser's compartment 2. The display indicates the water level, which is represented with an XXX.                                                |  |  |

٦

| Factory Tests              |                                                     |                                                                                                    |  |  |
|----------------------------|-----------------------------------------------------|----------------------------------------------------------------------------------------------------|--|--|
| Test Name                  | Display                                             | Description                                                                                                    |  |  |
| Compartment 3 Fill         | Water Level: XXX                                    | Equipped models only. Water enters the machine through the supply dispenser's compartment 3. The display indicates the water level, which is represented with an XXX.                                                                  |  |  |
| Compartment 4 Fill         | Water Level: XXX                                    | Equipped models only. Water enters the machine through the supply dispenser's compartment 4. The display indicates the water level, which is represented with an XXX.                                                                  |  |  |
| Cold Hard Fill             | Water Level: XXX                                    | Equipped models only. XXX is the level.<br>The control turns on the valve. The ma-<br>chine fills to the low water level or over-<br>flow water level (if the control has already<br>verified the high water level).                   |  |  |
| Auxiliary Fill             | Water Level: XXX                                    | Equipped models only. XXX is the level.<br>The control turns on the valve. The ma-<br>chine fills to the low water level or over-<br>flow water level (if the control has already<br>verified the high water level).                   |  |  |
| Chemical Flush             | Water Level: XXX                                    | Equipped models only. XXX is the level.<br>The control turns on the valve. The ma-<br>chine fills to the low water level or over-<br>flow water level (if the control has already<br>verified the high water level).                   |  |  |
| All Fill to High Level     | Water Level: XXX                                    | Equipped models only. Water enters the<br>machine through all of the supply dispens-<br>er's compartments until the high water lev-<br>el is reached. The display indicates the wa-<br>ter level, which is represented with an<br>XXX. |  |  |
| Electric/Steam Heater Test | "Electric Heat" or "Steam Heat"<br>Temperature: XXY | Heat models only. XX is the temperature<br>and Y is the units (Celsius or Fahrenheit).                                                                                                    |  |  |
| Low Agitate                | RPM: XX                                             | XX is the current basket speed.                                                                                                    |  |  |
| Regular Agitate            | RPM: XX                                             | XX is the current basket speed.                                                                                                    |  |  |
| Drain/Pump                 | RPM: XX                                             | XX is the current basket speed. The con-<br>trol turns on the Electric Pump or the<br>opens the Gravity Drain.                                                                                                    |  |  |
| Purge                      | RPM: XXX                                            | XXX is the current basket speed. The con-<br>trol opens all valves so compressed air can<br>be used to purge the valves of water.                                                                                                    |  |  |

Table 6 continues...

Г

**Diagnostics Menu** 

| Factory Tests   |                                  |                                                                                  |  |  |
|-----------------|----------------------------------|----------------------------------------------------------------------------------|--|--|
| Test Name       | Display                          | Description                                                                      |  |  |
| Balance         | RPM: XXX                         | XXX is the current basket speed.                                                 |  |  |
| Very Low Spin   | RPM: XXX                         | XXX is the current basket speed. The con-<br>trol will advance after 80 seconds. |  |  |
| Low Spin        | RPM: XXX                         | XXX is the current basket speed. The con-<br>trol will advance after 80 seconds. |  |  |
| Medium Spin     | RPM: XXX                         | XXX is the current basket speed. The con-<br>trol will advance after 80 seconds. |  |  |
| High Spin       | RPM: XXX                         | XXX is the current basket speed. The con-<br>trol will advance after 80 seconds. |  |  |
| Very High Spin  | RPM: XXX                         | XXX is the current basket speed. The con-<br>trol will advance after 80 seconds. |  |  |
| Ultra High Spin | RPM: XXX                         | XXX is the current basket speed. The con-<br>trol will advance after 80 seconds. |  |  |
| Coast Down      | "Do not power down the machine " | Coast down is in process.                                                        |  |  |

Table 6

### Individual Tests Menu

| < INDIVIDUAL TESTS              |              | Ş | A | EXIT         |
|---------------------------------|--------------|---|---|--------------|
| Show Fill Time Test<br>Seconds  |              |   |   | 0            |
| Show Drain Time Test<br>Seconds |              |   |   | 0            |
| 12.5 VDC Voltage Test<br>Volts  |              |   |   | 12.47        |
| 24 VDC Voltage Test             |              |   |   | >            |
| Purge Test                      |              |   |   | >            |
| Leak Detection Test             |              |   |   | >            |
|                                 | $\mathbf{v}$ |   |   | CHM2112R_SVG |
|                                 | Figure 49    |   |   |              |

The Individual Tests Menu allows the user to preform individual manual diagnostic tests on machine components. Refer to *Table* 7.

- 1. To access, touch INDIVIDUAL TESTS from the *Diagnostics Menu*.
- 2. Swipe to scroll through the list of individual tests.
- 3. Touch the desired individual test.
- 4. Touch START to begin each individual test.

NOTE: The time remaining in the test step displays while the step is in process. The control indicates the test results when the test step is complete.

- 5. Touch STOP to terminate the individual test.
- 6. Touch another test step name from the list to navigates between test steps.
- 7. When finished running the individual tests, touch INDIVIDU-AL TESTS to return to the *System Menu* or EXIT to exit the *System Menu*.

| Individual Diagnostic Tests |                      |                                                                                                    |  |  |
|-----------------------------|----------------------|----------------------------------------------------------------------------------------------------|--|--|
| Test Name                   | Display              | Description                                                                                                    |  |  |
| Show Fill Time Test         | XXXXXs               | XXXXX is the average Wash Fill time in<br>seconds. "s" is seconds. The average fill<br>time is calculated by taking the average of<br>the last ten (10) fill times from start of the<br>fill until the desired water level is reached.   |  |  |
| Show Drain Time Test        | XXXXXs               | XXXXX is the average drain time in sec-<br>onds. "s" is seconds. The average drain<br>time is calculated by taking the average of<br>the last ten (10) drain times from start of<br>the drain until the empty water level is<br>reached. |  |  |
| 12.5VDC Voltage Test        | XX.XXV               | XX.XX is the value of the 12.5VDC supply. "V" is volts.                                                                                                    |  |  |
| 24VDC Voltage Test          | XX.XXV               | XX.XX is the value of the 24VDC supply.<br>"V" is volts.                                                                                                    |  |  |
| Purge Test                  | "Ready" or "Running" | The door locks and all water valves and<br>supply outputs turn on. The drain valves<br>open or the pump engages. If STOP is<br>touched, the test ends and the door unlocks<br>after there is no water in the system.                     |  |  |

| Individual Diagnostic Tests |                                                                    |                                                                                                    |  |
|-----------------------------|--------------------------------------------------------------------|----------------------------------------------------------------------------------------------------|--|
| Test Name                   | Display                                                            | Description                                                                                                    |  |
| Leak Detection Test         | "Filling", "Checking", then "Pass", "Drain<br>Leak", " Valve Leak" | The door locks. The drain valve closes or the pump remains disengaged.                                                                                                    |  |
|                             |                                                                    | The Cold Water Valve Compartment 1<br>Valve and Compartment 2 valve turn on.<br>The Cold Water Valve turns off once the<br>fill reaches low water level. After a 10<br>second delay, the control records the cur-<br>rent water level and continues to monitor<br>the water level for two minutes. The dis-<br>play will show "Pass", " Drain Leak" or<br>"Valve Leak".<br>The drain valve opens or the pump en-<br>gages and the door unlocks. |  |
| DC Bus Voltage Test         | XXX                                                                | XXX is the current DC Bus Voltage. The door locks at the start of the test and unlocks an the end of the test.                                                                                                    |  |
| AC Mains Voltage Test       | XXX                                                                | XXX is the current AC Mains Voltage.                                                                                                    |  |

Table 7

#### **Machine Errors**

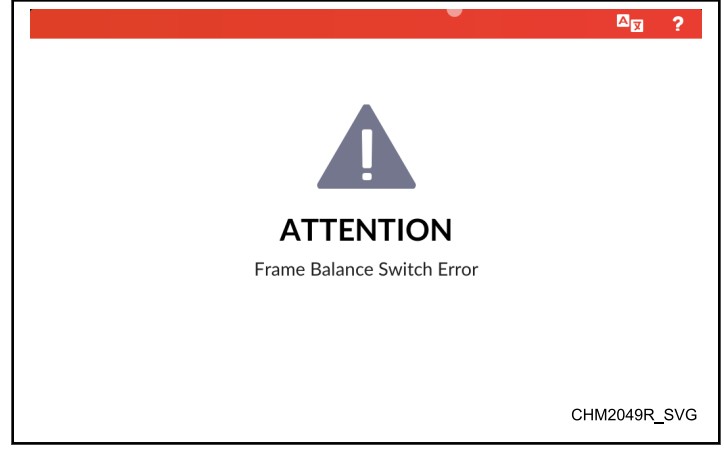

Figure 50

The control displays and logs errors as they occur. When the control senses the error condition, the audit counter for that error increases by one (1). The control saves the time and date of the last 25 errors which have occurred.

Clear errors manually (if enabled in programming) by touching CLEAR ERROR (when shown), send the clear fatal error command using a PC or cycle power to the machine.

Certain errors trigger a 15 second Machine Error Tone. Touch the display to silence the tone.

#### Auxilary Communication Error (Fatal)

This error occurs if a loss of communication occurs between the auxiliary output board and the input/output board.

The control attempts to clear the error a three (3) times. The control attempts to unlock the door, then sets the error and displays "Auxiliary Comm Error".

#### Break-In Alarm Error

If enabled in programming, the user has (30) seconds to enter the bypass passcode after opening the Service Door and/or Coin Vault. If thirty (30) seconds expire or an incorrect passcode is entered, the control triggers the a Break-In Alarm.

The control signals a network alarm, cause a machine alarm or shut down the machine. The date and time of the break-in is recorded.

The owner can program an alarm to sound (if the passcode is not correctly entered) upon Coin Vault Opening, Service Door Opening or both. The error is non-fatal will clear by itself after 15 seconds.

The owner can also program the machine to shut down (if the passcode is not correctly entered) upon Coin Vault Opening, Service Door Opening or both. The error is fatal and the control will shut down the machine at the end of a cycle, if one is in process.

The hour, date and error code of the event are saved in audit. The error display takes priority over any other error that is already set.

To avoid the alarm during coin collections, the alarm must be turned off or temporarily disabled

#### Board ID Error (Fatal)

This error occurs when an incorrect board is connected for the machine type and configuration.

The control checks that the connected drive or output board is the correct board. The control also checks that the correct drive and auxiliary output board is connected. The control sets the Board ID Error if the wrong drive motor or auxiliary board is connected for the machine configuration. The display shows "Output Board ID Error", "Drive Board ID Error " or "Auxiliary Board ID Error", according to the error.

#### Broken Belt Error (Fatal)

This error occurs if the control detects that the drive belt has fallen off or broken. This error is a fatal error and the control turns off all outputs. The display shows "Broken Belt Error".

#### Brownout/Voltage Configuration Error

This error occurs if the control senses input voltage that does not match the machine configuration. The display shows "Voltage Configuration Error". To clear the error, correct the the input voltage or the voltage configuration parameter (refer to *Settings Menu*), then cycle power to the machine power.

#### Coin Drop Error

If enabled in programming, a Coin Drop Error occurs if a coin input pulse is too short, if the input is too long or if the input is too close to the previous input. The control displays "Coin Error" and turn on the Machine Error Tone for five (5) seconds, after which the error terminates. The coin error #1 or #2 audit counters will be incremented. Any valid coins are accepted normally and will terminate the error condition.

If the coin error penalty parameter is enabled and the coin error is enabled in programming, when a coin error occurs all vend progress is lost and the control returns to the *Approach Page*.

#### Door Lock Error (Fatal)

This error occurs if the door unlocks durring a cycle. The control terminates the cycle, turns off all outputs, sounds the Machine Error Tone and records the error in *Audit Data Menu*.

#### Door Lock Error (Non-Fatal)

This error occurs if the door fails to lock after an attempt. The control displays "Door Lock Error". The output board attempts to lock the door for an additional one (1) minute. The control continues to display "Door Lock Error" for an additional 10 seconds after ceasing attempts to lock the door.

#### Door Open Error (Fatal)

This error occurs if the control senses the door open during a running cycle. The control terminates the cycle and displays "".

#### Door Unlock Error

This error occurs when the door fails to unlock. The error sets on the first failed attempt to unlock the door. The control displays . The output board attempts to unlock the door two (2) more times. If the door still fails to unlock, the control prompts the user to restart the cycle. If the cycle is restarted, the error clears and the attempts will be restarted.

#### Drain Error (Fatal)

This error occurs when the machine failed to drain properly.

If enabled in programming, the Drain Error is set when the water height is not below the empty level after attempting to drain for the programmed time. The control turns off all outputs and displays.

If disabled, the control continues draining the machine with the total remaining cycle time paused and no error display.

In the event of a fatal error, the drive will power down, allowing the door to unlock.

#### Drive Communication Error (Fatal)

This error occurs when a loss of communication between the drive board and I/O board is detected. The control unlocks the door and displays "Drive Comm Error". If the error is set while the basket is rotating at a dangerous speed, the control will coast down the basket to a stop before unlocking the door.

#### Drive Board Errors

This error occurs if the control receives error code from the Drive Board. The control turns off all outputs, sounds the Machine Error Tone for 15 seconds, and displays "Drive Error (XXX)" where "XXX" is the specific error code (refer to *Table 8* and *Table 9*). When a Drive Error occurs, the specific error is counted in *Audit Data Menu*. Fatal Drive Errors are added to the last 25 errors queue. The non-fatal errors are not.

| ALS Drive Errors |                                          |  |
|------------------|------------------------------------------|--|
| "XX"             | Description                              |  |
| 21               | Over Voltage DC Bus                      |  |
| 22               | Over Motor Temperature                   |  |
| 23               | Fatal IPM Over Current Shunt             |  |
| 24               | Fatal I2T Hardware Over Cur-<br>rent     |  |
| 25               | IPM Over Temperature                     |  |
| 29               | Motor Not Connected Error                |  |
| 31               | Overload Current Detection               |  |
| 32               | Back EMF                                 |  |
| 33               | Fatal Startup                            |  |
| 34               | Locked Rotor                             |  |
| 51               | Inrush Pin HW On/Off Fail                |  |
| 63               | Fatal IPM Temperature Short<br>Error     |  |
| 64               | Fatal IPM Temperature Open<br>Error      |  |
| 65               | Inverter Hardware Acquisition<br>Failure |  |
| 66               | Voltage Bus Acquisition Fail-<br>ure     |  |
| 70               | Unbalance Switch Error                   |  |

Table 8

| Powerflex Drive Errors |                                                |  |
|------------------------|------------------------------------------------|--|
| "XX"                   | Description                                    |  |
| 2                      | Auxiliary Input                                |  |
| 3                      | Power Loss                                     |  |
| 4                      | Under Voltage                                  |  |
| 5                      | Over Voltage                                   |  |
| 6                      | Motor Stalled                                  |  |
| 7                      | Motor Overload                                 |  |
| 8                      | Heatsink Over Temperature                      |  |
| 9                      | Control Module Over Temper-<br>ature           |  |
| 12                     | HW Overcurrent (300%)                          |  |
| 13                     | Ground Fault                                   |  |
| 15                     | Load Loss                                      |  |
| 21                     | Output Phase Loss                              |  |
| 29                     | Analog Input Loss                              |  |
| 33                     | Auto Restart Tries                             |  |
| 38                     | Phase U to Ground Short                        |  |
| 39                     | Phase V to Ground Short                        |  |
| 40                     | Phase W to Ground Short                        |  |
| 41                     | Phase UV Short                                 |  |
| 42                     | Phase UW Short                                 |  |
| 43                     | Phase VW Short                                 |  |
| 48                     | Parmeters Defaulted                            |  |
| 59                     | Safety Open                                    |  |
| 63                     | Software Overcurrent                           |  |
| 64                     | Drive Overload                                 |  |
| 70                     | Power Unit Fail                                |  |
| 71                     | DSI Network Loss                               |  |
| 72                     | Option Card Network Loss                       |  |
| 73                     | Embedded Ethernet/IP Adapt-<br>er Network Loss |  |
| 80                     | Auto Tune Fail                                 |  |
| 81                     | DSI Communication Loss                         |  |

| Powerflex Drive Errors |                                                      |  |
|------------------------|------------------------------------------------------|--|
| "XX"                   | Description                                          |  |
| 82                     | Option Card Communication<br>Loss                    |  |
| 83                     | Embedded Ethernet/IP Adapt-<br>er Communication Loss |  |
| 91                     | Encoder Loss                                         |  |
| 94                     | Function Loss                                        |  |
| 100                    | Parmeter Checksum Error                              |  |
| 101                    | External Storage                                     |  |
| 105                    | Control Module Connect Error                         |  |
| 106                    | Incompatible Control-Power<br>Module                 |  |
| 107                    | Unrecognizable Control-Pow-<br>er Module             |  |
| 109                    | Mismatched Control-Power<br>Module                   |  |
| 110                    | Keypad Membrane                                      |  |
| 111                    | Safety Hardware                                      |  |
| 114                    | Microprocessor Failure                               |  |
| 122                    | I/O Board Fail                                       |  |
| 125                    | Flash Update Required                                |  |
| 126                    | Non Recoverable Error                                |  |
| 127                    | DSI Flash Update Required                            |  |

Table 9

#### Drive/Output Board Not Ready Error (Fatal)

This error occurs when the Drive Board or Output Board is not set up. This error indicates the control never received a status from the Output Board indicating the Output Board is ready. When the error is set, the control displays "Board Not Ready Error".

#### Drive/Output Board Shorted Error (Fatal)

This error occurs if the Output Board or drive enable relay fails to change state. If the control is able to communicate to the Output Board with the Drive/Output Board relay enable output programmed to 'disabled', this indicates that the Drive or Output Board is powered when it should not be. If this is detected, the control terminates the cycle, sets the error and displays "Board Shorted Error".

### Fill Error (Fatal)

If enabled in programming, this error occurs if the machine fails to fill to the desired water level within the programmed time after starting the fill. In addition to the error being programmable, the wait time before setting the error can be programmed.

When the error is set, the machine drains for 90 seconds, unlocks the door, and turns off all outputs. The display shows " Fill Error".

If the error is disabled, the machine continues filling with the total remaining cycle time paused.

#### Frame Balance Switch Error (Fatal)

This error occurs if the frame balance switch become unsatisfied while the control is running a cycle. The control stops the cycle, turns off all outputs and displays "Frame Balance Switch Error".

#### Heater Error (Heat Models)

If the error is enabled in programming, this error occurs if the desired water temperature is not reached. If the heater is enabled in programming and the water temperature has not reached the desired temperature within the programmed time, the control sets the error. The control shuts off heater output and the cycle will continue. At the end of the cycle, the control displays "Heater Error".

If the error is disabled, the control does not display "Heater Error" at the end of the cycle or log the error, but turns off the heater output and does not attempt to heat for the remainder of the cycle.

#### IR Communications Error

This error occurs if there is a problem with communication between the control and an IR device. The control displays "IR Comm Error (XXX)" where "XXX" indicates the error code value. Refer to *Table 10*.

| Error Code | Description                                |
|------------|--------------------------------------------|
| 01         | Error detected when sending data           |
| 02         | Time-Out Error                             |
| 03         | Invalid Command Code                       |
| 05         | Invalid or Out of Range Data               |
| 09         | CRC-16 Error                               |
| 0A         | Framing Error                              |
| 0C         | Time-Out Exceeding While<br>Getting Packet |
| 0E         | Encryption Error                           |
| 0F         | IR Disabled in Control Pro-<br>gramming    |

Table 10

#### Leak Detection (Drain) Error

This error occurs if the water level lowers more than an acceptable amount. The error sets when a Water Leak Diagnostic Test is run during a cycle and the water level lowers more than an acceptable amount during a drain cycle step. When the cycle is complete, the display shows "Leak Detection (Drain) Error".

#### Leak Detection (Fill) Error

This error occurs if the water level rises more than an acceptable amount. The error sets when a Water Leak Diagnostic Test is run during a cycle and the water level rises more than an acceptable amount during a fill cycle step. When the cycle is complete, the display shows " Leak Detection (Fill) Error".

## Low Level Pressure Sensor Error (Heat Models) (Fatal)

Factory error detecting incorrect low level pressure sensor switch status. This error will only trigger during a factory test cycle. The error sets after the door lock step, before fill steps and when the Low Level Pressure switch has been satisfied OR when the High Water Level is verified and the control senses that the Low Level Pressure Switch is unsatisfied. The control displays "Low Level Pressure Switch Error".

#### Machine ID Chip Error

This error occurs if the control detects either a communication error with the machine ID chip or a control configuration error. The control displays "Machine ID Chip Error (XXX)". "XXX" indicates an error code value. Refer to *Table 11*.

| Error Code | Description                                                    | Туре         |
|------------|----------------------------------------------------------------|--------------|
| 05         | Read Error                                                     | Notification |
| 06         | Write Error                                                    | Notification |
| 31         | Product byte 1 mis-<br>match                                   | Power Up     |
| 32         | Product byte 2 mis-<br>match                                   | Power Up     |
| 33         | Product byte 3 mis-<br>match                                   | Power Up     |
| 39         | CRC error with un-<br>configured control                       | Power Up     |
| FF         | No ID chip con-<br>nected and no con-<br>figuration in control | Power Up     |

Table 11

Notification errors occur when communication between the control and ID chip has failed. When the error is set, the hour, date and error code of the event are saved in *Audit Information*.

Power Up errors occur when the control is not configured and cannot get configuration data from the Machine ID chip. The error clears once the control is successfully configured.

## *Max Temperature Exceeded Error (Heat Models) (Fatal)*

This error occurs if the maximum water temperature was exceeded. If the water temperature exceeds the maximum allowed temperature of 194°F [95°C] for 10 seconds, the control displays "Max Temperature Exceeded Error".

#### Network Communications Error

This error occurs if communication fail between the control and the ALS Wi-Fi board. When the error sets, the control displays "Network Error". The error code is not shown, but it is recorded in audit data. Refer to *Table 12*.

| Error Code | Description                  |
|------------|------------------------------|
| 02         | Time-Out Error               |
| 03         | Invalid Command Code         |
| 05         | Invalid or Out of Range Data |
| 06         | Invalid Data Code            |
| 09         | CRC-16 Error                 |
| 19         | No Communication             |

Table 12

#### No Water Flow Error (Fatal)

If enabled in programming, this error occurs if the machine fails to fill to the minimum water level on time. If the control does not reach a water level of four (4) inches within the first programmed time of starting the fill, the control displays "No Water Flow Error".

This error may mean the hose to the pressure sensor has a leak or no water is flowing into the machine.

#### Open Thermistor Error (Heat Models)

If enabled in programming, this error occurs if the control senses an unrealisticly low temperature. The error sets if the control detects a temperature less than or equal to 32°F [0°C] while trying to regulate the fill temperature by cycling water valves or heating. The display shows "Open Thermistor Error" at the end of the cycle.

If this error occurs while the control is regulating the fill temperature by cycling valves, the control will revert to non-regulated fill temperature. If this error occurs while the machine is heating, the control will turn off the heater output and not attempt to heat. The cycle will complete normally.

If the machine is in life test, the error is fatal.

#### **Output Board Errors**

This error occurs if the control receives error code from the Output Board. The control turns off all outputs, sounds the Machine Error Tone for 15 seconds, and displays "Output Board Error (XXX)" where "XXX" is the specific error code (refer to *Table 13*). When an Output Error occurs, the specific error is counted in *Audit Data Menu*.

| Output Board Errors |                             |  |  |  |  |  |  |  |  |  |  |
|---------------------|-----------------------------|--|--|--|--|--|--|--|--|--|--|
| "XX"                | Description                 |  |  |  |  |  |  |  |  |  |  |
| 1                   | Setup Error                 |  |  |  |  |  |  |  |  |  |  |
| 2                   | Voltage Select              |  |  |  |  |  |  |  |  |  |  |
| 3                   | Under Voltage AC-Main Input |  |  |  |  |  |  |  |  |  |  |
| 4                   | Over Voltage AC-Main Input  |  |  |  |  |  |  |  |  |  |  |
| 5                   | Power Fail Dangerous        |  |  |  |  |  |  |  |  |  |  |
| 6                   | Power Fail No Danger        |  |  |  |  |  |  |  |  |  |  |
| 7                   | Under Voltage DC Bus Error  |  |  |  |  |  |  |  |  |  |  |

Table 13

#### Overflow Error (Fatal)

This error occurs if the machine fills beyond the overflow limit. If the error continues after five (5) minutes with the door locked or after one (1) minute with the door open or unable to lock, the error will be set. The control displays "Overflow Error" and will continuously sound the Machine Error Tone at the highest volume one second on, one second off. The machine continues to pump or the gravity drain remains open.

#### Payment System Communications Error

These errors may occur during communication with the Serial Payment System. The display shows " No Payment System initialization performed", "Loss of communication" or "No initialization and no communication ", according to the error. Once communications are restored, the control returns to the previous state. The hour, date and error code of the event are saved.

#### Pressure Sensor Error (Fatal)

This error occurs if the control fails to detect a valid water level. The error sets if the control does not detect a valid water level for 30 seconds or if the Max (Overflow) Fill Level in the control is set to zero (0) while running a cycle or a factory test. The control displays "Pressure Sensor Error", *Machine Error Mode* the machine drains for 30 seconds, unlocks the door, then turns off all outputs.

#### SCI Communication Error (Fatal)

This error occurs if communication fails between the control and the drive or output board. SCI Communications Errors can also be caused by drive or output board detecting a *System Integrity Error*. The control displays "SCI Comm Error".

#### Shorted Thermistor Sensor Error (Heat Models)

If enabled in programming, this error occurs if the control senses an unrealisticly high temperature. The error sets if the control detects a temperature greater than 212°F [100°C] while trying to regulate the fill temperature by cycling water valves or heating. The display shows "Shorted Thermistor Error" at the end of the cycle.

If this error occurs while the control is regulating the fill temperature by cycling valves, the control will revert to non-regulated fill temperature. If this error occurs while the machine is heating, the control will turn off the heater output and not attempt to heat. The cycle will complete normally.

If the machine is in life test, the error is fatal.

#### Slow Drain Detection Error

If enabled in programming, this error occurs when the control detects poor drain conditions. Poor drain conditions will cause a longer than normal time for the water level to drop. There may be several causes:

- a drain valve/pump malfunction
- a foreign object jammed in the drain valve/pump
- a poor drain connection between the machine drain and the building sewer system.
- An over-suds condition may also affect the drain and lead to a slow drain condition.

During a drain cycle step, the control tracks the time required for the water to drop from the Global Water Level value (1) to below the empty level. If the control senses a drain time greater than the amount specified, the error sets and the display shows "Slow Drain Error".

The default slow drain time is 105 seconds for a pump and 18 seconds for a gravity drain. This value can be adjusted by programming the Slow Drain Adjust Value, extending the slow drain time for less than ideal drain plumbing situations.

#### Slow to Heat Error (Heat Models)

If enabled, this error occurs if the water temperature has not risen for a programmed period of time. The time it takes for this error to set from the start of heating is defined in programming. If the time is programmed to zero (0) then the error is disabled. The control displays "Slow To Heat Error" if the water temperature does not rise by from the start of heating within the programmed time.

If the machine is in life test, the error is fatal.

#### Suds Lock Error

If enabled in programming, this error occurs if the control detects suds in the machine. The control checks for suds when in a spin cycle step. If the control detects suds in the machine based on the conditions noted in the Suds Removal Routine after preforming the maximum number of programmed Suds Removal Routines, the error is set.

After setting the error, the control limits the basket spin to a distribution speed for the rest of the cycle. When the cycle is complete, the control displays "Suds Lock Error".

#### System Integrity Error

This error occurs if a *SCI Communication Error (Fatal)* happens on the drive or output board. When the error sets, drive or output board stops communication with the control. The output board displays the error by flashing LEDs on and off. The machine must be powered down to clear the error.

| Error Description          | Number of LED Flashes |
|----------------------------|-----------------------|
| CPU Error                  | 1                     |
| SFR Error                  | 2                     |
| ROM Error                  | 3                     |
| RAM Error                  | 4                     |
| Stack Error                | 5                     |
| RAM Buffer and Empty Error | 6                     |
| Software Watchdog Error    | 7                     |
| Slow Monitoring Error      | 8                     |

#### Too Hot to Drain Error

If enabled in programming, this error occurs if the water temperature is too high to safely drain the machine. The error sets when the drive or output board indicates the water temperature is too hot to safely drain while the machine is in a drain or extract step. The display shows "Too Hot To Drain" when the cycle has complete.

This error could indicate a problem with the heater or that the programmed agitation time is too short to effectively cool down the water before trying to spin and drain.

#### Unbalance Limit Error

This error occurs if the extract speed is not reached because the control detects an unbalanced load. The error sets when the maximum number of balance tries is reached and the balance result does not allow for extract at the programmed speed. If enabled in programming, the display shows "Unbalance Limit Error" when the cycle is complete.

## **Service Schedule Menu**

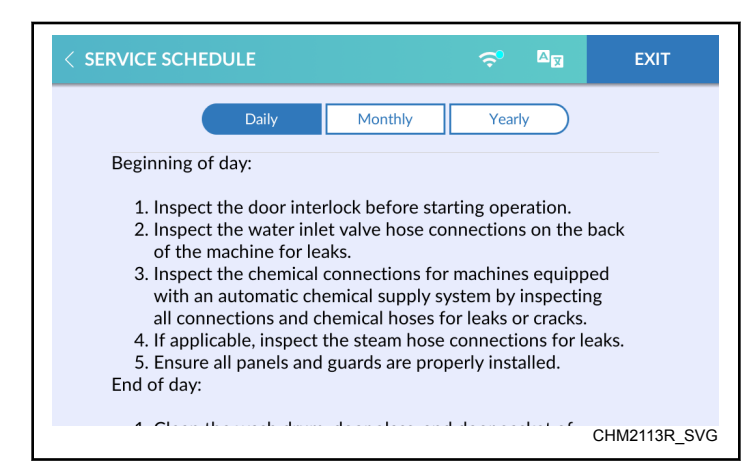

Figure 51

The Service Schedule Menu allows the user to view instructions for daily, monthly, and yearly machine maintenance.

- 1. To access, touch and hold the center of the menu header on the display with the service door open and, for coin models, the coin vault closed. The control enters the *System Menu*.
- 2. Touch SERVICE SCHEDULE from the display to enter the Service Schedule Menu.
- 3. Touch Daily, Monthly or Yearly to view maintenance instructions.
- 4. Swipe to scroll through the service instructions.
- 5. When finished viewing instructions, touch SERVICE SCHEDULE to return to the *System Menu* or EXIT to exit the *System Menu*.

## **Reset Menu**

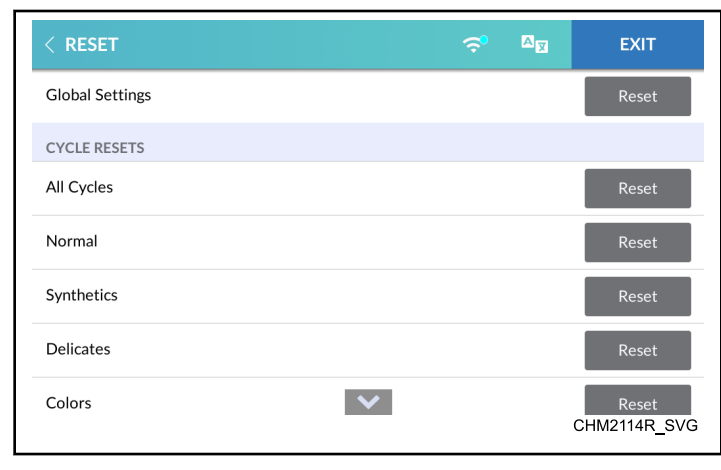

Figure 52

If enabled (refer to *System Menu*), the Reset Menu allows the user to reset the control's global and cycle programming data to the factory default setting.

- 1. To access, touch and hold the center of the menu header on the display with the service door open and, for coin models, the coin vault closed. The control enters the *System Menu*.
- 2. Touch RESET from the display to enter the Reset Menu.
- 3. Swipe to scroll through the list of reset options.
- 4. Touch RESET next to the item to be reset. The display shows the Reset Confirmation Menu. Refer to *Figure 53*.

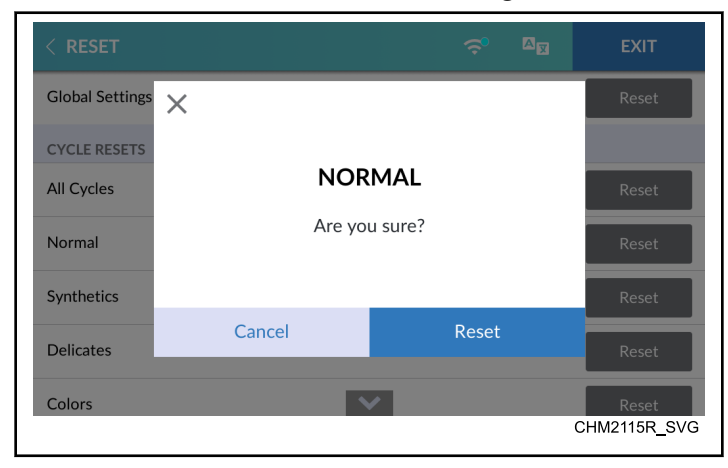

Figure 53

- 5. Touch RESET to reset the list item to the factory default setting or touch CANCEL to return to the Reset Menu.
- 6. When finished making changes, touch EXIT to return to the *System Menu*.

# **Default Cycles**

|   | Cycle Chart Legend |                  |    |       |                                           |  |  |  |  |  |  |  |  |
|---|--------------------|------------------|----|-------|-------------------------------------------|--|--|--|--|--|--|--|--|
| * | En                 | Always Enabled   | ‡  | LA    | Low Agitate                               |  |  |  |  |  |  |  |  |
|   | Ds                 | Always Disabled  | 1  | RA    | Regular Agitate                           |  |  |  |  |  |  |  |  |
|   | PW                 | Prewash          | ]  | D     | Distribution                              |  |  |  |  |  |  |  |  |
|   | W                  | Wash             | 1  | VL    | Very Low Extract                          |  |  |  |  |  |  |  |  |
|   | R1                 | Rinse 1          | 1  | L     | Low Extract                               |  |  |  |  |  |  |  |  |
|   | R2                 | Rinse 2          | 1  | М     | Medium Extract                            |  |  |  |  |  |  |  |  |
|   | R3                 | Rinse 3          | ]  | Н     | High Extract                              |  |  |  |  |  |  |  |  |
|   | R4                 | Rinse 4          | ]  | VH    | Very High Extract                         |  |  |  |  |  |  |  |  |
|   | В                  | Bleach           | 1  | UH    | Ultra High Extract                        |  |  |  |  |  |  |  |  |
|   | S                  | Final Spin       | †  | L/H/S | Level/Heat/Supply                         |  |  |  |  |  |  |  |  |
| ^ |                    | Washer-Extractor | ^^ |       | Stacked Washer-Extractor/<br>Tumble Dryer |  |  |  |  |  |  |  |  |

Default Cycles

|                            | Step Information* |        |        |               |         | Time    | Water            | Options      | ;†       | Motor‡    |           |         |          | Step<br>Type                                    |
|----------------------------|-------------------|--------|--------|---------------|---------|---------|------------------|--------------|----------|-----------|-----------|---------|----------|-------------------------------------------------|
| Description                | Step #            | Active | Status | Type          | Min     | Sec     | S/H/J            | Temp/Misc    | Drain    | Speed     | Reversing | On Time | Off Time | Misc                                            |
|                            |                   |        |        | Normal -      | Hot, Wa | arm (de | fault), Cold (t  | otal time    | e 22 mir | n., 0 sec | :.)       |         |          |                                                 |
| Pre-<br>wash<br>(Mod1<br>) | 1                 | M1     | PW     | Fill          | 1       | 0       | Low Level        | Warm         | Hold     | RA        | Yes       | 18      | 4        | No Flush<br>Out, Al-<br>low<br>Temp<br>Override |
|                            | 2                 | M1     | PW     | Supply        | 0       | 30      | C1               | 10s<br>Delay | Hold     | -         | -         | -       | -        | ES1,<br>Time ex-<br>pires                       |
|                            | 3                 | M1     | PW     | Agitate       | 2       | 0       | Maintain<br>Heat | Refill       | Hold     | RA        | Yes       | 18      | 4        |                                                 |
|                            | 4                 | M1     | PW     | Cool-<br>down | -       | -       | PC Global        | Cold         | Evac     | LA        | Yes       | 4       | 27       |                                                 |
|                            | 5                 | M1     | PW     | Drain         | 0       | 30      | -                |              | Evac     | RA        | Yes       | 18      | 4        |                                                 |
|                            | 6                 | Ds     | PW     | Extract       | 0       | 30      | -                |              | Evac     | VL        | -         | -       | -        |                                                 |

Description

Wash

Step#

7

8

9

11 En

12 !M3

13 En

14 En

15 Ds

16

17

18

19 Ds

!M3

!M3

!M3

Rinse

1

W

R1

R1

R1

R1

Extract

Agitate

Drain

Extract

Fill

0

1

2

0

0

30

0

0

30

30

\_

-

\_

Low Level

M4

M4

!M4

10 !M4

| Step   | Informa | tion*         | Step Time |         | Water                | Water Options† |         |           | Motor‡    |         |          |                                                                |  |
|--------|---------|---------------|-----------|---------|----------------------|----------------|---------|-----------|-----------|---------|----------|----------------------------------------------------------------|--|
| Active | Status  | Type          | Min       | Sec     | L/H/S                | Temp/Misc      | Drain   | Speed     | Reversing | On Time | Off Time | Misc                                                           |  |
|        |         | Normal -      | Hot, W    | arm (de | fault), Cold (t      | otal tim       | e 22 mi | n., 0 seo | c.)       |         |          |                                                                |  |
| М4     | W       | Fill          | 1         | 0       | Low Level            | Warm           | Hold    | RA        | Yes       | 18      | 4        | No Flush<br>Out Ex-<br>tra Inlet,<br>Allow<br>Temp<br>Override |  |
| M4     | W       | Supply        | 0         | 30      | C1,C2,C3^<br>C1,C2^^ | 10s<br>Delay   | Hold    | -         | -         | -       | -        | ES1,<br>ES2,<br>Time ex-<br>pires                              |  |
| M4     | W       | Fill          | 1         | 0       | Low Level            | Warm           | Hold    | RA        | Yes       | 18      | 4        | No Flush<br>Out                                                |  |
| M4     | W       | Supply        | 0         | 30      | C1,C2,C3^<br>C1,C2^^ | 10s<br>Delay   | Hold    | -         | -         | -       | -        | ES1,<br>ES2,<br>Time ex-<br>pires                              |  |
| En     | W       | Agitate       | 3         | 0       | Maintain<br>Heat     | Refill         | Hold    | RA        | Yes       | 18      | 4        |                                                                |  |
| M3     | W       | Agitate       | 3         | 0       | Maintain<br>Heat     | Refill         | Hold    | RA        | Yes       | 18      | 4        |                                                                |  |
| En     | W       | Cool-<br>down | -         | -       | PC Global            | Cold           | Evac    | LA        | Yes       | 4       | 27       |                                                                |  |
| En     | W       | Drain         | 0         | 30      | -                    |                | Evac    | RA        | Yes       | 18      | 4        |                                                                |  |

Evac

Hold

Hold

Evac

Evac

Cold

Refill

VL

RA

RA

RA

VL

\_

Yes

Yes

Yes

\_

\_

18

18

18

\_

\_

4

4

4

\_

Table continues...

Flush

Out

#### Default Cycles

|                       |       | Step I | nforma | tion*    | Step   | Time    | Water           | Options       | •†       | Motor‡    |           |         |          | Step<br>Type                      |
|-----------------------|-------|--------|--------|----------|--------|---------|-----------------|---------------|----------|-----------|-----------|---------|----------|-----------------------------------|
| Description           | Step# | Active | Status | Type     | Min    | Sec     | S/H/S           | Temp/Misc     | Drain    | Speed     | Reversing | On Time | Off Time | Misc                              |
|                       |       |        |        | Normal - | Hot, W | arm (de | fault), Cold (t | otal tim      | e 22 mii | n., 0 sec | :.)       |         |          |                                   |
| Rinse<br>2            | 20    | M2     | R2     | Fill     | 1      | 0       | Low Level       | Cold          | Hold     | RA        | Yes       | 18      | 4        | Flush<br>Out                      |
| (Mod2<br>)            | 21    | M2     | R2     | Agitate  | 2      | 0       | -               | Refill        | Hold     | RA        | Yes       | 18      | 4        |                                   |
|                       | 22    | M2     | R2     | Drain    | 0      | 30      |                 |               | Evac     | RA        | Yes       | 18      | 4        |                                   |
|                       | 23    | Ds     | R2     | Extract  | 0      | 30      |                 | Warm          | Evac     | VL        | -         | -       | -        |                                   |
| Rinse<br>3            | 24    | Ds     | R3     | Fill     | 1      | 0       | Low Level       | Cold          | Hold     | RA        | Yes       | 18      | 4        | Flush<br>Out                      |
|                       | 25    | Ds     | R3     | Agitate  | 2      | 0       | -               | Refill        | Hold     | RA        | Yes       | 18      | 4        |                                   |
|                       | 26    | Ds     | R3     | Drain    | 0      | 30      |                 |               | Evac     | RA        | Yes       | 18      | 4        |                                   |
|                       | 27    | Ds     | R3     | Extract  | 0      | 30      | -               |               | Evac     | VL        | -         | -       | -        |                                   |
| Rinse<br>4            | 28    | En     | R4     | Supply   | 0      | 30      | C4^<br>C3^^     | 0s De-<br>lay | Hold     | -         | -         | -       | -        | Hot                               |
|                       | 29    | En     | R4     | Fill     | 1      | 0       | Low Level       | Cold          | Hold     | RA        | Yes       | 18      | 4        | No Flush<br>Out                   |
|                       | 30    | En     | R4     | Supply   | 0      | 30      | C4^<br>C3^^     | 10s<br>Delay  | Hold     | -         | Yes       | 18      | 4        | ES3,<br>ES4,<br>Time ex-<br>pires |
|                       | 31    | En     | R4     | Agitate  | 4      | 0       | -               | Refill        | Hold     | RA        | -         | -       | -        |                                   |
| Final<br>Ex-<br>tract | 32    | En     | S      | Extract  | 5      | 0       | -               |               | Evac     | UH        | -         | -       | -        |                                   |
| Shake-<br>out         | 33    | En     | S      | Agitate  | 0      | 30      | -               | No<br>Refill  | Evac     | RA        | Yes       | 7       | 6        |                                   |

|                            |        | Step I | nformat | tion*         | Step Time  |         | Water Options†   |              |         | Motor‡     |           |         |          | Step<br>Type                                    |
|----------------------------|--------|--------|---------|---------------|------------|---------|------------------|--------------|---------|------------|-----------|---------|----------|-------------------------------------------------|
| Description                | Step # | Active | Status  | Type          | Min        | Sec     | S/H/J            | Temp/Misc    | Drain   | Speed      | Reversing | On Time | Off Time | Misc                                            |
|                            |        |        | S       | ynthetics     | s - Hot, \ | Narm (d | lefault), Cold   | (total tii   | me 20 m | nin., 0 so | ec.)      |         |          |                                                 |
| Pre-<br>wash<br>(Mod1<br>) | 1      | M1     | PW      | Fill          | 1          | 0       | Low Level        | Warm         | Hold    | RA         | Yes       | 18      | 4        | No Flush<br>Out, Al-<br>low<br>Temp<br>Override |
|                            | 2      | M1     | PW      | Supply        | 0          | 30      | C1               | 10s<br>Delay | Hold    | -          | -         | -       | -        | ES1,<br>Time ex-<br>pires                       |
|                            | 3      | M1     | PW      | Agitate       | 2          | 0       | Maintain<br>Heat | Refill       | Hold    | RA         | Yes       | 18      | 4        |                                                 |
|                            | 4      | M1     | PW      | Cool-<br>down | -          | -       | PC Global        | Cold         | Evac    | LA         | Yes       | 4       | 27       |                                                 |
|                            | 5      | M1     | PW      | Drain         | 0          | 30      | -                |              | Evac    | RA         | Yes       | 18      | 4        |                                                 |
|                            | 6      | Ds     | PW      | Extract       | 0          | 30      | -                |              | Evac    | VL         | -         | -       | -        |                                                 |

|             |       | Step I | nformat | tion*         | Step       | Time    | Water                                        | Options      | ;†      |           | Moto      | r‡      |          | Step<br>Type                                                   |
|-------------|-------|--------|---------|---------------|------------|---------|----------------------------------------------|--------------|---------|-----------|-----------|---------|----------|----------------------------------------------------------------|
| Description | Step# | Active | Status  | Type          | Min        | Sec     | S/H/S                                        | Temp/Misc    | Drain   | Speed     | Reversing | On Time | Off Time | Misc                                                           |
|             |       |        | S       | synthetics    | s - Hot, \ | Narm (d | lefault), Cold                               | (total ti    | me 20 m | nin., 0 s | ec.)      |         |          |                                                                |
| Wash        | 7     | M4     | W       | Fill          | 1          | 0       | Low Level                                    | Warm         | Hold    | RA        | Yes       | 18      | 4        | No Flush<br>Out Ex-<br>tra Inlet,<br>Allow<br>Temp<br>Override |
|             | 8     | M4     | W       | Supply        | 0          | 30      | C1,C2,C3^<br>C1,C2^^                         | 10s<br>Delay | Hold    | -         | -         | -       | -        | ES1,<br>ES2,<br>Time ex-<br>pires                              |
|             | 9     | !M4    | W       | Fill          | 1          | 0       | Low Level                                    | Warm         | Hold    | RA        | Yes       | 18      | 4        | No Flush<br>Out                                                |
|             | 10    | !M4    | W       | Supply        | 0          | 30      | C1,C2,C3 <sup>^</sup><br>C1,C2 <sup>^^</sup> | 10s<br>Delay | Hold    | -         | -         | -       | -        | ES1,<br>ES2,<br>Time ex-<br>pires                              |
|             | 11    | En     | W       | Agitate       | 2          | 30      | Maintain<br>Heat                             | Refill       | Hold    | RA        | Yes       | 18      | 4        |                                                                |
|             | 12    | !M3    | W       | Agitate       | 2          | 30      | Maintain<br>Heat                             | Refill       | Hold    | RA        | Yes       | 18      | 4        |                                                                |
|             | 13    | En     | W       | Cool-<br>down | -          | -       | PC Global                                    | Cold         | Evac    | LA        | Yes       | 4       | 27       |                                                                |
|             | 14    | En     | W       | Drain         | 0          | 30      | -                                            |              | Evac    | RA        | Yes       | 18      | 4        |                                                                |
|             | 15    | Ds     | W       | Extract       | 0          | 30      | -                                            |              | Evac    | VL        | -         | -       | -        |                                                                |
| Rinse<br>1  | 16    | !M3    | R1      | Fill          | 1          | 0       | Low Level                                    | Cold         | Hold    | RA        | Yes       | 18      | 4        | Flush<br>Out                                                   |
|             | 17    | !M3    | R1      | Agitate       | 2          | 0       | -                                            | Refill       | Hold    | RA        | Yes       | 18      | 4        |                                                                |
|             | 18    | !M3    | R1      | Drain         | 0          | 30      |                                              |              | Evac    | RA        | Yes       | 18      | 4        |                                                                |
|             | 19    | Ds     | R1      | Extract       | 0          | 30      | -                                            |              | Evac    | VL        | -         | -       | -        |                                                                |

|                       |        | Step I | nformat | tion*      | Step       | Time    | Water          | Options       | •†      | Motor‡     |           |         |          | Step<br>Type                      |
|-----------------------|--------|--------|---------|------------|------------|---------|----------------|---------------|---------|------------|-----------|---------|----------|-----------------------------------|
| Description           | Step # | Active | Status  | Type       | Min        | Sec     | S/H/S          | Temp/Misc     | Drain   | Speed      | Reversing | On Time | Off Time | Misc                              |
|                       |        |        | S       | synthetics | s - Hot, \ | Narm (d | lefault), Cold | (total ti     | me 20 n | nin., O so | ec.)      |         |          |                                   |
| Rinse<br>2            | 20     | M2     | R2      | Fill       | 1          | 0       | Low Level      | Cold          | Hold    | RA         | Yes       | 18      | 4        | Flush<br>Out                      |
| (Mod2<br>)            | 21     | M2     | R2      | Agitate    | 2          | 0       | -              | Refill        | Hold    | RA         | Yes       | 18      | 4        |                                   |
|                       | 22     | M2     | R2      | Drain      | 0          | 30      |                |               | Evac    | RA         | Yes       | 18      | 4        |                                   |
|                       | 23     | Ds     | R2      | Extract    | 0          | 30      |                |               | Evac    | VL         | -         | -       | -        |                                   |
| Rinse<br>3            | 24     | Ds     | R3      | Fill       | 1          | 0       | Low Level      | Cold          | Hold    | RA         | Yes       | 18      | 4        | Flush<br>Out                      |
|                       | 25     | Ds     | R3      | Agitate    | 2          | 0       | -              | Refill        | Hold    | RA         | Yes       | 18      | 4        |                                   |
|                       | 26     | Ds     | R3      | Drain      | 0          | 30      |                |               | Evac    | RA         | Yes       | 18      | 4        |                                   |
|                       | 27     | Ds     | R3      | Extract    | 0          | 30      | -              |               | Evac    | VL         | -         | -       | -        |                                   |
| Rinse<br>4            | 28     | En     | R4      | Supply     | 0          | 30      | C4^<br>C3^^    | 0s De-<br>lay | Hold    | -          | -         | -       | -        | Hot                               |
|                       | 29     | En     | R4      | Fill       | 1          | 0       | Low Level      | Cold          | Hold    | RA         | Yes       | 18      | 4        | No Flush<br>Out                   |
|                       | 30     | En     | R4      | Supply     | 0          | 30      | C4^<br>C3^^    | 10s<br>Delay  | Hold    | -          | -         | -       | -        | ES3,<br>ES4,<br>Time ex-<br>pires |
|                       | 31     | En     | R4      | Agitate    | 4          | 0       | -              | Refill        | Hold    | RA         | Yes       | 18      | 4        |                                   |
| Final<br>Ex-<br>tract | 32     | En     | S       | Extract    | 4          | 0       | -              |               | Evac    | UH         | -         | -       | -        |                                   |
| Shake-<br>out         | 33     | En     | S       | Agitate    | 0          | 30      | -              | No<br>Refill  | Evac    | RA         | Yes       | 7       | 6        |                                   |

Default Cycles

|                            | Step Information* |        |        |               |          | Time     | Water            | Options      | •†      | Motor‡    |           |         |          | Step<br>Type                                    |
|----------------------------|-------------------|--------|--------|---------------|----------|----------|------------------|--------------|---------|-----------|-----------|---------|----------|-------------------------------------------------|
| Description                | Step #            | Active | Status | Type          | Min      | Sec      | S/H/J            | Temp/Misc    | Drain   | Speed     | Reversing | On Time | Off Time | Misc                                            |
|                            |                   |        | I      | Delicates     | - Hot, V | Varm (de | efault), Cold (  | total tin    | ne 19 m | in., 0 se | c.)       |         |          |                                                 |
| Pre-<br>wash<br>(Mod1<br>) | 1                 | M1     | PW     | Fill          | 1        | 0        | Low Level        | Warm         | Hold    | RA        | Yes       | 4       | 12       | No Flush<br>Out, Al-<br>low<br>Temp<br>Override |
|                            | 2                 | M1     | PW     | Supply        | 0        | 30       | C1               | 10s<br>Delay | Hold    | -         | -         | -       | -        | ES1,<br>Time ex-<br>pires                       |
|                            | 3                 | M1     | PW     | Agitate       | 2        | 0        | Maintain<br>Heat | Refill       | Hold    | RA        | Yes       | 4       | 12       |                                                 |
|                            | 4                 | M1     | PW     | Cool-<br>down | -        | -        | PC Global        | Cold         | Evac    | LA        | Yes       | 4       | 27       |                                                 |
|                            | 5                 | M1     | PW     | Drain         | 0        | 30       | -                |              | Evac    | RA        | Yes       | 4       | 12       |                                                 |
|                            | 6                 | Ds     | PW     | Extract       | 0        | 30       | -                |              | Evac    | VL        | -         | -       | -        |                                                 |
|             |        | Step I | nforma | tion*         | Step     | Time    | Water                | Options      | Ƞ       |           | Moto      | or‡     |          | Step<br>Type                                                   |
|-------------|--------|--------|--------|---------------|----------|---------|----------------------|--------------|---------|-----------|-----------|---------|----------|----------------------------------------------------------------|
| Description | Step # | Active | Status | Type          | Min      | Sec     | L/H/S                | Temp/Misc    | Drain   | Speed     | Reversing | On Time | Off Time | Misc                                                           |
|             |        |        |        | Delicates     | - Hot, V | Varm (d | efault), Cold (      | total tin    | ne 19 m | in., 0 se | ec.)      |         |          |                                                                |
| Wash        | 7      | M4     | W      | Fill          | 1        | 0       | Low Level            | Warm         | Hold    | LA        | Yes       | 4       | 12       | No Flush<br>Out Ex-<br>tra Inlet,<br>Allow<br>Temp<br>Override |
|             | 8      | M4     | W      | Supply        | 0        | 30      | C1,C2,C3^<br>C1,C2^^ | 10s<br>Delay | Hold    | -         | -         | -       | -        | ES1,<br>ES2,<br>Time ex-<br>pires                              |
|             | 9      | !M4    | W      | Fill          | 1        | 0       | Low Level            | Warm         | Hold    | LA        | Yes       | 4       | 12       | No Flush<br>Out                                                |
|             | 10     | !M4    | W      | Supply        | 0        | 30      | C1,C2,C3^<br>C1,C2^^ | 10s<br>Delay | Hold    | -         | -         | -       | -        | ES1,<br>ES2,<br>Time ex-<br>pires                              |
|             | 11     | En     | W      | Agitate       | 2        | 30      | Maintain<br>Heat     | Refill       | Hold    | LA        | Yes       | 4       | 12       |                                                                |
|             | 12     | !M3    | W      | Agitate       | 2        | 30      | Maintain<br>Heat     | Refill       | Hold    | LA        | Yes       | 4       | 12       |                                                                |
|             | 13     | En     | W      | Cool-<br>down | -        | -       | PC Global            | Cold         | Evac    | LA        | Yes       | 4       | 27       |                                                                |
|             | 14     | En     | W      | Drain         | 0        | 30      | -                    |              | Evac    | LA        | Yes       | 4       | 12       |                                                                |
|             | 15     | Ds     | W      | Extract       | 0        | 30      | -                    |              | Evac    | VL        | -         | -       | -        |                                                                |
| Rinse<br>1  | 16     | !M3    | R1     | Fill          | 1        | 0       | Medium<br>Level      | Cold         | Hold    | LA        | Yes       | 4       | 12       | Flush<br>Out                                                   |
|             | 17     | !M3    | R1     | Agitate       | 2        | 0       | -                    | Refill       | Hold    | LA        | Yes       | 4       | 12       |                                                                |
|             | 18     | !M3    | R1     | Drain         | 0        | 30      |                      |              | Evac    | LA        | Yes       | 4       | 12       |                                                                |
|             | 19     | Ds     | R1     | Extract       | 0        | 30      | -                    |              | Evac    | VL        | -         | -       | -        |                                                                |

|                       |        | Step I | nformat | tion*     | Step     | Time     | Water           | Options       | •†      |           | Moto      | r‡      |          | Step<br>Type                      |
|-----------------------|--------|--------|---------|-----------|----------|----------|-----------------|---------------|---------|-----------|-----------|---------|----------|-----------------------------------|
| Description           | Step # | Active | Status  | Type      | Min      | Sec      | S/H/J           | Temp/Misc     | Drain   | Speed     | Reversing | On Time | Off Time | Misc                              |
|                       |        |        | l       | Delicates | - Hot, V | Varm (de | efault), Cold ( | total tin     | ne 19 m | in., 0 se | ec.)      |         |          |                                   |
| Rinse<br>2            | 20     | M2     | R2      | Fill      | 1        | 0        | Medium<br>Level | Cold          | Hold    | LA        | Yes       | 4       | 12       | Flush<br>Out                      |
| (Mod2)                | 21     | M2     | R2      | Agitate   | 2        | 0        | -               | Refill        | Hold    | LA        | Yes       | 4       | 12       |                                   |
| Í                     | 22     | M2     | R2      | Drain     | 0        | 30       |                 |               | Evac    | LA        | Yes       | 4       | 12       |                                   |
|                       | 23     | Ds     | R2      | Extract   | 0        | 30       |                 |               | Evac    | VL        | -         | -       | -        |                                   |
| Rinse<br>3 (Dis-      | 24     | Ds     | R3      | Fill      | 1        | 0        | Medium<br>Level | Cold          | Hold    | LA        | Yes       | 4       | 12       | Flush<br>Out                      |
| abled)                | 25     | Ds     | R3      | Agitate   | 2        | 0        | -               | Refill        | Hold    | LA        | Yes       | 4       | 12       |                                   |
|                       | 26     | Ds     | R3      | Drain     | 0        | 30       |                 |               | Evac    | LA        | Yes       | 4       | 12       |                                   |
|                       | 27     | Ds     | R3      | Extract   | 0        | 30       | -               |               | Evac    | VL        | -         | -       | -        |                                   |
| Rinse<br>4            | 28     | En     | R4      | Supply    | 0        | 15       | C1              | 0s De-<br>lay | Hold    | -         | -         | -       | -        | Cold                              |
|                       | 29     | En     | R4      | Supply    | 0        | 15       | C4^<br>C3^^     | 0s De-<br>lay | Hold    | -         | -         | -       | -        | Hot                               |
|                       | 30     | En     | R4      | Fill      | 1        | 0        | Medium<br>Level | Cold          | Hold    | LA        | Yes       | 4       | 12       | No Flush<br>Out                   |
|                       | 31     | En     | R4      | Supply    | 0        | 30       | C4^<br>C3^^     | 10s<br>Delay  | Hold    | -         | -         | -       | -        | ES3,<br>ES4,<br>Time ex-<br>pires |
|                       | 32     | En     | R4      | Agitate   | 4        | 0        | -               | Refill        | Hold    | LA        | Yes       | 4       | 12       |                                   |
| Final<br>Ex-<br>tract | 33     | En     | S       | Extract   | 3        | 0        | -               |               | Evac    | М         | -         | -       | -        |                                   |
| Shake-<br>out         | 34     | En     | S       | Agitate   | 0        | 30       | -               | No<br>Refill  | Evac    | LA        | Yes       | 7       | 6        |                                   |

|             |        | Step I | nformat | tion*   | Step    | Time       | Water             | Options      | \$†       |       | Moto      | r‡      |          | Step<br>Type    |
|-------------|--------|--------|---------|---------|---------|------------|-------------------|--------------|-----------|-------|-----------|---------|----------|-----------------|
| Description | Step # | Active | Status  | Type    | Min     | Sec        | S/H/S             | Temp/Misc    | Drain     | Speed | Reversing | On Time | Off Time | Misc            |
|             |        |        |         | Pı      | e-Clear | ı (if avai | ilible) (total ti | me 1 mi      | in., 0 se | c.)   |           |         |          |                 |
| Rinse<br>1  | 1      | En     | R1      | Fill    | 0       | 30         | Low Level         | Cold         | Hold      | RA    | Yes       | 18      | 4        | No Flush<br>Out |
|             | 2      | En     | R1      | Agitate | 20      | 20         | -                 | No<br>Refill | Hold      | RA    | Yes       | 18      | 4        |                 |
|             | 3      | En     | R1      | Agitate | 10      | 10         |                   | No<br>Refill | Evac      | RA    | Yes       | 18      | 4        |                 |

|                            |        | Step I | nformat | tion*         | Step    | Time      | Water                | Options      | *        |          | Moto      | r‡      |          | Step<br>Type                                                   |
|----------------------------|--------|--------|---------|---------------|---------|-----------|----------------------|--------------|----------|----------|-----------|---------|----------|----------------------------------------------------------------|
| Description                | Step # | Active | Status  | Type          | Min     | Sec       | S/H/S                | Temp/Misc    | Drain    | Speed    | Reversing | On Time | Off Time | Misc                                                           |
|                            |        | -      | Co      | lors - 40C    | (defaul | lt), 30C, | 15C, No Heat         | t (total t   | ime 29 r | min., 30 | sec.)     |         | -        |                                                                |
| Pre-<br>wash<br>(Mod1<br>) | 1      | M1     | PW      | Fill          | 1       | 0         | Medium<br>Level      | Cold         | Hold     | RA       | Yes       | 18      | 4        | No Flush<br>Out, Al-<br>low<br>Temp<br>Override                |
|                            | 2      | M1     | PW      | Supply        | 0       | 30        | C1                   | 10s<br>Delay | Hold     | -        | -         | -       | -        | ES1,<br>Time ex-<br>pires                                      |
|                            | 3      | M1     | PW      | Agitate       | 4       | 0         | Maintain<br>Heat     | Refill       | Hold     | RA       | Yes       | 18      | 4        |                                                                |
|                            | 4      | M1     | PW      | Cool-<br>down | -       | -         | PC Global            | Cold         | Evac     | RA       | Yes       | 4       | 27       |                                                                |
|                            | 5      | M1     | PW      | Extract       | 1       | 0         | -                    |              | Evac     | VL       | -         | -       | -        |                                                                |
| Wash                       | 6      | M4     | W       | Fill          | 1       | 0         | Medium<br>Level      | 40C          | Hold     | RA       | Yes       | 18      | 4        | No Flush<br>Out Ex-<br>tra Inlet,<br>Allow<br>Temp<br>Override |
|                            | 7      | M4     | W       | Supply        | 0       | 30        | C1,C2,C3^<br>C1,C2^^ | 10s<br>Delay | Hold     | -        | -         | -       | -        | ES1,<br>Time ex-<br>pires                                      |
|                            | 8      | !M4    | W       | Fill          | 1       | 0         | Medium<br>Level      | 40C          | Hold     | RA       | Yes       | 18      | 4        | No Flush<br>Out                                                |
|                            | 9      | !M4    | W       | Supply        | 0       | 30        | C1,C2,C3^<br>C1,C2^^ | 10s<br>Delay | Hold     | -        | -         | -       | -        | ES1,<br>Time ex-<br>pires                                      |
|                            | 10     | En     | W       | Agitate       | 6       | 30        | Maintain<br>Heat     | Refill       | Hold     | RA       | Yes       | 18      | 4        |                                                                |
|                            | 11     | !M3    | W       | Agitate       | 6       | 30        | Maintain<br>Heat     | Refill       | Hold     | RA       | Yes       | 18      | 4        |                                                                |
|                            | 12     | En     | W       | Cool-<br>down | -       | -         | PC Global            | Cold         | Evac     | RA       | Yes       | 4       | 27       |                                                                |
|                            | 13     | En     | W       | Drain         | 0       | 30        | -                    |              | Evac     | RA       | Yes       | 18      | 4        |                                                                |

|                       |        | Step I | nformat | tion*      | Step   | Time      | Water           | Options       | •†       |          | Moto      | r‡      |          | Step<br>Type                      |
|-----------------------|--------|--------|---------|------------|--------|-----------|-----------------|---------------|----------|----------|-----------|---------|----------|-----------------------------------|
| Description           | Step # | Active | Status  | Type       | Min    | Sec       | S/H/J           | Temp/Misc     | Drain    | Speed    | Reversing | On Time | Off Time | Misc                              |
|                       |        |        | Co      | lors - 40C | (defau | lt), 30C, | 15C, No Hea     | t (total t    | ime 29 i | min., 30 | sec.)     |         |          |                                   |
| Rinse<br>1            | 14     | !M3    | R1      | Fill       | 1      | 0         | Low Level       | Cold          | Hold     | RA       | Yes       | 18      | 4        | Flush<br>Out                      |
|                       | 15     | !M3    | R1      | Agitate    | 3      | 0         | -               | Refill        | Hold     | RA       | Yes       | 18      | 4        |                                   |
|                       | 16     | !M3    | R1      | Extract    | 1      | 0         | -               |               | Evac     | VL       | -         | -       | -        |                                   |
| Rinse<br>2            | 17     | M2     | R2      | Fill       | 1      | 0         | Medium<br>Level | Cold          | Hold     | RA       | Yes       | 18      | 4        | Flush<br>Out                      |
| (Mod2)                | 18     | M2     | R2      | Agitate    | 3      | 0         | -               | Refill        | Hold     | RA       | Yes       | 18      | 4        |                                   |
| ĺ                     | 19     | M2     | R2      | Extract    | 1      | 0         |                 |               | Evac     | VL       | -         | -       | -        |                                   |
| Rinse<br>3            | 20     | Ds     | R3      | Fill       | 1      | 0         | Medium<br>Level | Cold          | Hold     | RA       | Yes       | 18      | 4        | Flush<br>Out                      |
|                       | 21     | Ds     | R3      | Agitate    | 3      | 0         | -               | Refill        | Hold     | RA       | Yes       | 18      | 4        |                                   |
|                       | 22     | Ds     | R3      | Extract    | 1      | 0         | -               |               | Evac     | VL       | -         | -       | -        |                                   |
| Rinse<br>4            | 23     | En     | R4      | Supply     | 0      | 30        | C4^<br>C3^^     | 0s De-<br>lay | Hold     | -        | -         | -       | -        | Hot                               |
|                       | 24     | En     | R4      | Fill       | 1      | 0         | Low Level       | Cold          | Hold     | RA       | Yes       | 18      | 4        | No Flush<br>Out                   |
|                       | 25     | En     | R4      | Supply     | 0      | 30        | C4^<br>C3^^     | 10s<br>Delay  | Hold     | -        | -         | -       | -        | ES3,<br>ES4,<br>Time ex-<br>pires |
|                       | 26     | En     | R4      | Agitate    | 3      | 0         | -               | Refill        | Hold     | RA       | Yes       | 18      | 4        |                                   |
| Final<br>Ex-<br>tract | 27     | En     | S       | Extract    | 5      | 0         | -               |               | Evac     | UH       | -         | -       | -        |                                   |
| Shake-<br>out         | 28     | En     | S       | Agitate    | 0      | 30        | -               | No<br>Refill  | Evac     | RA       | Yes       | 7       | 6        |                                   |

|                            | Step Information* |        |          | Step          | Time      | Water   | Options          | \$†          |          | Moto    | r‡        |         | Step<br>Type |                                                 |
|----------------------------|-------------------|--------|----------|---------------|-----------|---------|------------------|--------------|----------|---------|-----------|---------|--------------|-------------------------------------------------|
| Description                | Step #            | Active | Status   | Type          | Min       | Sec     | C/H/S            | Temp/Misc    | Drain    | Speed   | Reversing | On Time | Off Time     | Misc                                            |
|                            |                   | ١      | Whites - | 60C (defa     | ault), 50 | C, 40C, | 30C, 15C, No     | ) Heat (t    | otal tim | e 30 mi | n., 30 se | ec.)    |              |                                                 |
| Pre-<br>wash<br>(Mod1<br>) | 1                 | M1     | PW       | Fill          | 1         | 0       | Medium<br>Level  | Cold         | Hold     | RA      | Yes       | 18      | 4            | No Flush<br>Out, Al-<br>low<br>Temp<br>Override |
|                            | 2                 | M1     | PW       | Supply        | 0         | 30      | C1               | 10s<br>Delay | Hold     | -       | -         | -       | -            | ES1,<br>Time ex-<br>pires                       |
|                            | 3                 | M1     | PW       | Agitate       | 4         | 0       | Maintain<br>Heat | Refill       | Hold     | RA      | Yes       | 18      | 4            |                                                 |
|                            | 4                 | M1     | PW       | Cool-<br>down | -         | -       | PC Global        | Cold         | Evac     | RA      | Yes       | 4       | 27           |                                                 |
|                            | 5                 | M1     | PW       | Extract       | 1         | 0       | -                |              | Evac     | VL      | -         | -       | -            |                                                 |

|             |        | Step   | Informa  | tion*         | Step      | Time     | Water                | Options      | s†        |         | Moto      | r‡      |          | Step<br>Type                                                   |
|-------------|--------|--------|----------|---------------|-----------|----------|----------------------|--------------|-----------|---------|-----------|---------|----------|----------------------------------------------------------------|
| Description | Step # | Active | Status   | Type          | Min       | Sec      | L/H/S                | Temp/Misc    | Drain     | Speed   | Reversing | On Time | Off Time | Misc                                                           |
|             | 1      |        | Whites · | - 60C (def    | ault), 50 | )C, 40C, | 30C, 15C, No         | Heat (t      | total tim | e 30 mi | n., 30 s  | ec.)    | 1        |                                                                |
| Wash        | 6      | M4     | W        | Fill          | 1         | 0        | Medium<br>Level      | 60C          | Hold      | RA      | Yes       | 18      | 4        | No Flush<br>Out Ex-<br>tra Inlet,<br>Allow<br>Temp<br>Override |
|             | 7      | M4     | W        | Supply        | 0         | 30       | C1,C2,C3^<br>C1,C2^^ | 10s<br>Delay | Hold      | -       | -         | -       | -        | ES1,<br>ES2,<br>Time ex-<br>pires                              |
|             | 8      | !M4    | W        | Fill          | 1         | 0        | Medium<br>Level      | 60C          | Hold      | RA      | Yes       | 18      | 4        | No Flush<br>Out                                                |
|             | 9      | !M4    | W        | Supply        | 0         | 30       | C1,C2,C3^<br>C1,C2^^ | 10s<br>Delay | Hold      | -       | -         | -       | -        | ES1,<br>ES2,<br>Time ex-<br>pires                              |
|             | 10     | En     | W        | Agitate       | 7         | 0        | Maintain<br>Heat     | Refill       | Hold      | RA      | Yes       | 18      | 4        |                                                                |
|             | 11     | !M3    | W        | Agitate       | 7         | 0        | Maintain<br>Heat     | Refill       | Hold      | RA      | Yes       | 18      | 4        |                                                                |
|             | 12     | En     | W        | Cool-<br>down | -         | -        | PC Global            | Cold         | Evac      | RA      | Yes       | 4       | 27       |                                                                |
|             | 13     | En     | W        | Drain         | 0         | 30       | -                    |              | Evac      | RA      | Yes       | 18      | 4        |                                                                |
| Rinse<br>1  | 14     | !M3    | R1       | Fill          | 1         | 0        | Low Level            | Cold         | Hold      | RA      | Yes       | 18      | 4        | Flush<br>Out                                                   |
|             | 15     | !M3    | R1       | Agitate       | 3         | 0        | -                    | Refill       | Hold      | RA      | Yes       | 18      | 4        |                                                                |
|             | 16     | !M3    | R1       | Extract       | 1         | 0        | -                    | 1            | Evac      | VL      | -         | -       | -        |                                                                |
| Rinse<br>2  | 17     | M2     | R2       | Fill          | 1         | 0        | Medium<br>Level      | Cold         | Hold      | RA      | Yes       | 18      | 4        | Flush<br>Out                                                   |
| (Mod2)      | 18     | M2     | R2       | Agitate       | 3         | 0        | -                    | Refill       | Hold      | RA      | Yes       | 18      | 4        |                                                                |
| ,           | 19     | M2     | R2       | Extract       | 1         | 0        |                      |              | Evac      | VL      | -         | -       | -        |                                                                |

Default Cycles

<sup>©</sup> Copyright, Alliance Laundry Systems LLC - DO NOT COPY or TRANSMIT

|                       |        | Step   | Informa  | tion*    | Step      | Time    | Water           | Options       | \$†      |         | Moto      | r‡      |          | Step<br>Type                      |
|-----------------------|--------|--------|----------|----------|-----------|---------|-----------------|---------------|----------|---------|-----------|---------|----------|-----------------------------------|
| Description           | Step # | Active | Status   | Type     | Min       | Sec     | C/H/S           | Temp/Misc     | Drain    | Speed   | Reversing | On Time | Off Time | Misc                              |
|                       |        |        | Whites - | 60C (def | ault), 50 | C, 40C, | 30C, 15C, N     | o Heat (t     | otal tim | e 30 mi | n., 30 se | ec.)    |          |                                   |
| Rinse<br>3            | 20     | Ds     | R3       | Fill     | 1         | 0       | Medium<br>Level | Cold          | Hold     | RA      | Yes       | 18      | 4        | Flush<br>Out                      |
|                       | 21     | Ds     | R3       | Agitate  | 3         | 0       | -               | Refill        | Hold     | RA      | Yes       | 18      | 4        |                                   |
|                       | 22     | Ds     | R3       | Extract  | 1         | 0       | -               |               | Evac     | VL      | -         | -       | -        |                                   |
| Rinse<br>4            | 23     | En     | R4       | Supply   | 0         | 30      | C4^<br>C3^^     | 0s De-<br>lay | Hold     | -       | -         | -       | -        | Hot                               |
|                       | 24     | En     | R4       | Fill     | 1         | 0       | Low Level       | Cold          | Hold     | RA      | Yes       | 18      | 4        | No Flush<br>Out                   |
|                       | 25     | En     | R4       | Supply   | 0         | 30      | C4^<br>C3^^     | 10s<br>Delay  | Hold     | -       | -         | -       | -        | ES3,<br>ES4,<br>Time ex-<br>pires |
|                       | 26     | En     | R4       | Agitate  | 3         | 0       | -               | Refill        | Hold     | RA      | Yes       | 18      | 4        |                                   |
| Final<br>Ex-<br>tract | 27     | En     | S        | Extract  | 5         | 0       | -               |               | Evac     | UH      | -         | -       | -        |                                   |
| Shake-<br>out         | 28     | En     | S        | Agitate  | 0         | 30      | -               | No<br>Refill  | Evac     | RA      | Yes       | 7       | 6        |                                   |

|                            |        | Step I | nformat | tion*         | Step     | Time      | Water                | Options      | s†       |          | Moto      | r‡      |          | Step<br>Type                                                   |
|----------------------------|--------|--------|---------|---------------|----------|-----------|----------------------|--------------|----------|----------|-----------|---------|----------|----------------------------------------------------------------|
| Description                | Step # | Active | Status  | Type          | Min      | Sec       | S/H/S                | Temp/Misc    | Drain    | Speed    | Reversing | On Time | Off Time | Misc                                                           |
|                            | -      |        | •       | Mix - 300     | C (defau | ılt), 15C | , No Heat (tot       | al time      | 29 min., | , 30 sec | .)        | -       |          |                                                                |
| Pre-<br>wash<br>(Mod1<br>) | 1      | M1     | PW      | Fill          | 1        | 0         | Medium<br>Level      | Cold         | Hold     | RA       | Yes       | 10      | 20       | No Flush<br>Out, Al-<br>low<br>Temp<br>Override                |
|                            | 2      | M1     | PW      | Supply        | 0        | 30        | C1                   | 10s<br>Delay | Hold     | -        | -         | -       | -        | ES1,<br>Time ex-<br>pires                                      |
|                            | 3      | M1     | PW      | Agitate       | 4        | 0         | Maintain<br>Heat     | Refill       | Hold     | RA       | Yes       | 10      | 20       |                                                                |
|                            | 4      | M1     | PW      | Cool-<br>down | -        | -         | PC Global            | Cold         | Evac     | RA       | Yes       | 4       | 27       |                                                                |
|                            | 5      | M1     | PW      | Extract       | 1        | 0         | -                    |              | Evac     | VL       | -         | -       | -        |                                                                |
| Wash                       | 6      | M4     | W       | Fill          | 1        | 0         | Medium<br>Level      | 30C          | Hold     | RA       | Yes       | 10      | 20       | No Flush<br>Out Ex-<br>tra Inlet,<br>Allow<br>Temp<br>Override |
|                            | 7      | M4     | W       | Supply        | 0        | 30        | C1,C2,C3^<br>C1,C2^^ | 10s<br>Delay | Hold     | -        | -         | -       | -        | ES1,<br>Time ex-<br>pires                                      |
|                            | 8      | !M4    | W       | Fill          | 1        | 0         | Medium<br>Level      | 30C          | Hold     | RA       | Yes       | 10      | 20       | No Flush<br>Out                                                |
|                            | 9      | !M4    | W       | Supply        | 0        | 30        | C1,C2,C3^<br>C1,C2^^ | 10s<br>Delay | Hold     | -        | -         | -       | -        | ES1,<br>Time ex-<br>pires                                      |
|                            | 10     | En     | W       | Agitate       | 6        | 30        | Maintain<br>Heat     | Refill       | Hold     | RA       | Yes       | 10      | 20       |                                                                |
|                            | 11     | !M3    | W       | Agitate       | 6        | 30        | Maintain<br>Heat     | Refill       | Hold     | RA       | Yes       | 10      | 20       |                                                                |
|                            | 12     | En     | W       | Cool-<br>down | -        | -         | PC Global            | Cold         | Evac     | RA       | Yes       | 4       | 27       |                                                                |
|                            | 13     | En     | W       | Drain         | 0        | 30        | -                    |              | Evac     | RA       | Yes       | 10      | 20       |                                                                |

|                       |        | Step I | nforma | tion*    | Step     | Time      | Water           | Options       | \$†     |          | Moto      | r‡      |          | Step<br>Type                      |
|-----------------------|--------|--------|--------|----------|----------|-----------|-----------------|---------------|---------|----------|-----------|---------|----------|-----------------------------------|
| Description           | Step # | Active | Status | Type     | Min      | Sec       | L/H/S           | Temp/Misc     | Drain   | Speed    | Reversing | On Time | Off Time | Misc                              |
|                       |        |        |        | Mix - 30 | C (defai | ult), 15C | , No Heat (to   | tal time      | 29 min. | , 30 sec | .)        |         |          |                                   |
| Rinse<br>1            | 14     | !M3    | R1     | Fill     | 1        | 0         | Low Level       | Cold          | Hold    | RA       | Yes       | 10      | 20       | Flush<br>Out                      |
|                       | 15     | !M3    | R1     | Agitate  | 3        | 0         | -               | Refill        | Hold    | RA       | Yes       | 10      | 20       |                                   |
|                       | 16     | !M3    | R1     | Extract  | 1        | 0         | -               |               | Evac    | VL       | -         | -       | -        |                                   |
| Rinse<br>2            | 17     | M2     | R2     | Fill     | 1        | 0         | Medium<br>Level | Cold          | Hold    | RA       | Yes       | 10      | 20       | Flush<br>Out                      |
| (Mod2)                | 18     | M2     | R2     | Agitate  | 3        | 0         | -               | Refill        | Hold    | RA       | Yes       | 10      | 20       |                                   |
| ,                     | 19     | M2     | R2     | Extract  | 1        | 0         |                 |               | Evac    | VL       | -         | -       | -        |                                   |
| Rinse<br>3            | 20     | Ds     | R3     | Fill     | 1        | 0         | Medium<br>Level | Cold          | Hold    | RA       | Yes       | 10      | 20       | Flush<br>Out                      |
|                       | 21     | Ds     | R3     | Agitate  | 3        | 0         | -               | Refill        | Hold    | RA       | Yes       | 10      | 20       |                                   |
|                       | 22     | Ds     | R3     | Extract  | 1        | 0         | -               |               | Evac    | VL       | -         | -       | -        |                                   |
| Rinse<br>4            | 23     | En     | R4     | Supply   | 0        | 30        | C4^<br>C3^^     | 0s De-<br>lay | Hold    | -        | -         | -       | -        | Hot                               |
|                       | 24     | En     | R4     | Fill     | 1        | 0         | Low Level       | Cold          | Hold    | RA       | Yes       | 10      | 20       | No Flush<br>Out                   |
|                       | 25     | En     | R4     | Supply   | 0        | 30        | C4^<br>C3^^     | 10s<br>Delay  | Hold    | -        | -         | -       | -        | ES3,<br>ES4,<br>Time ex-<br>pires |
|                       | 26     | En     | R4     | Agitate  | 3        | 0         | -               | Refill        | Hold    | RA       | Yes       | 10      | 20       |                                   |
| Final<br>Ex-<br>tract | 27     | En     | S      | Extract  | 5        | 0         | -               |               | Evac    | VH       | -         | -       | -        |                                   |
| Shake-<br>out         | 28     | En     | S      | Agitate  | 0        | 30        | -               | No<br>Refill  | Evac    | RA       | Yes       | 7       | 6        |                                   |

|                            |        | Step I | nformat | tion*         | Step      | Time     | Water            | Options      | ;†      |          | Moto      | r‡      |          | Step<br>Type                                    |
|----------------------------|--------|--------|---------|---------------|-----------|----------|------------------|--------------|---------|----------|-----------|---------|----------|-------------------------------------------------|
| Description                | Step # | Active | Status  | Type          | Min       | Sec      | S/H/J            | Temp/Misc    | Drain   | Speed    | Reversing | On Time | Off Time | Misc                                            |
|                            |        |        |         | Woolens       | s - 15C ( | default) | , No Heat (to    | tal time     | 17 min. | , 30 sec | .)        |         | _        |                                                 |
| Pre-<br>wash<br>(Mod1<br>) | 1      | M1     | PW      | Fill          | 1         | 0        | Medium<br>Level  | Cold         | Hold    | LA       | Yes       | 4       | 12       | No Flush<br>Out, Al-<br>low<br>Temp<br>Override |
|                            | 2      | M1     | PW      | Supply        | 0         | 30       | C1               | 10s<br>Delay | Hold    | -        | -         | -       | -        | ES1,<br>Time ex-<br>pires                       |
|                            | 3      | M1     | PW      | Agitate       | 2         | 0        | Maintain<br>Heat | Refill       | Hold    | LA       | Yes       | 4       | 12       |                                                 |
|                            | 4      | M1     | PW      | Cool-<br>down | -         | -        | PC Global        | Cold         | Evac    | LA       | Yes       | 4       | 27       |                                                 |
|                            | 5      | M1     | PW      | Drain         | 0         | 30       |                  |              | Evac    | LA       | Yes       | 4       | 12       |                                                 |
|                            | 6      | Ds     | PW      | Extract       | 0         | 30       | -                |              | Evac    | VL       | -         | -       | -        |                                                 |

|             |        | Step I | nformat | tion*         | Step      | Time     | Water                | Options      | *†       |          | Moto      | r‡      |          | Step<br>Type                                                   |
|-------------|--------|--------|---------|---------------|-----------|----------|----------------------|--------------|----------|----------|-----------|---------|----------|----------------------------------------------------------------|
| Description | Step # | Active | Status  | Type          | Min       | Sec      | S/H/S                | Temp/Misc    | Drain    | Speed    | Reversing | On Time | Off Time | Misc                                                           |
|             |        |        |         | Woolens       | s - 15C ( | default) | , No Heat (to        | al time      | 17 min., | , 30 sec | .)        |         |          |                                                                |
| Wash        | 7      | M4     | W       | Fill          | 1         | 0        | Medium<br>Level      | 15C          | Hold     | LA       | Yes       | 4       | 12       | No Flush<br>Out Ex-<br>tra Inlet,<br>Allow<br>Temp<br>Override |
|             | 8      | M4     | W       | Supply        | 0         | 30       | C1,C2,C3^<br>C1,C2^^ | 10s<br>Delay | Hold     | -        | -         | -       | -        | ES1,<br>Time ex-<br>pires                                      |
|             | 9      | !M4    | W       | Fill          | 1         | 0        | Medium<br>Level      | 15C          | Hold     | LA       | Yes       | 4       | 12       | No Flush<br>Out                                                |
|             | 10     | !M4    | W       | Supply        | 0         | 30       | C1,C2,C3^<br>C1,C2^^ | 10s<br>Delay | Hold     | -        | -         | -       | -        | ES1,<br>Time ex-<br>pires                                      |
|             | 11     | En     | W       | Agitate       | 2         | 30       | Maintain<br>Heat     | Refill       | Hold     | LA       | Yes       | 4       | 12       |                                                                |
|             | 12     | !M3    | W       | Agitate       | 2         | 30       | Maintain<br>Heat     | Refill       | Hold     | LA       | Yes       | 4       | 12       |                                                                |
|             | 13     | En     | W       | Cool-<br>down | -         | -        | PC Global            | Cold         | Evac     | LA       | Yes       | 4       | 27       |                                                                |
|             | 14     | En     | W       | Drain         | 0         | 30       |                      |              | Evac     | LA       | Yes       | 4       | 12       |                                                                |
|             | 15     | Ds     | W       | Extract       | 0         | 30       | -                    |              | Evac     | VL       | -         | -       | -        |                                                                |
| Rinse<br>1  | 16     | !M3    | R1      | Fill          | 1         | 0        | Medium<br>Level      | Cold         | Hold     | LA       | Yes       | 4       | 12       | Flush<br>Out                                                   |
|             | 17     | !M3    | R1      | Agitate       | 2         | 0        | -                    | Refill       | Hold     | LA       | Yes       | 4       | 12       |                                                                |
|             | 18     | !M3    | R1      | Drain         | 0         | 30       |                      |              | Evac     | LA       | Yes       | 4       | 12       |                                                                |
|             | 19     | Ds     | R1      | Extract       | 1         | 30       | -                    |              | Evac     | VL       | -         | -       | -        |                                                                |
| Rinse<br>2  | 20     | M2     | R2      | Fill          | 1         | 0        | Medium<br>Level      | Cold         | Hold     | LA       | Yes       | 4       | 12       | Flush<br>Out                                                   |
| (Mod2<br>)  | 21     | M2     | R2      | Agitate       | 2         | 0        | -                    | Refill       | Hold     | LA       | Yes       | 4       | 12       |                                                                |
| Í           | 22     | M2     | R2      | Drain         | 0         | 30       |                      |              | Evac     | LA       | Yes       | 4       | 12       |                                                                |
|             | 23     | Ds     | R2      | Extract       | 1         | 30       |                      |              | Evac     | VL       | -         | -       | -        |                                                                |

|                       |        | Step I | nformat | tion*   | Step      | Time     | Water           | Options       | •†      |          | Moto      | r‡      |          | Step<br>Type                      |
|-----------------------|--------|--------|---------|---------|-----------|----------|-----------------|---------------|---------|----------|-----------|---------|----------|-----------------------------------|
| Description           | Step # | Active | Status  | Type    | Min       | Sec      | S/H/S           | Temp/Misc     | Drain   | Speed    | Reversing | On Time | Off Time | Misc                              |
|                       |        |        |         | Woolens | s - 15C ( | default) | , No Heat (tot  | al time       | 17 min. | , 30 sec | .)        |         |          |                                   |
| Rinse<br>3            | 24     | Ds     | R3      | Fill    | 1         | 0        | Medium<br>Level | Cold          | Hold    | RA       | Yes       | 4       | 12       | Flush<br>Out                      |
|                       | 25     | Ds     | R3      | Agitate | 2         | 0        | -               | Refill        | Hold    | RA       | Yes       | 4       | 12       |                                   |
|                       | 26     | Ds     | R3      | Drain   | 0         | 30       |                 |               | Evac    | RA       | Yes       | 4       | 12       |                                   |
|                       | 27     | Ds     | R3      | Extract | 0         | 30       | -               |               | Evac    | VL       | -         | -       | -        |                                   |
| Rinse<br>4            | 28     | En     | R4      | Supply  | 0         | 15       | C1              | 0s De-<br>lay | Hold    | -        | -         | -       | -        | Cold                              |
|                       | 29     | En     | R4      | Supply  | 0         | 15       | C4^<br>C3^^     | 0s De-<br>lay | Hold    | -        | -         | -       | -        | Hot                               |
|                       | 30     | En     | R4      | Fill    | 1         | 0        | Medium<br>Level | Cold          | Hold    | RA       | Yes       | 4       | 12       | No Flush<br>Out                   |
|                       | 31     | En     | R4      | Supply  | 0         | 30       | C4^<br>C3^^     | 10s<br>Delay  | Hold    | -        | -         | -       | -        | ES3,<br>ES4,<br>Time ex-<br>pires |
|                       | 32     | En     | R4      | Agitate | 3         | 0        | -               | Refill        | Hold    | RA       | Yes       | 4       | 12       |                                   |
| Final<br>Ex-<br>tract | 33     | En     | S       | Extract | 2         | 30       | -               |               | Evac    | UH       | -         | -       | -        |                                   |
| Shake-<br>out         | 34     | En     | S       | Agitate | 0         | 30       | -               | No<br>Refill  | Evac    | RA       | Yes       | 7       | 6        |                                   |

|                            |        | Step I | nformat | tion*         | Step    | Time      | Water            | Options      | •†      |           | Moto      | r‡      |          | Step<br>Type                                    |
|----------------------------|--------|--------|---------|---------------|---------|-----------|------------------|--------------|---------|-----------|-----------|---------|----------|-------------------------------------------------|
| Description                | Step # | Active | Status  | Type          | Min     | Sec       | S/H/J            | Temp/Misc    | Drain   | Speed     | Reversing | On Time | Off Time | Misc                                            |
|                            |        |        | D       | elicates -    | 30C (de | fault), 1 | 5C, No Heat      | (total tir   | ne 18 m | in., 30 s | sec.)     |         |          |                                                 |
| Pre-<br>wash<br>(Mod1<br>) | 1      | M1     | PW      | Fill          | 1       | 0         | Medium<br>Level  | Cold         | Hold    | LA        | Yes       | 4       | 12       | No Flush<br>Out, Al-<br>low<br>Temp<br>Override |
|                            | 2      | M1     | PW      | Supply        | 0       | 30        | C1               | 10s<br>Delay | Hold    | -         | -         | -       | -        | ES1,<br>Time ex-<br>pires                       |
|                            | 3      | M1     | PW      | Agitate       | 2       | 0         | Maintain<br>Heat | Refill       | Hold    | LA        | Yes       | 4       | 12       |                                                 |
|                            | 4      | M1     | PW      | Cool-<br>down | -       | -         | PC Global        | Cold         | Evac    | LA        | Yes       | 4       | 27       |                                                 |
|                            | 5      | M1     | PW      | Drain         | 0       | 30        |                  |              | Evac    | LA        | Yes       | 4       | 12       |                                                 |
|                            | 6      | Ds     | PW      | Extract       | 0       | 30        | -                |              | Evac    | VL        | -         | -       | -        |                                                 |

|                                        |        | Step I | nforma | tion*         | Step    | Time       | Water                | Options      | \$†     |           | Moto      | r‡      |          | Step<br>Type                                                   |
|----------------------------------------|--------|--------|--------|---------------|---------|------------|----------------------|--------------|---------|-----------|-----------|---------|----------|----------------------------------------------------------------|
| Description                            | Step # | Active | Status | Type          | Min     | Sec        | S/H/S                | Temp/Misc    | Drain   | Speed     | Reversing | On Time | Off Time | Misc                                                           |
|                                        | -      |        | D      | elicates -    | 30C (de | efault), 1 | 5C, No Heat          | (total tir   | me 18 m | in., 30 s | sec.)     |         |          |                                                                |
| Wash                                   | 7      | M4     | W      | Fill          | 1       | 0          | High Level           | 30C          | Hold    | LA        | Yes       | 4       | 12       | No Flush<br>Out Ex-<br>tra Inlet,<br>Allow<br>Temp<br>Override |
|                                        | 8      | M4     | W      | Supply        | 0       | 30         | C1,C2,C3^<br>C1,C2^^ | 10s<br>Delay | Hold    | -         | -         | -       | -        | ES1,<br>Time ex-<br>pires                                      |
|                                        | 9      | !M4    | W      | Fill          | 1       | 0          | High Level           | 30C          | Hold    | LA        | Yes       | 4       | 12       | No Flush<br>Out                                                |
|                                        | 10     | !M4    | W      | Supply        | 0       | 30         | C1,C2,C3^<br>C1,C2^^ | 10s<br>Delay | Hold    | -         | -         | -       | -        | ES1,<br>Time ex-<br>pires                                      |
|                                        | 11     | En     | W      | Agitate       | 2       | 30         | Maintain<br>Heat     | Refill       | Hold    | LA        | Yes       | 4       | 12       |                                                                |
|                                        | 12     | !M3    | W      | Agitate       | 2       | 30         | Maintain<br>Heat     | Refill       | Hold    | LA        | Yes       | 4       | 12       |                                                                |
|                                        | 13     | En     | W      | Cool-<br>down | -       | -          | PC Global            | Cold         | Evac    | LA        | Yes       | 4       | 27       |                                                                |
|                                        | 14     | En     | W      | Drain         | 0       | 30         |                      |              | Evac    | LA        | Yes       | 4       | 12       |                                                                |
|                                        | 15     | Ds     | W      | Extract       | 0       | 30         | -                    |              | Evac    | VL        | -         | -       | -        |                                                                |
| Rinse<br>1                             | 16     | !M3    | R1     | Fill          | 1       | 0          | Medium<br>Level      | Cold         | Hold    | LA        | Yes       | 4       | 12       | Flush<br>Out                                                   |
|                                        | 17     | !M3    | R1     | Agitate       | 2       | 0          | -                    | Refill       | Hold    | LA        | Yes       | 4       | 12       |                                                                |
|                                        | 18     | !M3    | R1     | Drain         | 0       | 30         |                      |              | Evac    | LA        | Yes       | 4       | 12       |                                                                |
|                                        | 19     | Ds     | R1     | Extract       | 1       | 30         | -                    |              | Evac    | VL        | -         | -       | -        |                                                                |
| Rinse<br>2                             | 20     | M2     | R2     | Fill          | 1       | 0          | Medium<br>Level      | Cold         | Hold    | LA        | Yes       | 4       | 12       | Flush<br>Out                                                   |
| $\binom{\text{(Mod2)}}{\text{(Mod2)}}$ | 21     | M2     | R2     | Agitate       | 2       | 0          | -                    | Refill       | Hold    | LA        | Yes       | 4       | 12       |                                                                |
| ĺ                                      | 22     | M2     | R2     | Drain         | 0       | 30         |                      |              | Evac    | LA        | Yes       | 4       | 12       |                                                                |
|                                        | 23     | Ds     | R2     | Extract       | 1       | 30         |                      |              | Evac    | VL        | -         | -       | -        |                                                                |

|                       |        | Step I | nforma | tion*      | Step    | Time       | Water           | Options       | •†      |           | Moto      | r‡      |          | Step<br>Type                      |
|-----------------------|--------|--------|--------|------------|---------|------------|-----------------|---------------|---------|-----------|-----------|---------|----------|-----------------------------------|
| Description           | Step # | Active | Status | Type       | Min     | Sec        | C/H/S           | Temp/Misc     | Drain   | Speed     | Reversing | On Time | Off Time | Misc                              |
|                       |        |        | D      | elicates - | 30C (de | efault), 1 | 5C, No Heat     | (total tir    | ne 18 m | in., 30 s | sec.)     |         |          |                                   |
| Rinse<br>3            | 24     | Ds     | R3     | Fill       | 1       | 0          | Medium<br>Level | Cold          | Hold    | RA        | Yes       | 4       | 12       | Flush<br>Out                      |
|                       | 25     | Ds     | R3     | Agitate    | 2       | 0          | -               | Refill        | Hold    | RA        | Yes       | 4       | 12       |                                   |
|                       | 26     | Ds     | R3     | Drain      | 0       | 30         |                 |               | Evac    | RA        | Yes       | 4       | 12       |                                   |
|                       | 27     | Ds     | R3     | Extract    | 0       | 30         | -               |               | Evac    | VL        | -         | -       | -        |                                   |
| Rinse<br>4            | 28     | En     | R4     | Supply     | 0       | 15         | C1              | 0s De-<br>lay | Hold    | -         | -         | -       | -        | Cold                              |
|                       | 29     | En     | R4     | Supply     | 0       | 15         | C4^<br>C3^^     | 0s De-<br>lay | Hold    | -         | -         | -       | -        | Hot                               |
|                       | 30     | En     | R4     | Fill       | 1       | 0          | Medium<br>Level | Cold          | Hold    | LA        | Yes       | 4       | 12       | No Flush<br>Out                   |
|                       | 31     | En     | R4     | Supply     | 0       | 30         | C4^<br>C3^^     | 10s<br>Delay  | Hold    | -         | -         | -       | -        | ES3,<br>ES4,<br>Time ex-<br>pires |
|                       | 32     | En     | R4     | Agitate    | 4       | 0          | -               | Refill        | Hold    | LA        | Yes       | 4       | 12       |                                   |
| Final<br>Ex-<br>tract | 33     | En     | S      | Extract    | 2       | 30         | -               |               | Evac    | М         | -         | -       | -        |                                   |
| Shake-<br>out         | 34     | En     | S      | Agitate    | 0       | 30         | -               | No<br>Refill  | Evac    | LA        | Yes       | 7       | 6        |                                   |

| Pre-<br>wash<br>(Mod1<br>) |       | Step I | nformat | tion*         | Step      | Time    | Water            | Options      | s†         |         | Moto       | r‡      |          | Step<br>Type                                    |
|----------------------------|-------|--------|---------|---------------|-----------|---------|------------------|--------------|------------|---------|------------|---------|----------|-------------------------------------------------|
| Description                | Step# | Active | Status  | Type          | Min       | Sec     | S/H/J            | Temp/Misc    | Drain      | Speed   | Reversing  | On Time | Off Time | Misc                                            |
|                            |       | E      | Bedding | - 60C (de     | fault), 5 | 0C, 40C | C, 30C, 15C, N   | lo Heat      | (total tii | me 35 m | nin., 0 se | ec.)    |          |                                                 |
| Pre-<br>wash<br>(Mod1<br>) | 1     | M1     | PW      | Fill          | 1         | 0       | Medium<br>Level  | Cold         | Hold       | RA      | Yes        | 18      | 4        | No Flush<br>Out, Al-<br>low<br>Temp<br>Override |
|                            | 2     | M1     | PW      | Supply        | 0         | 30      | C1               | 10s<br>Delay | Hold       | -       | -          | -       | -        | ES1,<br>Time ex-<br>pires                       |
|                            | 3     | M1     | PW      | Agitate       | 4         | 0       | Maintain<br>Heat | Refill       | Hold       | RA      | Yes        | 18      | 4        |                                                 |
|                            | 4     | M1     | PW      | Cool-<br>down | -         | -       | PC Global        | Cold         | Evac       | RA      | Yes        | 4       | 27       |                                                 |
|                            | 5     | M1     | PW      | Extract       | 1         | 0       | -                |              | Evac       | VL      | -          | -       | -        |                                                 |

|             |        | Step I | nformat | tion*         | Step       | Time     | Water                | Options      | <b>;</b> † |         | Moto       | r‡      |          | Step<br>Type                                                   |
|-------------|--------|--------|---------|---------------|------------|----------|----------------------|--------------|------------|---------|------------|---------|----------|----------------------------------------------------------------|
| Description | Step # | Active | Status  | Type          | Min        | Sec      | S/H/J                | Temp/Misc    | Drain      | Speed   | Reversing  | On Time | Off Time | Misc                                                           |
|             |        | E      | Bedding | - 60C (de     | efault), 5 | 50C, 40C | C, 30C, 15C, N       | lo Heat      | (total tir | ne 35 m | nin., 0 se | ec.)    |          |                                                                |
| Wash        | 6      | M4     | W       | Fill          | 1          | 0        | Medium<br>Level      | 60C          | Hold       | RA      | Yes        | 18      | 4        | No Flush<br>Out Ex-<br>tra Inlet,<br>Allow<br>Temp<br>Override |
|             | 7      | M4     | W       | Supply        | 0          | 30       | C1,C2,C3^<br>C1,C2^^ | 10s<br>Delay | Hold       | -       | -          | -       | -        | ES1,<br>ES2,<br>Time ex-<br>pires                              |
|             | 8      | !M4    | W       | Fill          | 1          | 0        | Medium<br>Level      | 60C          | Hold       | RA      | Yes        | 18      | 4        | No Flush<br>Out                                                |
|             | 9      | !M4    | W       | Supply        | 0          | 30       | C1,C2,C3^<br>C1,C2^^ | 10s<br>Delay | Hold       | -       | -          | -       | -        | ES1,<br>ES2,<br>Time ex-<br>pires                              |
|             | 10     | En     | W       | Agitate       | 6          | 30       | Maintain<br>Heat     | Refill       | Hold       | RA      | Yes        | 18      | 4        |                                                                |
|             | 11     | !M3    | W       | Agitate       | 6          | 30       | Maintain<br>Heat     | Refill       | Hold       | RA      | Yes        | 18      | 4        |                                                                |
|             | 12     | En     | W       | Cool-<br>down | -          | -        | PC Global            | Cold         | Evac       | RA      | Yes        | 4       | 27       |                                                                |
|             | 13     | En     | W       | Extract       | 1          | 0        | -                    |              | Evac       | VL      | -          | -       | -        |                                                                |
| Rinse<br>1  | 14     | !M3    | R1      | Fill          | 1          | 0        | Medium<br>Level      | Cold         | Hold       | RA      | Yes        | 18      | 4        | Flush<br>Out                                                   |
|             | 15     | !M3    | R1      | Agitate       | 3          | 0        | -                    | Refill       | Hold       | RA      | Yes        | 18      | 4        |                                                                |
|             | 16     | !M3    | R1      | Extract       | 1          | 0        | -                    |              | Evac       | VL      | -          | -       | -        |                                                                |
| Rinse<br>2  | 17     | M2     | R2      | Fill          | 1          | 0        | Medium<br>Level      | Cold         | Hold       | RA      | Yes        | 18      | 4        | Flush<br>Out                                                   |
| (Mod2<br>)  | 18     | M2     | R2      | Agitate       | 3          | 0        | -                    | Refill       | Hold       | RA      | Yes        | 18      | 4        |                                                                |
|             | 19     | M2     | R2      | Extract       | 1          | 0        |                      |              | Evac       | VL      | -          | -       | -        |                                                                |

|                       |        | Step I | nformat | tion*     | Step       | Time     | Water           | Options       | s†         |         | Moto       | r‡      |          | Step<br>Type                      |
|-----------------------|--------|--------|---------|-----------|------------|----------|-----------------|---------------|------------|---------|------------|---------|----------|-----------------------------------|
| Description           | Step # | Active | Status  | Type      | Min        | Sec      | S/H/S           | Temp/Misc     | Drain      | Speed   | Reversing  | On Time | Off Time | Misc                              |
|                       | -      | E      | Bedding | - 60C (de | efault), 5 | 50C, 40C | C, 30C, 15C, N  | lo Heat       | (total tii | me 35 m | nin., 0 se | ec.)    |          |                                   |
| Rinse<br>3            | 20     | En     | R3      | Fill      | 1          | 0        | Medium<br>Level | Cold          | Hold       | RA      | Yes        | 18      | 4        | Flush<br>Out                      |
|                       | 21     | En     | R3      | Agitate   | 3          | 0        | -               | Refill        | Hold       | RA      | Yes        | 18      | 4        |                                   |
|                       | 22     | En     | R3      | Extract   | 1          | 0        | -               |               | Evac       | VL      | -          | -       | -        |                                   |
| Rinse<br>4            | 23     | En     | R4      | Supply    | 0          | 30       | C4^<br>C3^^     | 0s De-<br>lay | Hold       | -       | -          | -       | -        | Hot                               |
|                       | 24     | En     | R4      | Fill      | 1          | 0        | Medium<br>Level | Cold          | Hold       | RA      | Yes        | 18      | 4        | No Flush<br>Out                   |
|                       | 25     | En     | R4      | Supply    | 0          | 30       | C4^<br>C3^^     | 10s<br>Delay  | Hold       | -       | -          | -       | -        | ES3,<br>ES4,<br>Time ex-<br>pires |
|                       | 26     | En     | R4      | Agitate   | 3          | 0        | -               | Refill        | Hold       | RA      | Yes        | 18      | 4        |                                   |
| Final<br>Ex-<br>tract | 27     | En     | S       | Extract   | 5          | 0        | -               |               | Evac       | UH      | -          | -       | -        |                                   |
| Shake-<br>out         | 28     | En     | S       | Agitate   | 0          | 30       | -               | No<br>Refill  | Evac       | RA      | Yes        | 7       | 6        |                                   |

|                            |        | Step I | nformat | tion*         | Step   | Time     | Water            | Options      | *        |       | Moto      | r‡      |          | Step<br>Type                                    |
|----------------------------|--------|--------|---------|---------------|--------|----------|------------------|--------------|----------|-------|-----------|---------|----------|-------------------------------------------------|
| Description                | Step # | Active | Status  | Type          | Min    | Sec      | C/H/S            | Temp/Misc    | Drain    | Speed | Reversing | On Time | Off Time | Misc                                            |
|                            | -      | -      | -       |               | Hot Wa | sh - 900 | C (total time 2  | 9 min.,      | 30 sec.) | )     |           |         |          |                                                 |
| Pre-<br>wash<br>(Mod1<br>) | 1      | M1     | PW      | Fill          | 1      | 0        | Medium<br>Level  | Cold         | Hold     | RA    | Yes       | 18      | 4        | No Flush<br>Out, Al-<br>low<br>Temp<br>Override |
|                            | 2      | M1     | PW      | Supply        | 0      | 30       | C1               | 10s<br>Delay | Hold     | -     | -         | -       | -        | ES1,<br>Time ex-<br>pires                       |
|                            | 3      | M1     | PW      | Agitate       | 4      | 0        | Maintain<br>Heat | Refill       | Hold     | RA    | Yes       | 18      | 4        |                                                 |
|                            | 4      | M1     | PW      | Cool-<br>down | -      | -        | PC Global        | Cold         | Evac     | RA    | Yes       | 4       | 27       |                                                 |
|                            | 5      | M1     | PW      | Extract       | 1      | 0        | -                |              | Evac     | VL    | -         | -       | -        |                                                 |

|             |        | Step I | Information | tion*         | Step   | Time     | Water                | Options      | st       |       | Moto      | r‡      |          | Step<br>Type                                                   |
|-------------|--------|--------|-------------|---------------|--------|----------|----------------------|--------------|----------|-------|-----------|---------|----------|----------------------------------------------------------------|
| Description | Step # | Active | Status      | Type          | Min    | Sec      | S/H/S                | Temp/Misc    | Drain    | Speed | Reversing | On Time | Off Time | Misc                                                           |
|             | -      |        | -           |               | Hot Wa | sh - 900 | C (total time 2      | 9 min.,      | 30 sec.) | )     |           | -       |          |                                                                |
| Wash        | 6      | M4     | W           | Fill          | 1      | 0        | Medium<br>Level      | 90C          | Hold     | RA    | Yes       | 18      | 4        | No Flush<br>Out Ex-<br>tra Inlet,<br>Allow<br>Temp<br>Override |
|             | 7      | M4     | W           | Supply        | 0      | 30       | C1,C2,C3^<br>C1,C2^^ | 10s<br>Delay | Hold     | -     | -         | -       | -        | ES1,<br>ES2,<br>Time ex-<br>pires                              |
|             | 8      | !M4    | W           | Fill          | 1      | 0        | Medium<br>Level      | 90C          | Hold     | RA    | Yes       | 18      | 4        | No Flush<br>Out                                                |
|             | 9      | !M4    | W           | Supply        | 0      | 30       | C1,C2,C3^<br>C1,C2^^ | 10s<br>Delay | Hold     | -     | -         | -       | -        | ES1,<br>ES2,<br>Time ex-<br>pires                              |
|             | 10     | En     | W           | Agitate       | 6      | 30       | Maintain<br>Heat     | Refill       | Hold     | RA    | Yes       | 18      | 4        |                                                                |
|             | 11     | !M3    | W           | Agitate       | 6      | 30       | Maintain<br>Heat     | Refill       | Hold     | RA    | Yes       | 18      | 4        |                                                                |
|             | 12     | En     | W           | Cool-<br>down | -      | -        | PC Global            | Cold         | Evac     | RA    | Yes       | 4       | 27       |                                                                |
|             | 13     | En     | W           | Drain         | 0      | 30       | -                    |              | Evac     | VL    | -         | -       | -        |                                                                |
| Rinse<br>1  | 14     | !M3    | R1          | Fill          | 1      | 0        | Low Level            | Cold         | Hold     | RA    | Yes       | 18      | 4        | Flush<br>Out                                                   |
|             | 15     | !M3    | R1          | Agitate       | 3      | 0        | -                    | Refill       | Hold     | RA    | Yes       | 18      | 4        |                                                                |
|             | 16     | !M3    | R1          | Extract       | 1      | 0        | -                    |              | Evac     | VL    | -         | -       | -        |                                                                |
| Rinse<br>2  | 17     | M2     | R2          | Fill          | 1      | 0        | Medium<br>Level      | Cold         | Hold     | RA    | Yes       | 18      | 4        | Flush<br>Out                                                   |
| (Mod2<br>)  | 18     | M2     | R2          | Agitate       | 3      | 0        | -                    | Refill       | Hold     | RA    | Yes       | 18      | 4        |                                                                |
|             | 19     | M2     | R2          | Extract       | 1      | 0        |                      |              | Evac     | VL    | -         | -       | -        |                                                                |

|                       |        | Step I | Informa | tion*   | Step   | Time     | Water           | Options       | \$†      |       | Moto      | r‡      |          | Step<br>Type                      |
|-----------------------|--------|--------|---------|---------|--------|----------|-----------------|---------------|----------|-------|-----------|---------|----------|-----------------------------------|
| Description           | Step # | Active | Status  | Type    | Min    | Sec      | C/H/S           | Temp/Misc     | Drain    | Speed | Reversing | On Time | Off Time | Misc                              |
|                       | -      |        |         |         | Hot Wa | sh - 900 | C (total time 2 | 29 min.,      | 30 sec.) |       |           |         |          |                                   |
| Rinse<br>3            | 20     | Ds     | R3      | Fill    | 1      | 0        | Medium<br>Level | Cold          | Hold     | RA    | Yes       | 18      | 4        | Flush<br>Out                      |
|                       | 21     | Ds     | R3      | Agitate | 3      | 0        | -               | Refill        | Hold     | RA    | Yes       | 18      | 4        |                                   |
|                       | 22     | Ds     | R3      | Extract | 1      | 0        | -               |               | Evac     | VL    | -         | -       | -        |                                   |
| Rinse<br>4            | 23     | En     | R4      | Supply  | 0      | 30       | C4^<br>C3^^     | 0s De-<br>lay | Hold     | -     | -         | -       | -        | Hot                               |
|                       | 24     | En     | R4      | Fill    | 1      | 0        | Low Level       | Cold          | Hold     | RA    | Yes       | 18      | 4        | No Flush<br>Out                   |
|                       | 25     | En     | R4      | Supply  | 0      | 30       | C4^<br>C3^^     | 10s<br>Delay  | Hold     | -     | -         | -       | -        | ES3,<br>ES4,<br>Time ex-<br>pires |
|                       | 26     | En     | R4      | Agitate | 3      | 0        | -               | Refill        | Hold     | RA    | Yes       | 18      | 4        |                                   |
| Final<br>Ex-<br>tract | 27     | En     | S       | Extract | 5      | 0        | -               |               | Evac     | UH    | -         | -       | -        |                                   |
| Shake-<br>out         | 28     | En     | S       | Agitate | 0      | 30       | -               | No<br>Refill  | Evac     | RA    | Yes       | 7       | 6        |                                   |

|                            |        | Step I | nformat | tion*         | Step   | Time     | Water            | Options      | s†       |       | Moto      | r‡      |          | Step<br>Type                                    |
|----------------------------|--------|--------|---------|---------------|--------|----------|------------------|--------------|----------|-------|-----------|---------|----------|-------------------------------------------------|
| Description                | Step # | Active | Status  | Type          | Min    | Sec      | S/H/J            | Temp/Misc    | Drain    | Speed | Reversing | On Time | Off Time | Misc                                            |
|                            |        |        |         | v             | Varm W | ash - 60 | C (total time    | 29 min.      | , 30 sec | .)    |           |         |          |                                                 |
| Pre-<br>wash<br>(Mod1<br>) | 1      | M1     | PW      | Fill          | 1      | 0        | Medium<br>Level  | Cold         | Hold     | RA    | Yes       | 18      | 4        | No Flush<br>Out, Al-<br>low<br>Temp<br>Override |
|                            | 2      | M1     | PW      | Supply        | 0      | 30       | C1               | 10s<br>Delay | Hold     | -     | -         | -       | -        | ES1,<br>Time ex-<br>pires                       |
|                            | 3      | M1     | PW      | Agitate       | 4      | 0        | Maintain<br>Heat | Refill       | Hold     | RA    | Yes       | 18      | 4        |                                                 |
|                            | 4      | M1     | PW      | Cool-<br>down | -      | -        | PC Global        | Cold         | Evac     | RA    | Yes       | 4       | 27       |                                                 |
|                            | 5      | M1     | PW      | Extract       | 1      | 0        | -                |              | Evac     | VL    | -         | -       | -        |                                                 |

|             |        | Step I | nformat | tion*         | Step   | Time     | Water                | Options      | \$†      |       | Moto      | r‡      |          | Step<br>Type                                                   |
|-------------|--------|--------|---------|---------------|--------|----------|----------------------|--------------|----------|-------|-----------|---------|----------|----------------------------------------------------------------|
| Description | Step # | Active | Status  | Type          | Min    | Sec      | S/H/S                | Temp/Misc    | Drain    | Speed | Reversing | On Time | Off Time | Misc                                                           |
|             | •      |        |         | v             | Varm W | ash - 60 | C (total time        | 29 min.      | , 30 sec | .)    |           |         |          |                                                                |
| Wash        | 6      | M4     | W       | Fill          | 1      | 0        | Medium<br>Level      | 60C          | Hold     | RA    | Yes       | 18      | 4        | No Flush<br>Out Ex-<br>tra Inlet,<br>Allow<br>Temp<br>Override |
|             | 7      | M4     | W       | Supply        | 0      | 30       | C1,C2,C3^<br>C1,C2^^ | 10s<br>Delay | Hold     | -     | -         | -       | -        | ES1,<br>ES2,<br>Time ex-<br>pires                              |
|             | 8      | !M4    | W       | Fill          | 1      | 0        | Medium<br>Level      | 60C          | Hold     | RA    | Yes       | 18      | 4        | No Flush<br>Out                                                |
|             | 9      | !M4    | W       | Supply        | 0      | 30       | C1,C2,C3^<br>C1,C2^^ | 10s<br>Delay | Hold     | -     | -         | -       | -        | ES1,<br>ES2,<br>Time ex-<br>pires                              |
|             | 10     | En     | W       | Agitate       | 6      | 30       | Maintain<br>Heat     | Refill       | Hold     | RA    | Yes       | 18      | 4        |                                                                |
|             | 11     | !M3    | W       | Agitate       | 6      | 30       | Maintain<br>Heat     | Refill       | Hold     | RA    | Yes       | 18      | 4        |                                                                |
|             | 12     | En     | W       | Cool-<br>down | -      | -        | PC Global            | Cold         | Evac     | RA    | Yes       | 4       | 27       |                                                                |
|             | 13     | En     | W       | Drain         | 0      | 30       | -                    |              | Evac     | RA    | Yes       | 18      | 4        |                                                                |
| Rinse<br>1  | 14     | !M3    | R1      | Fill          | 1      | 0        | Low Level            | Cold         | Hold     | RA    | Yes       | 18      | 4        | Flush<br>Out                                                   |
|             | 15     | !M3    | R1      | Agitate       | 3      | 0        | -                    | Refill       | Hold     | RA    | Yes       | 18      | 4        |                                                                |
|             | 16     | !M3    | R1      | Extract       | 1      | 0        | -                    |              | Evac     | VL    | -         | -       | -        |                                                                |
| Rinse<br>2  | 17     | M2     | R2      | Fill          | 1      | 0        | Medium<br>Level      | Cold         | Hold     | RA    | Yes       | 18      | 4        | Flush<br>Out                                                   |
| (Mod2<br>)  | 18     | M2     | R2      | Agitate       | 3      | 0        | -                    | Refill       | Hold     | RA    | Yes       | 18      | 4        |                                                                |
|             | 19     | M2     | R2      | Extract       | 1      | 0        |                      |              | Evac     | VL    | -         | -       | -        |                                                                |

|                                               |        | Step I | nforma | tion*   | Step Time |     | Water Options†  |               |       | Motor‡ |           |         |          | Step<br>Type                      |
|-----------------------------------------------|--------|--------|--------|---------|-----------|-----|-----------------|---------------|-------|--------|-----------|---------|----------|-----------------------------------|
| Description                                   | Step # | Active | Status | Type    | Min       | Sec | C/H/S           | Temp/Misc     | Drain | Speed  | Reversing | On Time | Off Time | Misc                              |
| Warm Wash - 60C (total time 29 min., 30 sec.) |        |        |        |         |           |     |                 |               |       |        |           |         |          |                                   |
| Rinse<br>3                                    | 20     | Ds     | R3     | Fill    | 1         | 0   | Medium<br>Level | Cold          | Hold  | RA     | Yes       | 18      | 4        | Flush<br>Out                      |
|                                               | 21     | Ds     | R3     | Agitate | 3         | 0   | -               | Refill        | Hold  | RA     | Yes       | 18      | 4        |                                   |
|                                               | 22     | Ds     | R3     | Extract | 1         | 0   | -               |               | Evac  | VL     | -         | -       | -        |                                   |
| Rinse<br>4                                    | 23     | En     | R4     | Supply  | 0         | 30  | C4^<br>C3^^     | 0s De-<br>lay | Hold  | -      | -         | -       | -        | Hot                               |
|                                               | 24     | En     | R4     | Fill    | 1         | 0   | Low Level       | Cold          | Hold  | RA     | Yes       | 18      | 4        | No Flush<br>Out                   |
|                                               | 25     | En     | R4     | Supply  | 0         | 30  | C4^<br>C3^^     | 10s<br>Delay  | Hold  | -      | -         | -       | -        | ES3,<br>ES4,<br>Time ex-<br>pires |
|                                               | 26     | En     | R4     | Agitate | 3         | 0   | -               | Refill        | Hold  | RA     | Yes       | 18      | 4        |                                   |
| Final<br>Ex-<br>tract                         | 27     | En     | S      | Extract | 5         | 0   | -               |               | Evac  | UH     | -         | -       | -        |                                   |
| Shake-<br>out                                 | 28     | En     | S      | Agitate | 0         | 30  | -               | No<br>Refill  | Evac  | RA     | Yes       | 7       | 6        |                                   |

|                                                                                   | Step Information* |        |        |               |     | Time | Water Options†       |              |       | Motor‡ |           |         |          | Step<br>Type                                                   |
|-----------------------------------------------------------------------------------|-------------------|--------|--------|---------------|-----|------|----------------------|--------------|-------|--------|-----------|---------|----------|----------------------------------------------------------------|
| Description                                                                       | Step #            | Active | Status | Type          | Min | Sec  | S/H/S                | Temp/Misc    | Drain | Speed  | Reversing | On Time | Off Time | Misc                                                           |
| Cotton - 60C (default), 50C, 40C, 30C, 15C, No Heat (total time 30 min., 30 sec.) |                   |        |        |               |     |      |                      |              |       |        |           |         |          |                                                                |
| Pre-<br>wash<br>(Mod1<br>)                                                        | 1                 | M1     | PW     | Fill          | 1   | 0    | Medium<br>Level      | Cold         | Hold  | RA     | Yes       | 18      | 4        | No Flush<br>Out, Al-<br>low<br>Temp<br>Override                |
|                                                                                   | 2                 | M1     | PW     | Supply        | 0   | 30   | C1                   | 10s<br>Delay | Hold  | -      | -         | -       | -        | ES1,<br>Time ex-<br>pires                                      |
|                                                                                   | 3                 | M1     | PW     | Agitate       | 4   | 0    | Maintain<br>Heat     | Refill       | Hold  | RA     | Yes       | 18      | 4        |                                                                |
|                                                                                   | 4                 | M1     | PW     | Cool-<br>down | -   | -    | PC Global            | Cold         | Evac  | RA     | Yes       | 4       | 27       |                                                                |
|                                                                                   | 5                 | M1     | PW     | Extract       | 1   | 0    | -                    |              | Evac  | VL     | -         | -       | -        |                                                                |
| Wash                                                                              | 6                 | M4     | W      | Fill          | 1   | 0    | Medium<br>Level      | 60C          | Hold  | RA     | Yes       | 18      | 4        | No Flush<br>Out Ex-<br>tra Inlet,<br>Allow<br>Temp<br>Override |
|                                                                                   | 7                 | M4     | W      | Supply        | 0   | 30   | C1,C2,C3^<br>C1,C2^^ | 10s<br>Delay | Hold  | -      | -         | -       | -        | ES1,<br>Time ex-<br>pires                                      |
|                                                                                   | 8                 | !M4    | W      | Fill          | 1   | 0    | Medium<br>Level      | 60C          | Hold  | RA     | Yes       | 18      | 4        | No Flush<br>Out                                                |
|                                                                                   | 9                 | !M4    | W      | Supply        | 0   | 30   | C1,C2,C3^<br>C1,C2^^ | 10s<br>Delay | Hold  | -      | -         | -       | -        | ES1,<br>Time ex-<br>pires                                      |
|                                                                                   | 10                | En     | W      | Agitate       | 7   | 0    | Maintain<br>Heat     | Refill       | Hold  | RA     | Yes       | 18      | 4        |                                                                |
|                                                                                   | 11                | !M3    | W      | Agitate       | 7   | 0    | Maintain<br>Heat     | Refill       | Hold  | RA     | Yes       | 18      | 4        |                                                                |
|                                                                                   | 12                | En     | W      | Cool-<br>down | -   | -    | PC Global            | Cold         | Evac  | RA     | Yes       | 4       | 27       |                                                                |
|                                                                                   | 13                | En     | W      | Drain         | 0   | 30   | -                    |              | Evac  | RA     | Yes       | 18      | 4        |                                                                |

|                                                                                   |        | Step I | nformat | tion*   | Step Time |     | Water Options†  |               |       | Motor‡ |           |         |          | Step<br>Type                      |
|-----------------------------------------------------------------------------------|--------|--------|---------|---------|-----------|-----|-----------------|---------------|-------|--------|-----------|---------|----------|-----------------------------------|
| Description                                                                       | Step # | Active | Status  | Type    | Min       | Sec | S/H/J           | Temp/Misc     | Drain | Speed  | Reversing | On Time | Off Time | Misc                              |
| Cotton - 60C (default), 50C, 40C, 30C, 15C, No Heat (total time 30 min., 30 sec.) |        |        |         |         |           |     |                 |               |       |        |           |         |          |                                   |
| Rinse<br>1                                                                        | 14     | !M3    | R1      | Fill    | 1         | 0   | Low Level       | Cold          | Hold  | RA     | Yes       | 18      | 4        | Flush<br>Out                      |
|                                                                                   | 15     | !M3    | R1      | Agitate | 3         | 0   | -               | Refill        | Hold  | RA     | Yes       | 18      | 4        |                                   |
|                                                                                   | 16     | !M3    | R1      | Extract | 1         | 0   | -               |               | Evac  | VL     | -         | -       | -        |                                   |
| Rinse<br>2                                                                        | 17     | M2     | R2      | Fill    | 1         | 0   | Medium<br>Level | Cold          | Hold  | RA     | Yes       | 18      | 4        | Flush<br>Out                      |
| (Mod2)                                                                            | 18     | M2     | R2      | Agitate | 3         | 0   | -               | Refill        | Hold  | RA     | Yes       | 18      | 4        |                                   |
| ĺ                                                                                 | 19     | M2     | R2      | Extract | 1         | 0   |                 |               | Evac  | VL     | -         | -       | -        |                                   |
| Rinse<br>3                                                                        | 20     | Ds     | R3      | Fill    | 1         | 0   | Medium<br>Level | Cold          | Hold  | RA     | Yes       | 18      | 4        | Flush<br>Out                      |
|                                                                                   | 21     | Ds     | R3      | Agitate | 3         | 0   | -               | Refill        | Hold  | RA     | Yes       | 18      | 4        |                                   |
|                                                                                   | 22     | Ds     | R3      | Extract | 1         | 0   | -               |               | Evac  | VL     | -         | -       | -        |                                   |
| Rinse<br>4                                                                        | 23     | En     | R4      | Supply  | 0         | 30  | C4^<br>C3^^     | 0s De-<br>lay | Hold  | -      | -         | -       | -        | Hot                               |
|                                                                                   | 24     | En     | R4      | Fill    | 1         | 0   | Low Level       | Cold          | Hold  | RA     | Yes       | 18      | 4        | No Flush<br>Out                   |
|                                                                                   | 25     | En     | R4      | Supply  | 0         | 30  | C4^<br>C3^^     | 10s<br>Delay  | Hold  | -      | -         | -       | -        | ES3,<br>ES4,<br>Time ex-<br>pires |
|                                                                                   | 26     | En     | R4      | Agitate | 3         | 0   | -               | Refill        | Hold  | RA     | Yes       | 18      | 4        |                                   |
| Final<br>Ex-<br>tract                                                             | 27     | En     | S       | Extract | 5         | 0   | -               |               | Evac  | UH     | -         | -       | -        |                                   |
| Shake-<br>out                                                                     | 28     | En     | S       | Agitate | 0         | 30  | -               | No<br>Refill  | Evac  | RA     | Yes       | 7       | 6        |                                   |

|                       | Step Information*                             |        |        | Step Time |     | Water Options† |            |              | Motor‡ |       |           |         | Step<br>Type |              |
|-----------------------|-----------------------------------------------|--------|--------|-----------|-----|----------------|------------|--------------|--------|-------|-----------|---------|--------------|--------------|
| Description           | Step #                                        | Active | Status | Type      | Min | Sec            | S/H/S      | Temp/Misc    | Drain  | Speed | Reversing | On Time | Off Time     | Misc         |
|                       | High Speed Spin (total time 15 min., 30 sec.) |        |        |           |     |                |            |              |        |       |           |         |              |              |
| Rinse<br>1            | 1                                             | En     | R1     | Fill      | 1   | 0              | High Level | Cold         | Hold   | RA    | Yes       | 18      | 4            | Flush<br>Out |
|                       | 2                                             | En     | R1     | Agitate   | 2   | 0              | -          | Refill       | Hold   | RA    | Yes       | 18      | 4            |              |
| Final<br>Ex-<br>tract | 3                                             | En     | S      | Extract   | 12  | 0              | -          |              | Evac   | UH    | -         | -       | -            |              |
| Shake-<br>out         | 4                                             | En     | S      | Agitate   | 0   | 30             | -          | No<br>Refill | Evac   | RA    | Yes       | 7       | 6            |              |